By Roberto Jiménez

- 1.- Poner nombre:
  - Router>enable
  - Router#configure terminal
  - Enter configuration commands, one per line. End with CNTL/Z.
  - Router(config)#hostname R1
  - R1(config)#
- 2.- Quitar traducción Automática de Dominios:
  - Router>enable
  - Router#configure terminal
  - Enter configuration commands, one per line. End with  $\ensuremath{\mathsf{CNTL/Z}}$
  - R1(config)#no ip domain lookup
  - R1(config)#
- 3.- Poner que los mensajes de sistema de sincronicen:
  - Router>enable
  - Router#configure terminal
  - Enter configuration commands, one per line. End with  $\ensuremath{\mathsf{CNTL/Z}}$
  - R1(config)#line console 0
  - R1(config-line)#logging synchronous
  - R1(config-line)#
- 4.- Poner contraseña "enable" encriptada:
  - Router>enable
  - Router#configure terminal
  - Enter configuration commands, one per line. End with  $\ensuremath{\mathsf{CNTL/Z}}$
  - R1(config)#enable secret cisco
  - R1(config)#
- 5.- Poner contraseña "Consola"
  - Router>enable
  - Router#configure terminal
  - Enter configuration commands, one per line. End with  $\ensuremath{\mathsf{CNTL/Z}}$
  - R1(config)#line console 0

By Roberto Jiménez

R1(config-line)#password troya

R1(config-line)#login

R1(config-line)#

- 6.- Contraseñas "terminales virtuales VTY"
  - Router>enable

Router#configure terminal

Enter configuration commands, one per line. End with CNTL/Z

R1(config)#line vty 0 4

R1(config-line)#password hector

R1(config-line)#login

R1(config-line)#

7.- Poner un mensaje MOTD para advertir de delitos

Router>enable

Router#configure terminal

Enter configuration commands, one per line. End with CNTL/Z

R1(config)#banner motd #AVISO LEGAL: ENTRADA PROHIBIDA#

R1(config)#

8.- Revisar contraseñas para ver si nos hemos equivocado antes de encriptarlas

R1#
R1#show running-config
hostname R1
enable secret 5 \$1\$mERr\$hx5rVt7rPNoS4wqbXKX7m0
banner motd ^CAVISO LEGAL: ENTRADA PROHIBIDA^C
line con 0
password troya
logging synchronous
login
line vty 0 4
password hector
login

By Roberto Jiménez

9.- Encriptar todas las contraseñas:

R1#configure terminal

Enter configuration commands, one per line. End with CNTL/Z.

R1(config)#service password-encryption

R1(config)#

Contraseñas Encriptadas

hostname R1

enable secret 5 \$1\$mERr\$hx5rVt7rPNoS4wqbXKX7m0

banner motd ^CAVISO LEGAL: ENTRADA PROHIBIDA^C

line con 0

password 7 08355E411018

logging synchronous

login

line vty 0 4

password 7 0829494D1D1617

login

10.- Configurar Interfaces fa0/0

R1#

R1#configure terminal

Enter configuration commands, one per line. End with CNTL/Z.

R1(config)#interface fa0/0

R1(config-if)#ip address 192.168.1.1 255.255.255.0

R1(config-if)#no shutdown

%LINK-5-CHANGED: Interface FastEthernet0/0, changed state to up

R1(config-if)#

#### 11.- Configurar Interfaces seriales se2/0

R1#

R1#configure terminal

Enter configuration commands, one per line. End with CNTL/Z.

By Roberto Jiménez

R1(config)#interface se2/0

R1(config-if)#ip address 192.168.2.1 255.255.255.0

R1(config-if)#clock rate 64000

R1(config-if)#description La anterior instrucción sólo se utiliza en los cables serial en el lado del

reloj

R1(config-if)#no shutdown

%LINK-5-CHANGED: Interface Serial2/0, changed state to down

R1(config-if)#

12.- Agregar descripciones al código de configuración del router

R1(config-if)#description TEXTO

13.- Rutas Estáticas

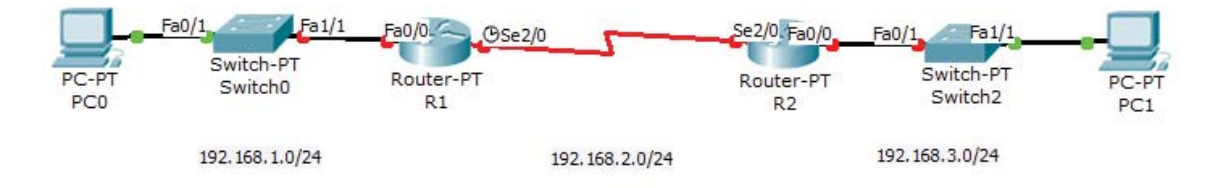

R1#

R1#configure terminal

R1(config)#ip route 192.168.3.0 255.255.255.0 192.168.2.2

R1(config-if)#description Se escribe especificando la IP o el nombre de la Interfaz

R1(config)#ip route 192.168.3.0 255.255.255.0 se2/0

R1(config)#

14.- Eliminar Rutas Estáticas Erroneas

R1#

R1#configure terminal

R1(config)#no ip route 192.168.3.0 255.255.255.0 192.168.2.2

R1(config)#

15.- Activar el servicio DHCP en el router

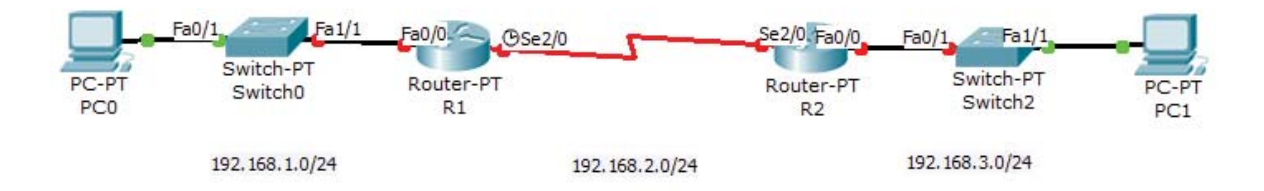

By Roberto Jiménez

R1#

R1#configure terminal

R1(config)#ip dhcp pool red1

R1(dhcp-config)#network 192.168.1.0 255.255.255.0 (Rango de direcciones IP)

R1(dhcp-config)#default-router 192.168.1.1 (Gateway)

R1(dhcp-config)#exit

R1(config)#ip dhcp exluded-address 192.168.1.2 192.168.1.19 (Si queremos excluir alguna IP)

R1(config)#

16.- RIP en el router

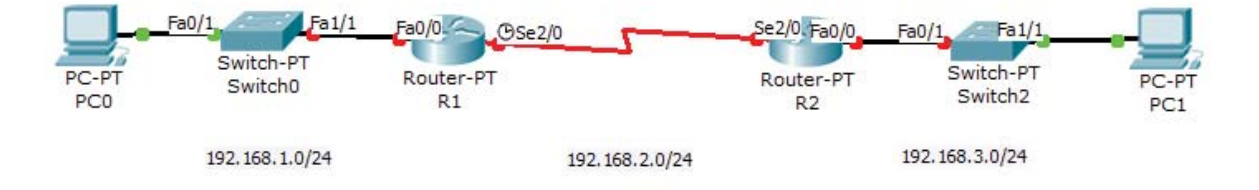

R1#

R1#configure terminal

R1(config)#router rip

R1(config-router)#network 192.168.1.0

R1(config-router)#network 192.168.2.0

R1(config-router)#

R2#

R2#configure terminal

R2(config)#router rip

R2(config-router)#network 192.168.2.0

R2(config-router)#network 192.168.3.0

R2(config-router)#

EJERCICIO5 – RIPv1 SUMARIZACIÓN AUTOMÁTICA

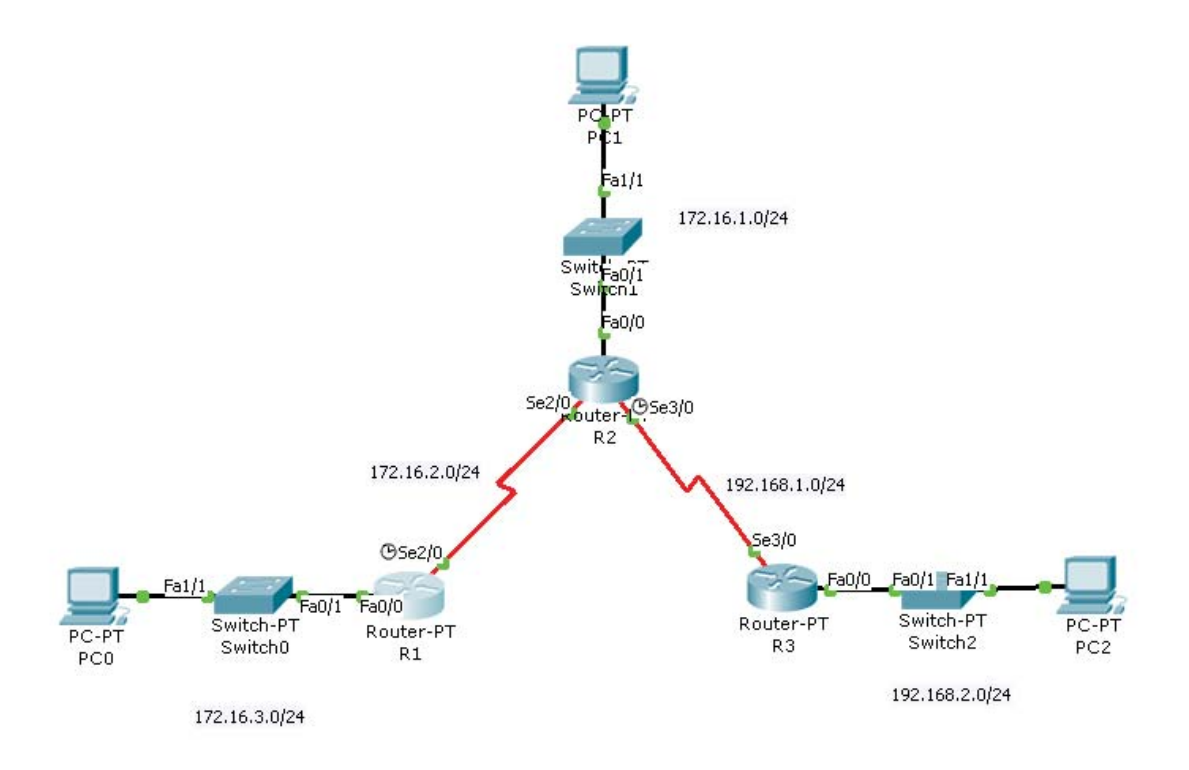

### <u>R1</u>

R1#show ip route

Gateway of last resort is not set

172.16.0.0/24 is subnetted, 3 subnets

- R 172.16.1.0 [120/1] via 172.16.2.2, 00:00:08, Serial2/0
- C 172.16.2.0 is directly connected, Serial2/0
- C 172.16.3.0 is directly connected, FastEthernet0/0
- R 192.168.1.0/24 [120/1] via 172.16.2.2, 00:00:08, Serial2/0
- R 192.168.2.0/24 [120/2] via 172.16.2.2, 00:00:08, Serial2/0

R1#

## <u>R2</u>

```
R2#show ip route
```

Gateway of last resort is not set

172.16.0.0/24 is subnetted, 3 subnets

- C 172.16.1.0 is directly connected, FastEthernet0/0
- C 172.16.2.0 is directly connected, Serial2/0

- R 172.16.3.0 [120/1] via 172.16.2.1, 00:00:24, Serial2/0
- C 192.168.1.0/24 is directly connected, Serial3/0
- R 192.168.2.0/24 [120/1] via 192.168.1.2, 00:00:20, Serial3/0

R2#

## <u>R3</u>

R3#show ip route

Gateway of last resort is not set

- R 172.16.0.0/16 [120/1] via 192.168.1.1, 00:00:04, Serial3/0
- C 192.168.1.0/24 is directly connected, Serial3/0
- C 192.168.2.0/24 is directly connected, FastEthernet0/0

R3#

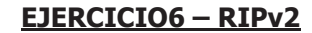

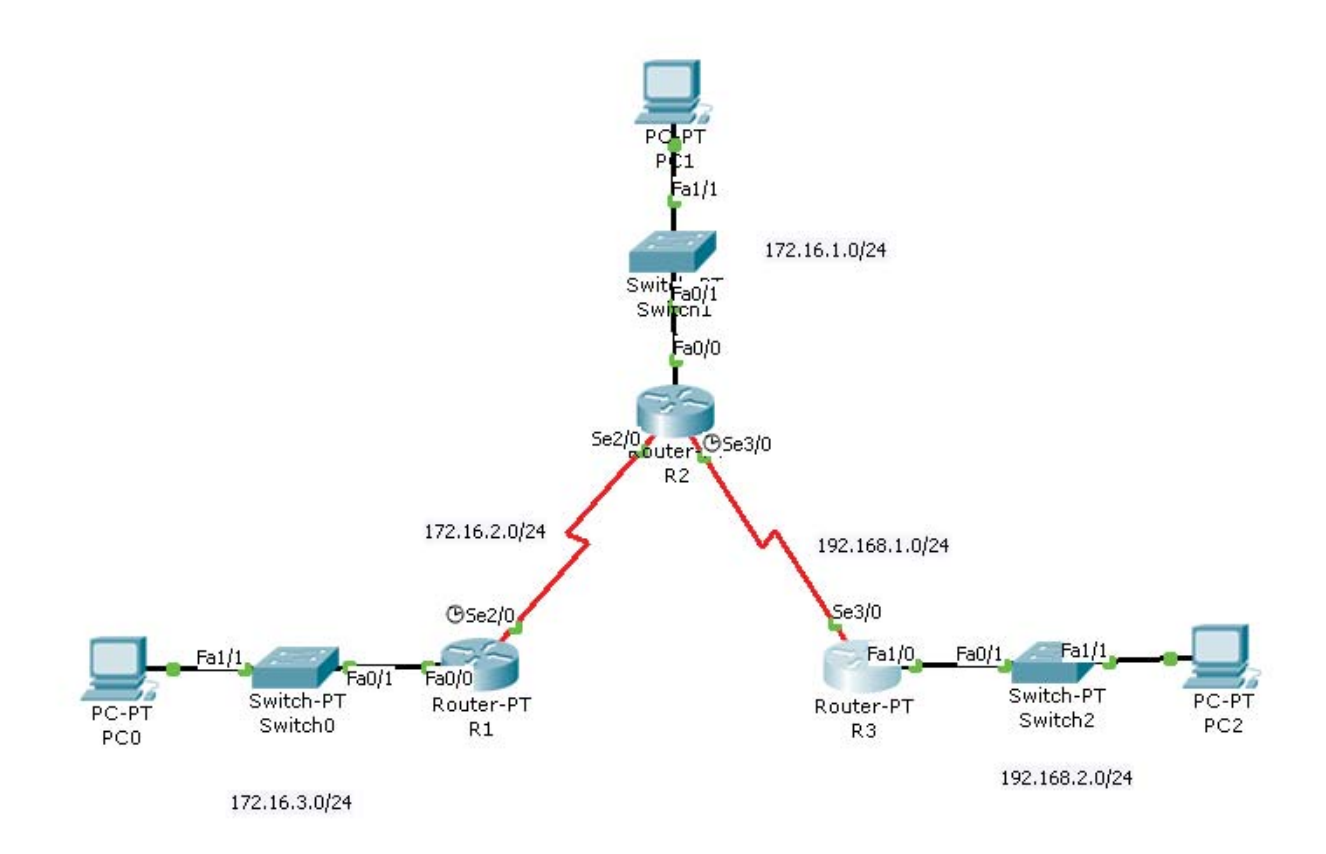

By Roberto Jiménez

R1#show ip route

Gateway of last resort is not set

172.16.0.0/24 is subnetted, 3 subnets

- R 172.16.1.0 [120/1] via 172.16.2.2, 00:00:09, Serial2/0
- C 172.16.2.0 is directly connected, Serial2/0
- C 172.16.3.0 is directly connected, FastEthernet0/0
- R 192.168.1.0/24 [120/1] via 172.16.2.2, 00:00:09, Serial2/0
- R 192.168.2.0/24 [120/2] via 172.16.2.2, 00:00:09, Serial2/0

R1#

#### <u>R2</u>

R2#show ip route

Gateway of last resort is not set

172.16.0.0/24 is subnetted, 3 subnets

- C 172.16.1.0 is directly connected, FastEthernet0/0
- C 172.16.2.0 is directly connected, Serial2/0
- R 172.16.3.0 [120/1] via 172.16.2.1, 00:00:16, Serial2/0
- C 192.168.1.0/24 is directly connected, Serial3/0
- R 192.168.2.0/24 [120/1] via 192.168.1.2, 00:00:14, Serial3/0

R2#

### <u>R3</u>

R3#show ip route

Gateway of last resort is not set

172.16.0.0/24 is subnetted, 3 subnets

- R 172.16.1.0 [120/1] via 192.168.1.1, 00:00:02, Serial3/0
- R 172.16.2.0 [120/1] via 192.168.1.1, 00:00:02, Serial3/0
- R 172.16.3.0 [120/2] via 192.168.1.1, 00:00:02, Serial3/0
- C 192.168.1.0/24 is directly connected, Serial3/0
- C 192.168.2.0/24 is directly connected, FastEthernet1/0

17.-EIGRP en el router

Router>enable

Router#configure terminal

Enter configuration commands, one per line. End with CNTL/Z.

Router(config)#router eigrp 1

Router(config)# #no auto-summary (se pone cuando hay subredes para que no se solapen entre

#### ellas)

Router(config-router)#network 192.168.10.0 (las directamente conectadas a él)

Router(config-router)#

#### 18.- OSPF en el router

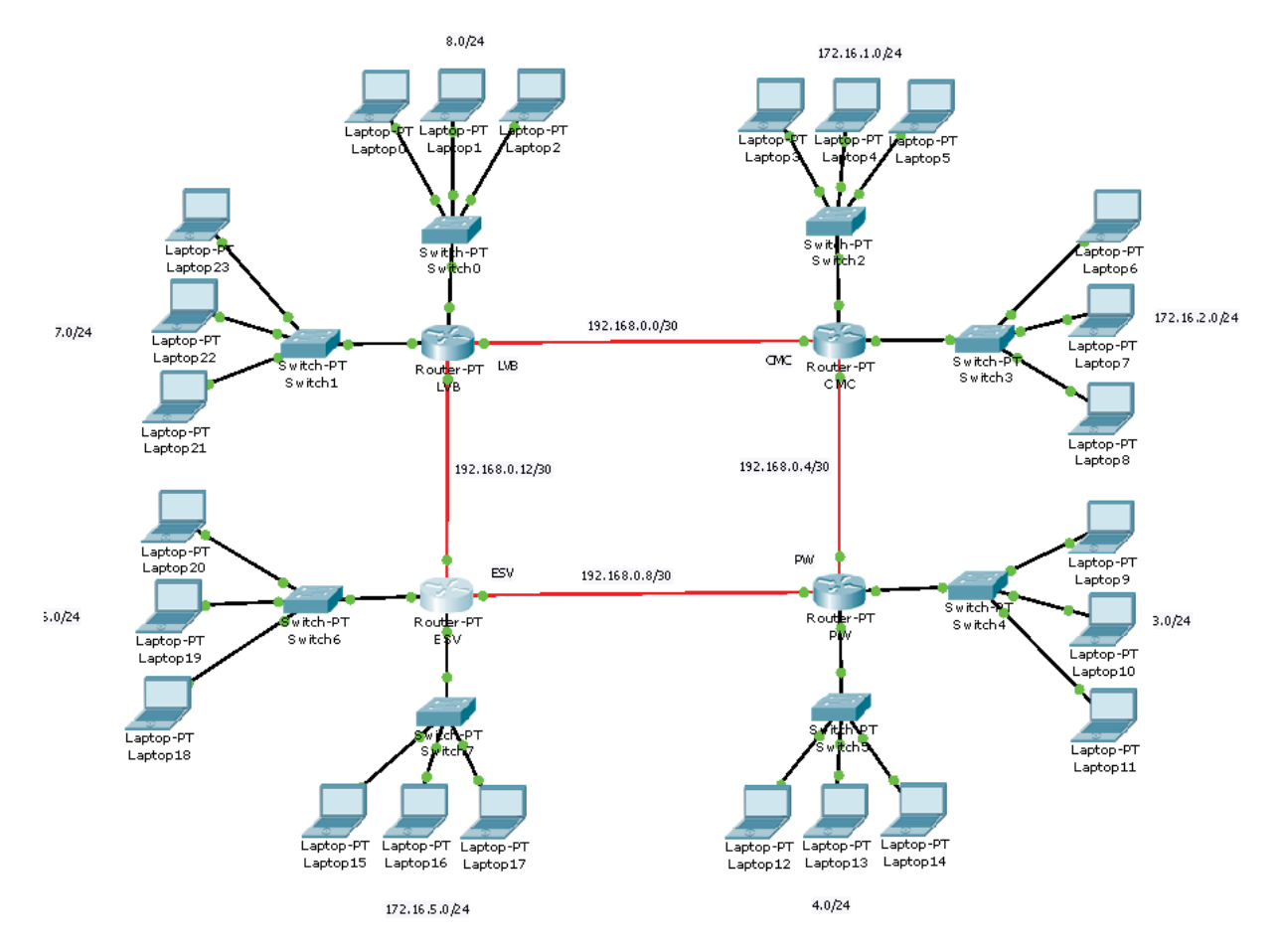

#### **ROUTER-ID**

Router>enable

Router#configure terminal

Router(config)#router ospf 1

Router(config-router)#router-id 8.8.8.8

By Roberto Jiménez

Router(config-router)#exit

Router(config)#

#### **LOOPBACK**

PW>enable

PW#configure terminal

Enter configuration commands, one per line. End with CNTL/Z.

PW(config)#interface loopback 0

%LINK-5-CHANGED: Interface Loopback0, changed state to up

%LINEPROTO-5-UPDOWN: Line protocol on Interface Loopback0, changed state to up

PW(config-if)#ip address 55.55.55.55 255.255.255.255

PW(config-if)#

PW(config)#interface loopback 1

%LINK-5-CHANGED: Interface Loopback1, changed state to up

%LINEPROTO-5-UPDOWN: Line protocol on Interface Loopback1, changed state to up

PW(config-if)#ip address 44.44.44.44 255.255.255.255

PW(config-if)#

#### **NETWORK**

Router>enable Router#configure terminal Enter configuration commands, one per line. End with CNTL/Z. Router(config)#router ospf 1 Router(config-router)#network 172.16.7.0 0.0.0.255 area 0 Router(config-router)#network 172.16.8.0 0.0.0.255 area 0 Router(config-router)#network 192.168.0.0 0.0.0.3 area 0 Router(config-router)#network 192.168.0.12 0.0.0.3 area 0 Router(config-router)#

19.- ACL ESTANDAR en el router (Se asocia en la interfaz más cercana al destino en sentido out = salida)

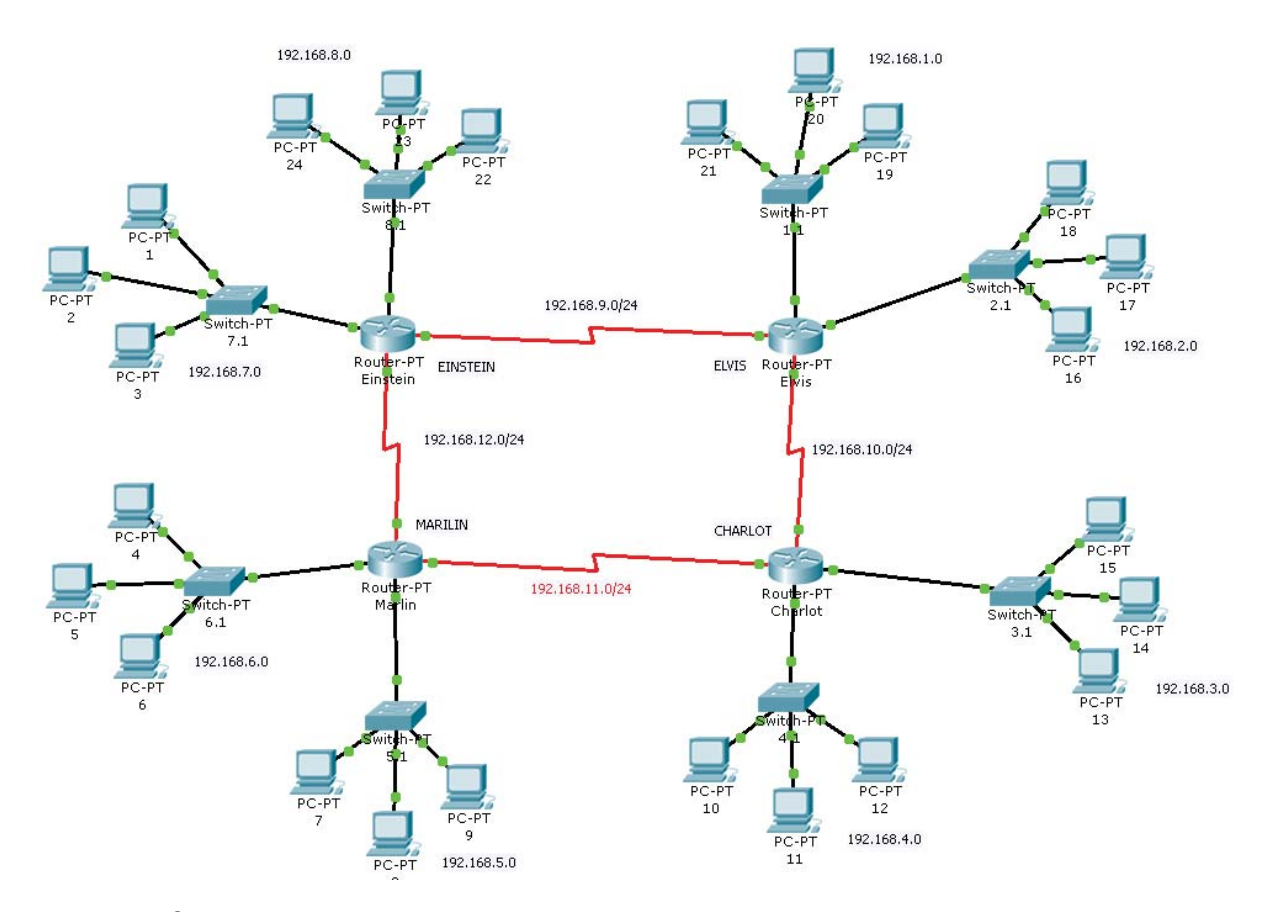

## **DECLARACIÓN DE ACL**

#### Einstein#

Einstein#configure terminal

Enter configuration commands, one per line. End with CNTL/Z.

Einstein(config)#access-list 1 deny host 192.168.1.88

Einstein(config)#access-list 1 deny host 192.168.2.88

Einstein(config)#access-list 1 deny host 192.168.3.88

Einstein(config)#access-list 1 deny 192.168.4.0 0.0.0.255

Einstein(config)#access-list 1 deny 192.168.5.0 0.0.0.255

Einstein(config)#access-list 1 deny 192.168.6.0 0.0.0.255

Einstein(config)#access-list 1 permit any

## **ASOCIACIÓN DE INTERFAZ**

Einstein(config)#interface fa0/0 Einstein(config-if)#ip acces-group 1 out Einstein(config-if)#

#### **DECLARACIÓN DE ACL**

Marilin>enable

Marilin#

Marilin#configure terminal

Enter configuration commands, one per line. End with CNTL/Z.

Marilin(config)#access-list 1 deny 192.168.1.0 0.0.255

Marilin(config)#access-list 1 deny 192.168.2.0 0.0.0.255

Marilin(config)#access-list 1 deny 192.168.3.0 0.0.0.255

Marilin(config)#access-list 1 deny 192.168.4.0 0.0.0.255

Marilin(config)#access-list 1 deny 192.168.7.0 0.0.0.255

Marilin(config)#access-list 1 deny 192.168.8.0 0.0.0.255

Marilin(config)#access-list 1 permit any

Marilin(config-if)#

## **ASOCIACIÓN DE INTERFAZ**

Marilin(config)#interface fa0/0 Marilin(config-if)#ip access-group 1 out Marilin(config-if)#

20.- ACL EXTENDIDAS en el router (Se asocia en la interfaz más cercana al origen en sentido in = entrada)

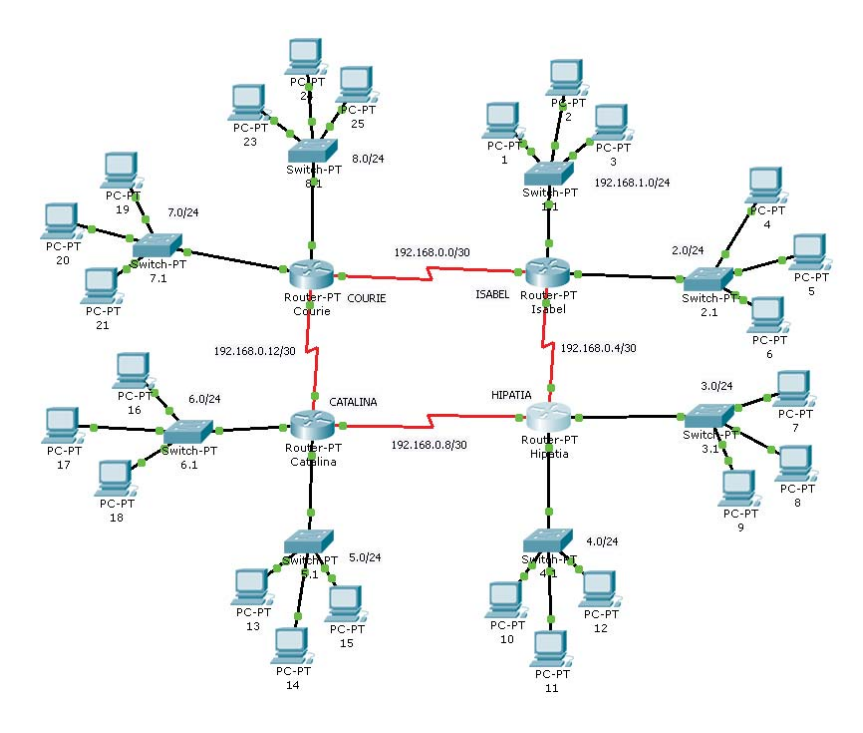

By Roberto Jiménez

## **1.- DECLARACIÓN DE ACL:**

Se denegará el tráfico SMTP, FTP, TELNET con origen el equipo 192.168.3.2 y destino los equipos impares de las redes pares. Así mismo se denegará el tráfico TFTP con origen la red 192.168.3.0 y destino las redes del router Catalina. Se permitirá todo lo demás.

#### hipatia>enable

hipatia#configure terminal

Enter configuration commands, one per line. End with CNTL/Z.

hipatia(config)#access-list 101 deny tcp host 192.168.3.2 host 192.168.2.3 eq 21 hipatia(config)#access-list 101 deny tcp host 192.168.3.2 host 192.168.2.3 eq 23 hipatia(config)#access-list 101 deny tcp host 192.168.3.2 host 192.168.2.3 eq 25 hipatia(config)#access-list 101 deny tcp host 192.168.3.2 host 192.168.4.3 eq 21 hipatia(config)#access-list 101 deny tcp host 192.168.3.2 host 192.168.4.3 eq 23 hipatia(config)#access-list 101 deny tcp host 192.168.3.2 host 192.168.4.3 eq 25 hipatia(config)#access-list 101 deny tcp host 192.168.3.2 host 192.168.6.3 eq 21 hipatia(config)#access-list 101 deny tcp host 192.168.3.2 host 192.168.6.3 eq 23 hipatia(config)#access-list 101 deny tcp host 192.168.3.2 host 192.168.6.3 eq 23 hipatia(config)#access-list 101 deny tcp host 192.168.3.2 host 192.168.6.3 eq 25 hipatia(config)#access-list 101 deny tcp host 192.168.3.2 host 192.168.6.3 eq 25 hipatia(config)#access-list 101 deny tcp host 192.168.3.2 host 192.168.8.3 eq 21 hipatia(config)#access-list 101 deny tcp host 192.168.3.2 host 192.168.8.3 eq 23 hipatia(config)#access-list 101 deny tcp host 192.168.3.2 host 192.168.8.3 eq 23 hipatia(config)#access-list 101 deny tcp host 192.168.3.2 host 192.168.8.3 eq 25 hipatia(config)#access-list 101 deny tcp host 192.168.3.2 host 192.168.8.3 eq 25 hipatia(config)#access-list 101 deny tcp host 192.168.3.2 host 192.168.8.3 eq 25 hipatia(config)#access-list 101 deny tcp host 192.168.3.2 host 192.168.8.3 eq 25 hipatia(config)#access-list 101 deny tcp host 192.168.3.0 0.0.0.255 192.168.5.0 0.0.0.255 eq 69 hipatia(config)#access-list 101 deny udp 192.168.3.0 0.0.0.255 192.168.6.0 0.0.0.255 eq 69 hipatia(config)#access-list 101 deny udp 192.168.3.0 0.0.0.255 192.168.6.0 0.0.0.255 eq 69

hipatia(config)#

#### **1.- ASOCIACIÓN DE INTERFAZ**

hipatia(config)#interface fa0/0

hipatia(config-if)#ip access-group 101 in

hipatia(config-if)#

#### 2.- DECLARACIÓN DE ACL

Se denegarán todos los protocolos TCP con origen la red 192.168.1.0/24 y destino los equipos acabados en x.x.x.3 y x.x.x.4 de las redes de los routers Courie e Hipatia. Se permitirá todo lo demás.

Isabel>enable

By Roberto Jiménez

Isabel#configure terminal

Isabel(config)#access-list 102 deny tcp 192.168.1.0 0.0.0.255 host 192.168.3.3 eq 21 Isabel(config)#access-list 102 deny tcp 192.168.1.0 0.0.0.255 host 192.168.3.3 eq 23 Isabel(config)#access-list 102 deny tcp 192.168.1.0 0.0.255 host 192.168.3.3 eq 25 Isabel(config)#access-list 102 deny tcp 192.168.1.0 0.0.0.255 host 192.168.3.3 eq 53 Isabel(config)#access-list 102 deny tcp 192.168.1.0 0.0.0.255 host 192.168.3.4 eq 21 Isabel(config)#access-list 102 deny tcp 192.168.1.0 0.0.0.255 host 192.168.3.4 eq 23 Isabel(config)#access-list 102 deny tcp 192.168.1.0 0.0.0.255 host 192.168.3.4 eq 25 Isabel(config)#access-list 102 deny tcp 192.168.1.0 0.0.0.255 host 192.168.3.4 eq 53 Isabel(config)#access-list 102 deny tcp 192.168.1.0 0.0.0.255 host 192.168.4.3 eq 21 Isabel(config)#access-list 102 deny tcp 192.168.1.0 0.0.0.255 host 192.168.4.3 eq 23 Isabel(config)#access-list 102 deny tcp 192.168.1.0 0.0.255 host 192.168.4.3 eq 25 Isabel(config)#access-list 102 deny tcp 192.168.1.0 0.0.0.255 host 192.168.4.3 eq 53 Isabel(config)#access-list 102 deny tcp 192.168.1.0 0.0.0.255 host 192.168.4.4 eq 21 Isabel(config)#access-list 102 deny tcp 192.168.1.0 0.0.0.255 host 192.168.4.4 eq 23 Isabel(config)#access-list 102 deny tcp 192.168.1.0 0.0.255 host 192.168.4.4 eg 25 Isabel(config)#access-list 102 deny tcp 192.168.1.0 0.0.0.255 host 192.168.4.4 eq 53 Isabel(config)#access-list 102 deny tcp 192.168.1.0 0.0.0.255 host 192.168.7.3 eq 21 Isabel(config)#access-list 102 deny tcp 192.168.1.0 0.0.0.255 host 192.168.7.3 eq 23 Isabel(config)#access-list 102 deny tcp 192.168.1.0 0.0.0.255 host 192.168.7.3 eq 25 Isabel(config)#access-list 102 deny tcp 192.168.1.0 0.0.0.255 host 192.168.7.3 eg 53 Isabel(config)#access-list 102 deny tcp 192.168.1.0 0.0.0.255 host 192.168.7.4 eq 21 Isabel(config)#access-list 102 deny tcp 192.168.1.0 0.0.0.255 host 192.168.7.4 eq 23 Isabel(config)#access-list 102 deny tcp 192.168.1.0 0.0.0.255 host 192.168.7.4 eq 25 Isabel(config)#access-list 102 deny tcp 192.168.1.0 0.0.0.255 host 192.168.7.4 eq 53 Isabel(config)#access-list 102 deny tcp 192.168.1.0 0.0.0.255 host 192.168.8.3 eq 21 Isabel(config)#access-list 102 deny tcp 192.168.1.0 0.0.0.255 host 192.168.8.3 eq 23 Isabel(config)#access-list 102 deny tcp 192.168.1.0 0.0.0.255 host 192.168.8.3 eq 25 Isabel(config)#access-list 102 deny tcp 192.168.1.0 0.0.0.255 host 192.168.8.3 eg 53 Isabel(config)#access-list 102 deny tcp 192.168.1.0 0.0.0.255 host 192.168.8.4 eq 21

Isabel(config)#access-list 102 deny tcp 192.168.1.0 0.0.0.255 host 192.168.8.4 eq 23 Isabel(config)#access-list 102 deny tcp 192.168.1.0 0.0.0.255 host 192.168.8.4 eq 25 Isabel(config)#access-list 102 deny tcp 192.168.1.0 0.0.0.255 host 192.168.8.4 eq 53 Isabel(config)#access-list 102 permit ip any any

#### 2.- ASOCIACIÓN DE INTERFAZ

Isabel(config)#interface fa0/0 Isabel(config-if)#ip access-group 102 in

Isabel(config-if)#

## **3.- DECLARACIÓN DE ACL**

Se permitirán todos los protocolos UDP con origen el equipo 192.168.8.2 y destino los equipos pares de las redes impares. Se denegará todo lo demás.

Courie>enable

#### Courie#configure terminal

Enter configuration commands, one per line. End with CNTL/Z.

Courie(config)#access-list 103 permit udp host 192.168.8.2 host 192.168.1.2 eq 53 Courie(config)#access-list 103 permit udp host 192.168.8.2 host 192.168.1.2 eq 69 Courie(config)#access-list 103 permit udp host 192.168.8.2 host 192.168.1.2 eq 161 Courie(config)#access-list 103 permit udp host 192.168.8.2 host 192.168.1.2 eq 520 Courie(config)#access-list 103 permit udp host 192.168.8.2 host 192.168.1.4 eq 53 Courie(config)#access-list 103 permit udp host 192.168.8.2 host 192.168.1.4 eg 69 Courie(config)#access-list 103 permit udp host 192.168.8.2 host 192.168.1.4 eq 161 Courie(config)#access-list 103 permit udp host 192.168.8.2 host 192.168.1.4 eq 520 Courie(config)#access-list 103 permit udp host 192.168.8.2 host 192.168.3.2 eq 53 Courie(config)#access-list 103 permit udp host 192.168.8.2 host 192.168.3.2 eq 69 Courie(config)#access-list 103 permit udp host 192.168.8.2 host 192.168.3.2 eg 161 Courie(config)#access-list 103 permit udp host 192.168.8.2 host 192.168.3.2 eg 520 Courie(config)#access-list 103 permit udp host 192.168.8.2 host 192.168.3.4 eq 53 Courie(config)#access-list 103 permit udp host 192.168.8.2 host 192.168.3.4 eq 69 Courie(config)#access-list 103 permit udp host 192.168.8.2 host 192.168.3.4 eq 161 Courie(config)#access-list 103 permit udp host 192.168.8.2 host 192.168.3.4 eq 520 Courie(config)#access-list 103 permit udp host 192.168.8.2 host 192.168.5.2 eq 53

Courie(config)#access-list 103 permit udp host 192.168.8.2 host 192.168.5.2 eq 69 Courie(config)#access-list 103 permit udp host 192.168.8.2 host 192.168.5.2 eq 161 Courie(config)#access-list 103 permit udp host 192.168.8.2 host 192.168.5.2 eq 520 Courie(config)#access-list 103 permit udp host 192.168.8.2 host 192.168.5.4 eq 53 Courie(config)#access-list 103 permit udp host 192.168.8.2 host 192.168.5.4 eq 69 Courie(config)#access-list 103 permit udp host 192.168.8.2 host 192.168.5.4 eq 161 Courie(config)#access-list 103 permit udp host 192.168.8.2 host 192.168.5.4 eq 520 Courie(config)#access-list 103 permit udp host 192.168.8.2 host 192.168.7.2 eq 53 Courie(config)#access-list 103 permit udp host 192.168.8.2 host 192.168.7.2 eq 69 Courie(config)#access-list 103 permit udp host 192.168.8.2 host 192.168.7.2 eg 161 Courie(config)#access-list 103 permit udp host 192.168.8.2 host 192.168.7.2 eq 520 Courie(config)#access-list 103 permit udp host 192.168.8.2 host 192.168.7.4 eq 53 Courie(config)#access-list 103 permit udp host 192.168.8.2 host 192.168.7.4 eq 69 Courie(config)#access-list 103 permit udp host 192.168.8.2 host 192.168.7.4 eq 161 Courie(config)#access-list 103 permit udp host 192.168.8.2 host 192.168.7.4 eg 520 Courie(config)#access-list 103 deny ip any any

#### **3.- ASOCIACIÓN DE INTERFAZ**

Courie(config)#interface fa0/0 Courie(config-if)#ip access-group 103 in Courie(config-if)#

#### **BORRAR LISTA DE ACCESO**

Courie(config)#no access-list 103

#### **BORRAR ASOCIACIÓN DE LISTA DE ACCESO CON INTERFAZ**

Courie(config-if)#no ip access-group 103 in

#### **COMANDOS VERIFICACIÓN**

Para ver el contenido de la ACL configurada de un router **SHOW IP ACCESS-LIST** Para ver a que interfaz está asignada la lista de acceso **SHOW RUNNING-CONFIG** 

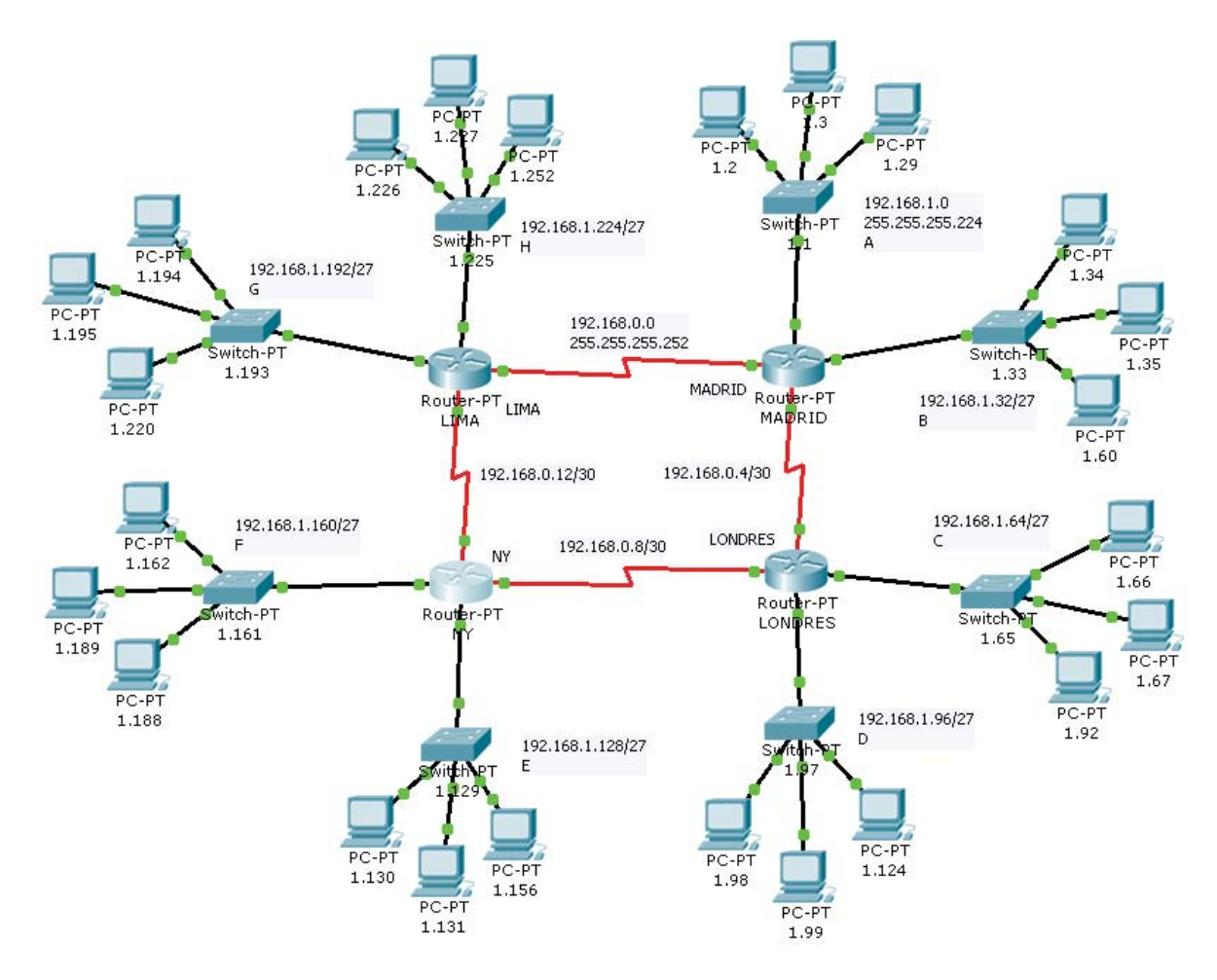

## **1.- DECLARACIÓN DE ACL**

Se denegará el tráfico FTP, SNMTP, TELNET, TFTP con origen el primer equipo de la red C del router Londres con destino el primer equipo de la red F,G,H. Se permitirá el resto.

#### LONDRES>enable

#### LONDRES#configure terminal

Enter configuration commands, one per line. End with CNTL/Z.

LONDRES(config)#access-list 101 deny tcp host 192.168.1.66 host 192.168.1.226 eq 21

LONDRES(config)#access-list 101 deny tcp host 192.168.1.66 host 192.168.1.226 eq 23

LONDRES(config)#access-list 101 deny udp host 192.168.1.66 host 192.168.1.226 eq 69

LONDRES(config)#access-list 101 deny udp host 192.168.1.66 host 192.168.1.226 eq 161

LONDRES(config)#access-list 101 deny tcp host 192.168.1.66 host 192.168.1.194 eq 21

LONDRES(config)#access-list 101 deny tcp host 192.168.1.66 host 192.168.1.194 eq 23

LONDRES(config)#access-list 101 deny udp host 192.168.1.66 host 192.168.1.194 eq 69

LONDRES(config)#access-list 101 deny udp host 192.168.1.66 host 192.168.1.194 eq 161

LONDRES(config)#access-list 101 deny tcp host 192.168.1.66 host 192.168.1.162 eq 21 LONDRES(config)#access-list 101 deny tcp host 192.168.1.66 host 192.168.1.162 eq 23 LONDRES(config)#access-list 101 deny udp host 192.168.1.66 host 192.168.1.162 eq 69 LONDRES(config)#access-list 101 deny udp host 192.168.1.66 host 192.168.1.162 eq 161 LONDRES(config)#access-list 101 permit ip any any LONDRES(config)#

## **1.- ASOCIACIÓN DE INTERFAZ**

LONDRES(config)#interface fa0/0

LONDRES(config-if)#ip access-group 101 in

LONDRES(config-if)#

### 2.- DECLARACIÓN DE ACL

Al penúltimo equipo de la red F se le permitirá hacer TFTP al antepenúltimo equipo de las redes del router Madrid. Se denegará el resto.

NY>enable

NY#configure terminal

Enter configuration commands, one per line. End with CNTL/Z.

NY(config)#access-list 102 permit udp host 192.168.1.189 host 192.168.1.29 eq 69

NY(config)#access-list 102 permit udp host 192.168.1.189 host 192.168.1.60 eq 69

NY(config)#access-list 102 deny ip any any

NY(config-if)#

## 2.- ASOCIACIÓN DE INTERFAZ

NY(config)#interface fa1/0

NY(config-if)#ip access-group 102 in

NY(config-if)#

#### **3.- DECLARACIÓN DE ACL**

El tráfico TFTP y el PING (ICMP) con origen el segundo equipo de la red E y destino las redes de los routers Lima y Madrid se denegará. Se permitirá todo lo demás.

NY>enable

NY#configure terminal

Enter configuration commands, one per line. End with CNTL/Z.

NY(config)#access-list 103 deny icmp host 192.168.1.131 192.168.1.1 0.0.0.31

NY(config)#access-list 103 deny icmp host 192.168.1.131 192.168.1.32 0.0.0.31 NY(config)#access-list 103 deny icmp host 192.168.1.131 192.168.1.192 0.0.0.31 NY(config)#access-list 103 deny icmp host 192.168.1.131 192.168.1.224 0.0.0.31 NY(config)#access-list 103 deny udp host 192.168.1.131 192.168.1.1 0.0.0.31 eq 69 NY(config)#access-list 103 deny udp host 192.168.1.131 192.168.1.32 0.0.0.31 eq 69 NY(config)#access-list 103 deny udp host 192.168.1.131 192.168.1.224 0.0.0.31 eq 69 NY(config)#access-list 103 deny udp host 192.168.1.131 192.168.1.224 0.0.0.31 eq 69 NY(config)#access-list 103 deny udp host 192.168.1.131 192.168.1.224 0.0.0.31 eq 69 NY(config)#access-list 103 deny udp host 192.168.1.131 192.168.1.224 0.0.0.31 eq 69 NY(config)#access-list 103 deny udp host 192.168.1.131 192.168.1.224 0.0.0.31 eq 69 NY(config)#access-list 103 deny udp host 192.168.1.131 192.168.1.224 0.0.0.31 eq 69

NY(config-if)#

## **3.- ASOCIACIÓN DE INTERFAZ**

NY(config)#interface fa0/0

NY(config-if)#ip access-group 103 in

NY(config-if)#

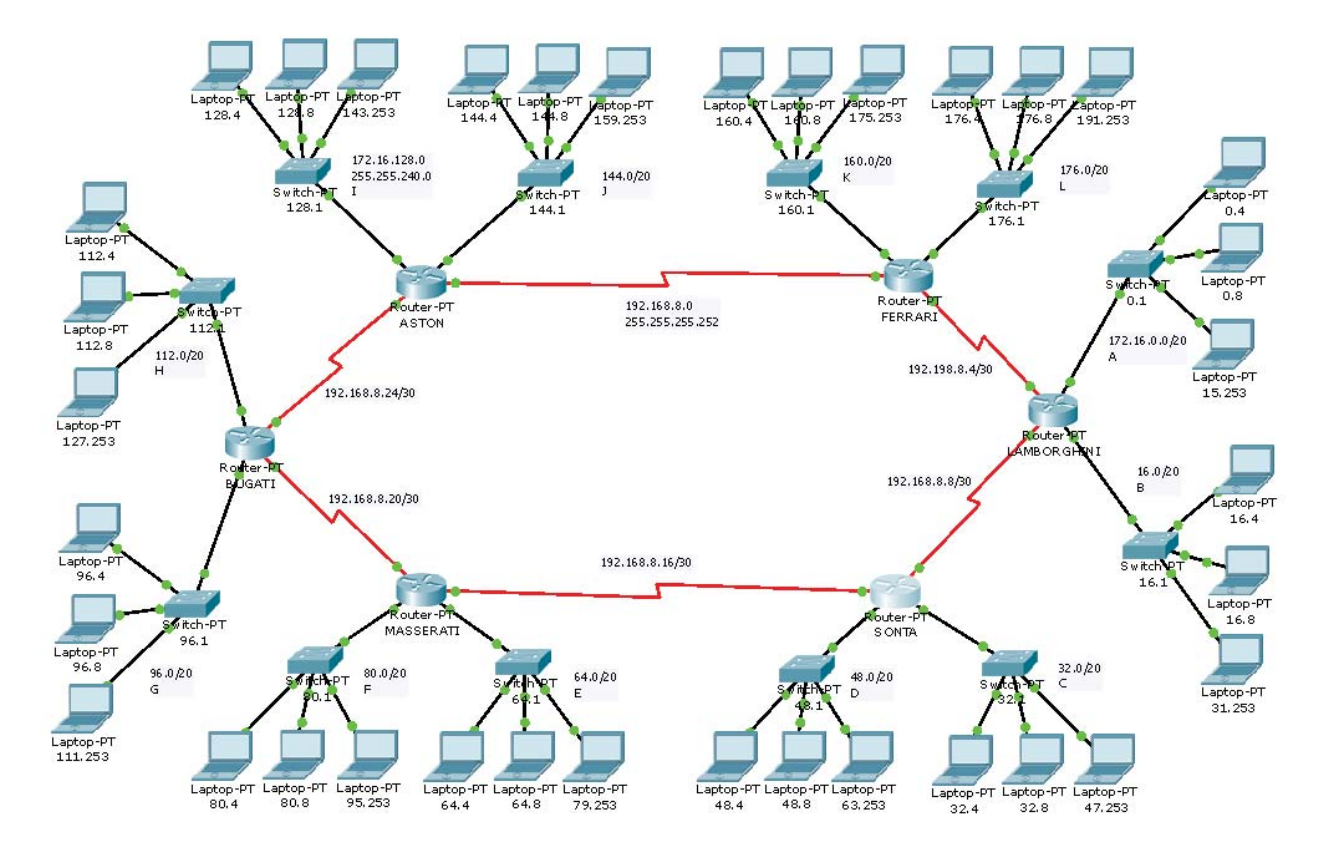

## **1.- DECLARACIÓN DE ACL**

Se denegará el tráfico HTTP, TFTP, FTP y SNMP con origen el penúltimo equipo de la red H y destino los equipos X.X.0.4 de las redes de los routers SONTA, MASERATI, FERRARI. Se permite el resto.

By Roberto Jiménez

#### BUGATI>enable

BUGATI# configure terminal

Enter configuration commands, one per line. End with CNTL/Z.

BUGATI# access-list 101 deny tcp host 172.16.127.253 host 172.16.0.4 eq ftp BUGATI# access-list 101 deny tcp host 172.16.127.253 host 172.16.16.4 eq ftp BUGATI# access-list 101 deny tcp host 172.16.127.253 host 172.16.32.4 eq ftp BUGATI# access-list 101 deny tcp host 172.16.127.253 host 172.16.64.4 eq ftp BUGATI# access-list 101 deny tcp host 172.16.127.253 host 172.16.80.4 eq ftp BUGATI# access-list 101 deny tcp host 172.16.127.253 host 172.16.96.4 eq ftp BUGATI# access-list 101 deny tcp host 172.16.127.253 host 172.16.112.4 eq ftp BUGATI# access-list 101 deny tcp host 172.16.127.253 host 172.16.128.4 eq ftp BUGATI# access-list 101 deny tcp host 172.16.127.253 host 172.16.144.4 eq ftp BUGATI# access-list 101 deny tcp host 172.16.127.253 host 172.16.160.4 eq ftp BUGATI# access-list 101 deny tcp host 172.16.127.253 host 172.16.176.4 eq ftp BUGATI# access-list 101 deny tcp host 172.16.127.253 host 172.16.0.4 eq www BUGATI# access-list 101 deny tcp host 172.16.127.253 host 172.16.16.4 eq www BUGATI# access-list 101 deny tcp host 172.16.127.253 host 172.16.32.4 eq www BUGATI# access-list 101 deny tcp host 172.16.127.253 host 172.16.64.4 eq www BUGATI# access-list 101 deny tcp host 172.16.127.253 host 172.16.80.4 eq www BUGATI# access-list 101 deny tcp host 172.16.127.253 host 172.16.96.4 eg www BUGATI# access-list 101 deny tcp host 172.16.127.253 host 172.16.112.4 eq www BUGATI# access-list 101 deny tcp host 172.16.127.253 host 172.16.128.4 eq www BUGATI# access-list 101 deny tcp host 172.16.127.253 host 172.16.144.4 eq www BUGATI# access-list 101 deny tcp host 172.16.127.253 host 172.16.160.4 eq www BUGATI# access-list 101 deny tcp host 172.16.127.253 host 172.16.176.4 eq www BUGATI# access-list 101 deny udp host 172.16.127.253 host 172.16.0.4 eq tftp BUGATI# access-list 101 deny udp host 172.16.127.253 host 172.16.16.4 eq tftp BUGATI# access-list 101 deny udp host 172.16.127.253 host 172.16.32.4 eq tftp BUGATI# access-list 101 deny udp host 172.16.127.253 host 172.16.64.4 eq tftp

BUGATI# access-list 101 deny udp host 172.16.127.253 host 172.16.80.4 eq tftp BUGATI# access-list 101 deny udp host 172.16.127.253 host 172.16.96.4 eq tftp BUGATI# access-list 101 deny udp host 172.16.127.253 host 172.16.112.4 eq tftp BUGATI# access-list 101 deny udp host 172.16.127.253 host 172.16.144.4 eq tftp BUGATI# access-list 101 deny udp host 172.16.127.253 host 172.16.160.4 eq tftp BUGATI# access-list 101 deny udp host 172.16.127.253 host 172.16.176.4 eq tftp BUGATI# access-list 101 deny udp host 172.16.127.253 host 172.16.0.4 eq snmp BUGATI# access-list 101 deny udp host 172.16.127.253 host 172.16.16.4 eq snmp BUGATI# access-list 101 deny udp host 172.16.127.253 host 172.16.32.4 eq snmp BUGATI# access-list 101 deny udp host 172.16.127.253 host 172.16.64.4 eq snmp BUGATI# access-list 101 deny udp host 172.16.127.253 host 172.16.80.4 eq snmp BUGATI# access-list 101 deny udp host 172.16.127.253 host 172.16.96.4 eq snmp BUGATI# access-list 101 deny udp host 172.16.127.253 host 172.16.112.4 eq snmp BUGATI# access-list 101 deny udp host 172.16.127.253 host 172.16.144.4 eq snmp BUGATI# access-list 101 deny udp host 172.16.127.253 host 172.16.160.4 eq snmp BUGATI# access-list 101 deny udp host 172.16.127.253 host 172.16.176.4 eq snmp BUGATI# access-list 101 permit ip any any

## **1.- ASOCIACIÓN DE INTERFAZ**

BUGATI (config)#interface fa0/0 BUGATI (config-if)#ip access-group 101 in BUGATI (config-if)#

#### 2.- DECLARACIÓN DE ACL

Se denegará todo el tráfico proveniente de la redes BUGATI, ASTON y FERRARI y destino la red D. Se permitirá todo lo demás.

#### SONTA#

SONTA#configure terminal

Enter configuration commands, one per line. End with CNTL/Z.

SONTA(config)#access-list 1 deny 172.16.96.0 0.0.15.255

SONTA(config)#access-list 1 deny 172.16.112.0 0.0.15.255

SONTA(config)#access-list 1 deny 172.16.128.0 0.0.15.255

SONTA(config)#access-list 1 deny 172.16.144.0 0.0.15.255

By Roberto Jiménez

SONTA(config)#access-list 1 deny 172.16.160.0 0.0.15.255 SONTA(config)#access-list 1 deny 172.16.176.0 0.0.15.255 SONTA(config)#access-list 1 permit any **2.- ASOCIACIÓN DE INTERFAZ** SONTA(config)#interface fa0/0 SONTA(config-if)#ip access-group 1 out

SONTA(config-if)#

## **3.- DECLARACIÓN DE ACL**

Se permitirá todo el tráfico UDP con origen el primer equipo de la red E y destino los equipos X.X.0.8 de las redes de los routers BUGATTI, SONTA y MASERATI.

MASSERATI>enable

MASSERATI#configure terminal

Enter configuration commands, one per line. End with CNTL/Z. MASSERATI(config)#access-list 102 permit udp host 172.16.64.4 host 172.16.32.8 MASSERATI(config)#access-list 102 permit udp host 172.16.64.4 host 172.16.48.8 MASSERATI(config)#access-list 102 permit udp host 172.16.64.4 host 172.16.64.8 MASSERATI(config)#access-list 102 permit udp host 172.16.64.4 host 172.16.80.8 MASSERATI(config)#access-list 102 permit udp host 172.16.64.4 host 172.16.96.8 MASSERATI(config)#access-list 102 permit udp host 172.16.64.4 host 172.16.96.8 MASSERATI(config)#access-list 102 permit udp host 172.16.64.4 host 172.16.96.8

## **3.- ASOCIACIÓN DE INTERFAZ**

MASSERATI(config)#interface fa1/0 MASSERATI(config-if)#ip access-group 102 in MASSERATI(config-if)#

21.- VLAN

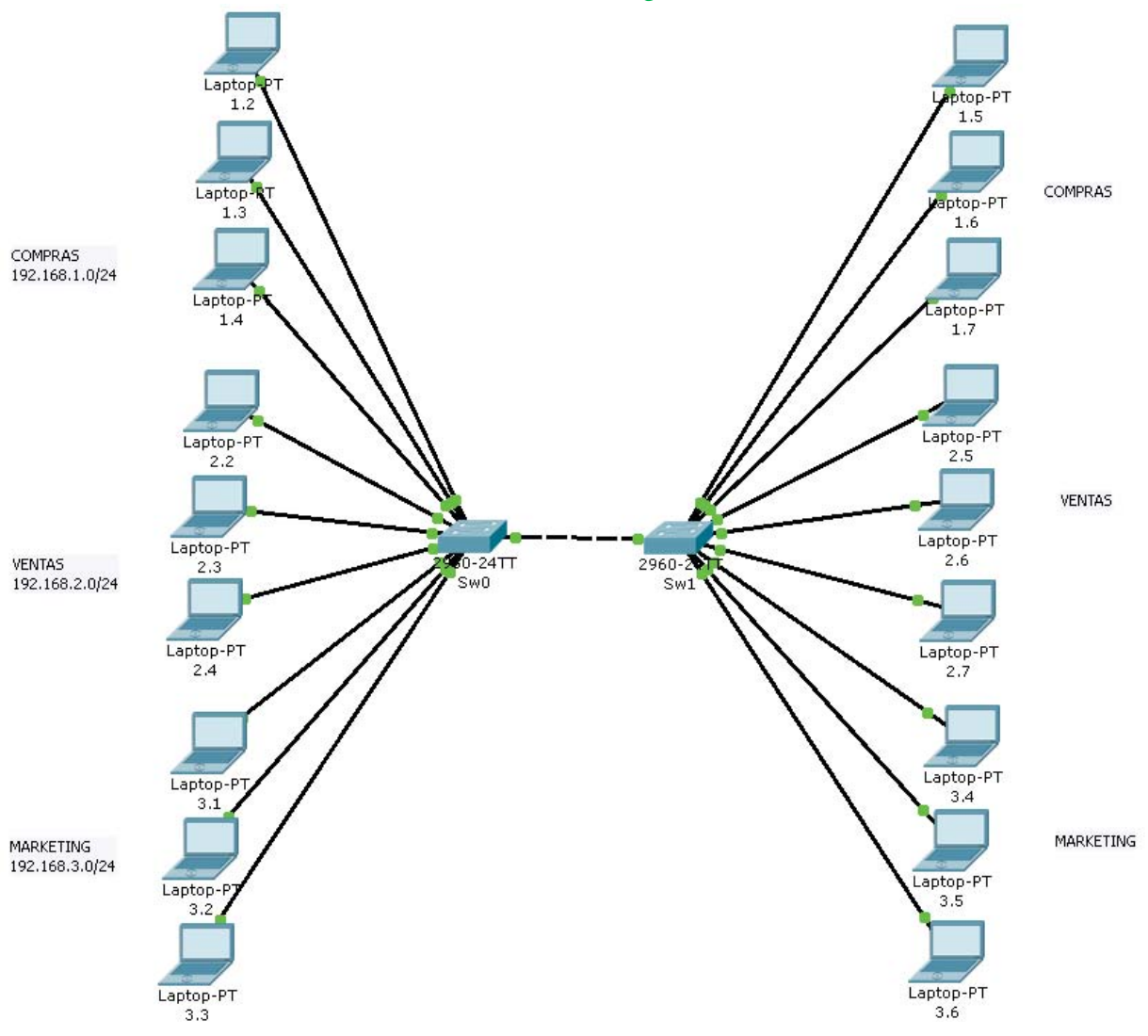

### Asociar Vlan a los interfaces

#### <u>SW0</u>

Switch>enable

Switch#configure terminal

Enter configuration commands, one per line. End with CNTL/Z.

Switch(config)#hostname Sw0

Sw0(config)#interface fa0/1

Sw0(config-if)#switchport mode access

Sw0(config-if)#switchport access vlan 2

% Access VLAN does not exist. Creating vlan 2

Sw0(config-if)#interface fa0/2

Sw0(config-if)#switchport mode access

Sw0(config-if)#switchport access vlan 2

Sw0(config-if)#interface fa0/3 Sw0(config-if)#switchport mode access Sw0(config-if)#switchport access vlan 2 Sw0(config-if)#interface fa0/4 Sw0(config-if)#switchport mode access Sw0(config-if)#switchport access vlan 3 % Access VLAN does not exist. Creating vlan 3 Sw0(config-if)#interface fa0/5 Sw0(config-if)#switchport mode access Sw0(config-if)#switchport access vlan 3 Sw0(config-if)#interface fa0/6 Sw0(config-if)#switchport mode access Sw0(config-if)#switchport access vlan 3 Sw0(config-if)#interface fa0/7 Sw0(config-if)#switchport mode access Sw0(config-if)#switchport access vlan 4 % Access VLAN does not exist. Creating vlan 4 Sw0(config-if)#interface fa0/8 Sw0(config-if)#switchport mode access Sw0(config-if)#switchport access vlan 4 Sw0(config-if)#interface fa0/9 Sw0(config-if)#switchport mode access Sw0(config-if)#switchport access vlan 4 Sw0(config-if)#exit Sw0(config)#

#### **Renombrar las VLAN**

Sw0# Sw0# configure terminal Enter configuration commands, one per line. End with CNTL/Z.

By Roberto Jiménez

Sw0(config)#vlan 2

Sw0(config-vlan)#name COMPRAS

Sw0(config-vlan)#exit

Sw0(config)#vlan 3

Sw0(config-vlan)#name VENTAS

Sw0(config-vlan)#exit

Sw0(config)#vlan 4

Sw0(config-vlan)#name MARKETING

Sw0(config-vlan)#exit

Sw0(config)#exit

Sw0#

#### <u>SW1</u>

Switch>enable Switch#hostname Sw1 Switch# configure terminal Enter configuration commands, one per line. End with CNTL/Z. Switch(config)#hostname Sw1 Sw1(config)#interface fa0/1 Sw1(config-if)#switchport mode access Sw1(config-if)#switchport access vlan 2 % Access VLAN does not exist. Creating vlan 2 Sw1(config-if)#interface fa0/2 Sw1(config-if)#switchport mode access

Sw1(config-if)#switchport access vlan 2

Sw1(config-if)#interface fa0/3

Sw1(config-if)#switchport mode access

Sw1(config-if)#switchport access vlan 2

Sw1(config-if)#interface fa0/4

Sw1(config-if)#switchport mode access

Sw1(config-if)#switchport access vlan 3 % Access VLAN does not exist. Creating vlan 3 Sw1(config-if)#interface fa0/5 Sw1(config-if)#switchport mode access Sw1(config-if)#switchport access vlan 3 Sw1(config-if)#interface fa0/6 Sw1(config-if)#switchport mode access Sw1(config-if)#switchport access vlan 3 Sw1(config-if)#interface fa0/7 Sw1(config-if)#switchport mode access Sw1(config-if)#switchport access vlan 4 % Access VLAN does not exist. Creating vlan 4 Sw1(config-if)#interface fa0/8 Sw1(config-if)#switchport mode access Sw1(config-if)#switchport access vlan 4 Sw1(config-if)#interface fa0/9 Sw1(config-if)#switchport mode access Sw1(config-if)#switchport access vlan 4 Sw1(config-if)#exit Sw1(config)#

## **Renombrar las VLAN**

Sw1(config)#vlan 2 Sw1(config-vlan)#name COMPRAS Sw1(config-vlan)#exit Sw1(config)#vlan 3 Sw1(config-vlan)#name VENTAS Sw1(config-vlan)#exit Sw1(config)#vlan 4 Sw1(config-vlan)#name MARKETING

By Roberto Jiménez

Sw1(config-vlan)#exit Sw1(config)#exit Sw1#

## **Configurar Enlace Troncal SW0**

Sw0>enable Sw0# configure terminal Enter configuration commands, one per line. End with CNTL/Z. Sw0(config)#interface fa0/10 Sw0(config-if)#switchport mode trunk %LINEPROTO-5-UPDOWN: Line protocol on Interface FastEthernet0/10, changed state to down %LINEPROTO-5-UPDOWN: Line protocol on Interface FastEthernet0/10, changed state to up Sw0(config-if)#switchport trunk allowed vlan all Sw0(config-if)#exit Sw0(config)#exit Sw0(config)#exit Sw0(config)#exit

#### **Configurar Enlace Troncal SW1**

Sw1>enable Sw1# configure terminal Enter configuration commands, one per line. End with CNTL/Z. Sw1(config)#interface fa0/10 Sw1(config-if)#switchport mode trunk Sw1(config-if)#switchport trunk allowed vlan all Sw1(config-if)#exit Sw1(config)#exit Sw1(config)#exit Sw1(config)#exit

#### 22.- Enrutamiento Inter VLAN

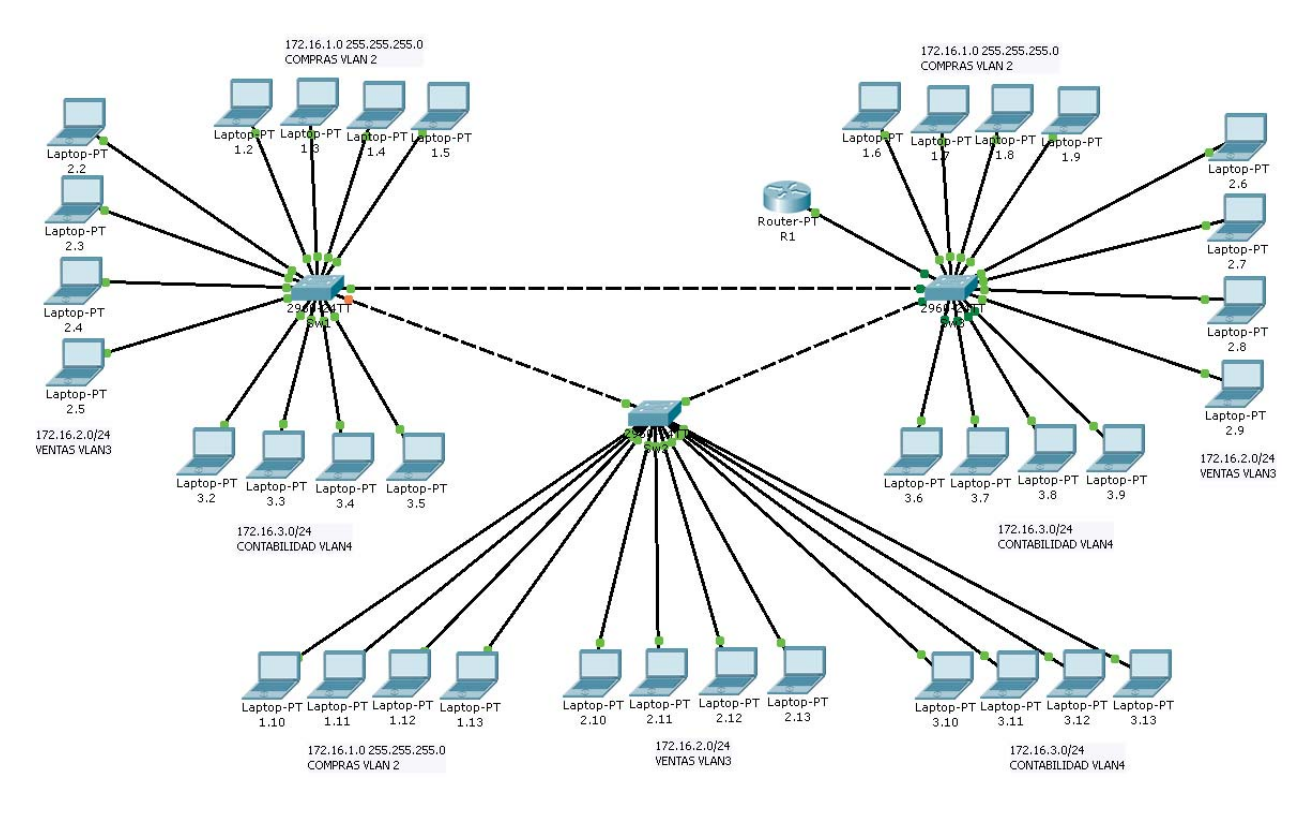

#### Sw1 (igual para el Sw2 y Sw3)

- Switch>enable
- Switch#configure terminal
- Enter configuration commands, one per line. End with CNTL/Z.
- Switch(config)#hostname Sw1
- Sw1(config)#interface fa0/1
- Sw1(config-if)#switchport mode access
- Sw1(config-if)#switchport access vlan 2
- % Access VLAN does not exist. Creating vlan 2
- Sw1(config-if)#interface fa0/2
- Sw1(config-if)#switchport mode access
- Sw1(config-if)#switchport access vlan 2
- Sw1(config-if)#interface fa0/3
- Sw1(config-if)#switchport mode access
- Sw1(config-if)#switchport access vlan 2
- Sw1(config-if)#interface fa0/4
- Sw1(config-if)#switchport mode access

Sw1(config-if)#switchport access vlan 2 Sw1(config-if)#interface fa0/5 Sw1(config-if)#switchport mode access Sw1(config-if)#switchport access vlan 3 % Access VLAN does not exist. Creating vlan 3 Sw1(config-if)#interface fa0/6 Sw1(config-if)#switchport mode access Sw1(config-if)#switchport access vlan 3 Sw1(config-if)#interface fa0/7 Sw1(config-if)#switchport mode access Sw1(config-if)#switchport access vlan 3 Sw1(config-if)#interface fa0/8 Sw1(config-if)#switchport mode access Sw1(config-if)#switchport access vlan 3 Sw1(config-if)#exit Sw1(config)# **Renombrar las VLAN** 

Sw1(config-if)#vlan 2

Sw1(config-vlan)#name COMPRAS

Sw1(config-vlan)#vlan 3

Sw1(config-vlan)#name VENTAS

Sw1(config-vlan)#vlan 4

Sw1(config-vlan)#name CONTABILIDAD

Sw1(config-vlan)#exit

Sw1(config)#exit

#### Configurar Enlace Troncal Sw1 (igual al Sw2 y Sw3)

Sw1>enable

Sw1#configure terminal

Enter configuration commands, one per line. End with CNTL/Z.

Sw1(config)#interface fa0/13

Sw1(config-if)#switchport mode trunk Sw1(config-if)# %LINEPROTO-5-UPDOWN: Line protocol on Interface FastEthernet0/13, changed state to down %LINEPROTO-5-UPDOWN: Line protocol on Interface FastEthernet0/13, changed state to up Sw1(config-if)#switchport trunk allowed vlan all Sw1(config-if)#interface fa0/14 Sw1(config-if)#switchport mode trunk Sw1(config-if)# %LINEPROTO-5-UPDOWN: Line protocol on Interface FastEthernet0/14, changed state to down %LINEPROTO-5-UPDOWN: Line protocol on Interface FastEthernet0/14, changed state to up Sw1(config-if)#switchport trunk allowed vlan all Sw1(config-if)# %SYS-5-CONFIG\_I: Configured from console by console Sw1# Configurar el router para enrutamiento Inter VLAN Router>enable Router#configure terminal Enter configuration commands, one per line. End with CNTL/Z. Router(config)#hostname R1 R1(config)#interface fa0/0.2 R1(config-subif)#encapsulation dot1g 2 R1(config-subif)#ip address 172.16.1.1 255.255.255.0 R1(config-subif)#interface fa0/0.3 R1(config-subif)#encapsulation dot1q 3 R1(config-subif)#ip address 172.16.2.1 255.255.255.0 R1(config-subif)#interface fa0/0.4 R1(config-subif)#encapsulation dot1g 4 R1(config-subif)#ip address 172.16.3.1 255.255.255.0 R1(config-subif)#exit R1(config)#interface fa0/0

By Roberto Jiménez

R1(config-if)#no shutdown

%LINK-5-CHANGED: Interface FastEthernet0/0, changed state to up

%LINEPROTO-5-UPDOWN: Line protocol on Interface FastEthernet0/0, changed state to up

%LINK-5-CHANGED: Interface FastEthernet0/0.2, changed state to up

%LINEPROTO-5-UPDOWN: Line protocol on Interface FastEthernet0/0.2, changed state to up

R1(config-if)#

%LINK-5-CHANGED: Interface FastEthernet0/0.3, changed state to up

%LINEPROTO-5-UPDOWN: Line protocol on Interface FastEthernet0/0.3, changed state to up

%LINK-5-CHANGED: Interface FastEthernet0/0.4, changed state to up

%LINEPROTO-5-UPDOWN: Line protocol on Interface FastEthernet0/0.4, changed state to up

#### Configurar VLAN Nativa 99 (igual para los switch Sw2 y Sw3)

Sw1#configure terminal

Enter configuration commands, one per line. End with CNTL/Z.

Sw1(config)#interface fa0/13

Sw1(config-if)#switchport trunk native vlan 99

Sw1(config-if)#interface fa0/14

Sw1(config-if)#switchport trunk native vlan 99

Sw1(config-if)#exit

Sw1(config-if)#

%CDP-4-NATIVE\_VLAN\_MISMATCH: Native VLAN mismatch discovered on FastEthernet0/14 (99), with Sw3 FastEthernet0/13 (1).

%CDP-4-NATIVE\_VLAN\_MISMATCH: Native VLAN mismatch discovered on FastEthernet0/13 (99), with Sw2 FastEthernet0/13 (1).

%CDP-4-NATIVE\_VLAN\_MISMATCH: Native VLAN mismatch discovered on FastEthernet0/14 (99), with Sw3 FastEthernet0/13 (1).

%CDP-4-NATIVE\_VLAN\_MISMATCH: Native VLAN mismatch discovered on FastEthernet0/13 (99), with Sw2 FastEthernet0/13 (1).

%CDP-4-NATIVE\_VLAN\_MISMATCH: Native VLAN mismatch discovered on FastEthernet0/14 (99), with Sw3 FastEthernet0/13 (1).

%CDP-4-NATIVE\_VLAN\_MISMATCH: Native VLAN mismatch discovered on FastEthernet0/13 (99), with Sw2 FastEthernet0/13 (1).

#### 23.- Repaso EIGRP y ACL

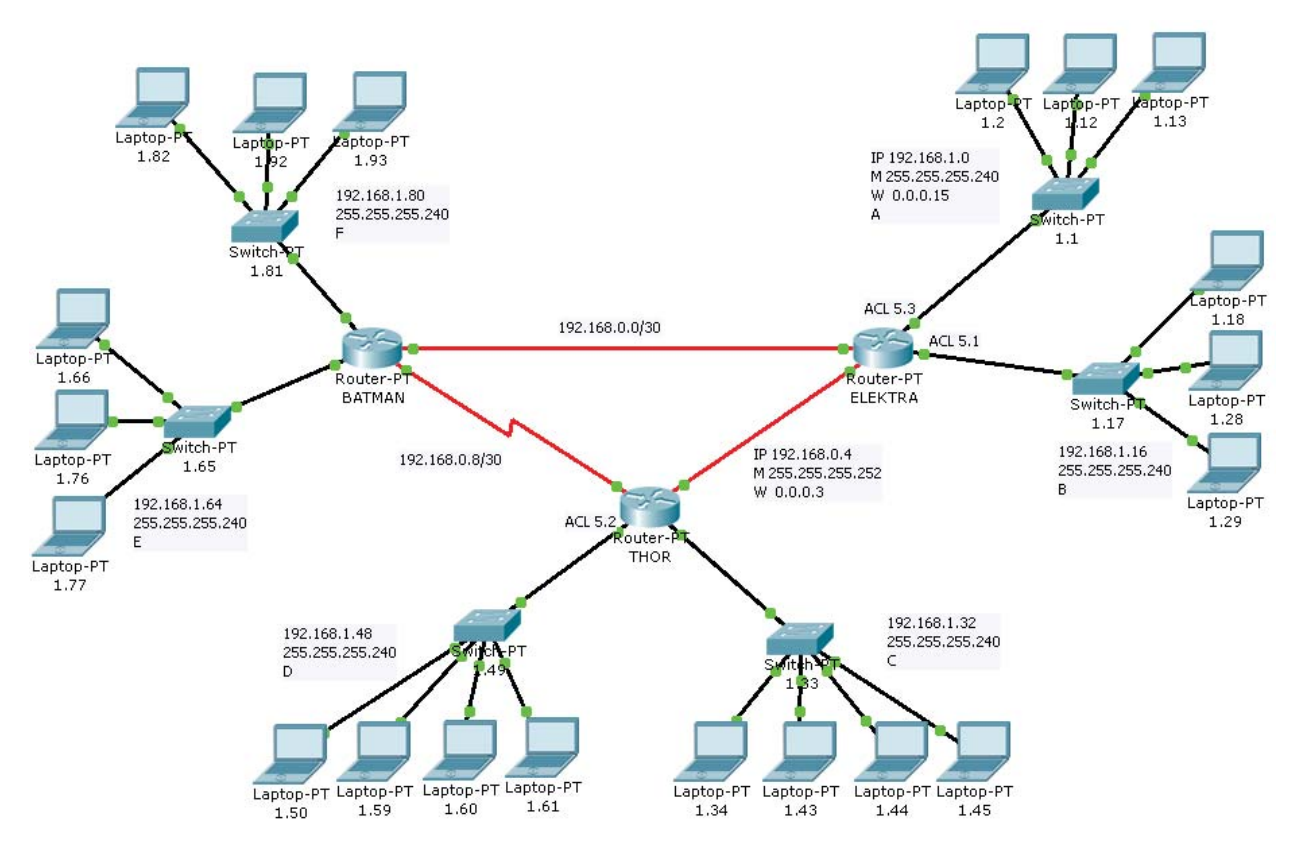

#### Configuración EIGRP (igual en los routers THOR y ELEKTRA)

BATMAN>enable

BATMAN#configure terminal

Enter configuration commands, one per line. End with CNTL/Z.

BATMAN(config)#router eigrp 1

BATMAN(config-router)#no auto-summary

BATMAN(config-router)#network 192.168.1.80

BATMAN(config-router)#network 192.168.1.64

BATMAN(config-router)#network 192.168.0.0

BATMAN(config-router)#network 192.168.0.8

BATMAN(config-router)#exit

BATMAN(config)#

#### **1.- DECLARACIÓN DE ACL**

Se denegará todo el tráfico con origen los primeros equipos de las redes D,E,F y destino la red B. Se permitirá todo lo demás.

ELEKTRA>enable

By Roberto Jiménez

#### ELEKTRA#configure terminal

ELEKTRA(config)#access-list 1 deny host 192.168.1.50

ELEKTRA(config)#access-list 1 deny host 192.168.1.66

ELEKTRA(config)#access-list 1 deny host 192.168.1.82

ELEKTRA(config)#access-list 1 permit any

#### **1.- ASOCIACIÓN DE INTERFAZ**

ELEKTRA(config)#interface fa1/0

ELEKTRA(config-if)#ip access-group 1 out

ELEKTRA(config-if)#exit

ELEKTRA(config)#exit

### 2.- DECLARACIÓN DE ACL

Se denegará el tráfico telnet, icmp, tftp, ftp con origen el penúltimo equipo de la red D y destino las redes de los routers BATMAN y ELEKTRA. Se permitirá todo lo demás.

THOR>enable

#### THOR#configure terminal

Enter configuration commands, one per line. End with CNTL/Z.

THOR(config)#access-list 101 deny tcp host 192.168.1.60 192.168.1.0 0.0.0.15 eq 21 THOR(config)#access-list 101 deny tcp host 192.168.1.60 192.168.1.16 0.0.0.15 eq 23 THOR(config)#access-list 101 deny tcp host 192.168.1.60 192.168.1.16 0.0.0.15 eq 23 THOR(config)#access-list 101 deny tcp host 192.168.1.60 192.168.1.16 0.0.0.15 eq 23 THOR(config)#access-list 101 deny tcp host 192.168.1.60 192.168.1.64 0.0.0.15 eq 23 THOR(config)#access-list 101 deny tcp host 192.168.1.60 192.168.1.64 0.0.0.15 eq 23 THOR(config)#access-list 101 deny tcp host 192.168.1.60 192.168.1.64 0.0.0.15 eq 23 THOR(config)#access-list 101 deny tcp host 192.168.1.60 192.168.1.80 0.0.0.15 eq 23 THOR(config)#access-list 101 deny tcp host 192.168.1.60 192.168.1.80 0.0.0.15 eq 23 THOR(config)#access-list 101 deny tcp host 192.168.1.60 192.168.1.80 0.0.0.15 eq 23 THOR(config)#access-list 101 deny tcp host 192.168.1.60 192.168.1.80 0.0.0.15 eq 23 THOR(config)#access-list 101 deny udp host 192.168.1.60 192.168.1.80 0.0.0.15 eq 69 THOR(config)#access-list 101 deny udp host 192.168.1.60 192.168.1.16 0.0.0.15 eq 69 THOR(config)#access-list 101 deny udp host 192.168.1.60 192.168.1.64 0.0.0.15 eq 69 THOR(config)#access-list 101 deny udp host 192.168.1.60 192.168.1.64 0.0.0.15 eq 69 THOR(config)#access-list 101 deny udp host 192.168.1.60 192.168.1.64 0.0.0.15 eq 69 THOR(config)#access-list 101 deny udp host 192.168.1.60 192.168.1.64 0.0.0.15 THOR(config)#access-list 101 deny icmp host 192.168.1.60 192.168.1.64 0.0.0.15

By Roberto Jiménez

THOR(config)#access-list 101 deny icmp host 192.168.1.60 192.168.1.80 0.0.0.15

THOR(config)#access-list 101 permit ip any any

## 2.- ASOCIACIÓN DE INTERFAZ

THOR(config)#interface fa0/0 THOR(config-if)#ip access-group 101 in THOR(config-if)#exit

THOR(config)#exit

THOR#

## **3.- DECLARACIÓN DE ACL**

Se permitirá el tráfico UDP con origen la red A y destino los antepenúltimos equipos de las redes de THOR. Se denegará todo lo demás.

ELEKTRA >enable

ELEKTRA #configure terminal

Enter configuration commands, one per line. End with CNTL/Z.

ELEKTRA(config)#access-list 102 permit udp 192.168.1.0 0.0.0.15 host 192.168.1.43

ELEKTRA(config)#access-list 102 permit udp 192.168.1.0 0.0.0.15 host 192.168.1.59

ELEKTRA(config)#access-list 102 deny ip any any

## **3.- ASOCIACIÓN DE INTERFAZ**

ELEKTRA(config)#interface fa0/0

ELEKTRA(config-if)#ip access-group 102 in

ELEKTRA(config-if)#exit

ELEKTRA(config)#exit

ELEKTRA#

## SEGURIDAD EN LOS ROUTERS. MÓDULO 2

24.- Seguridad en los routers

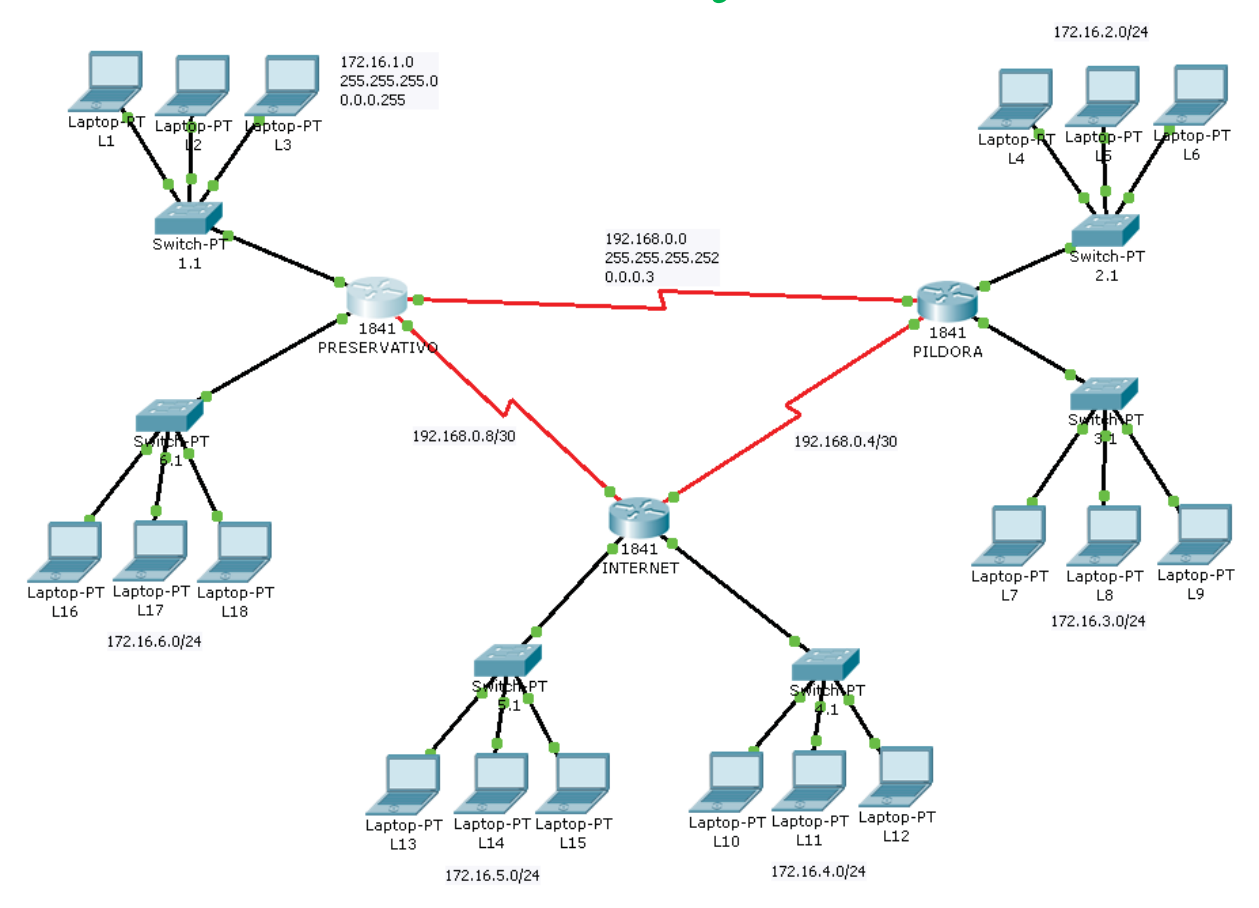

## 1.- Configuración Básica (Ip por DHCP)

## 2.- Contraseña mínima de 10 caracteres

PILDORA(config)#security passwords min-length 10

#### 3.- Deshabilitar conexines desantendidas cuando pasen 10 min

PILDORA(config)#line console 0

PILDORA(config-line)#exec-timeout 10 00

PILDORA(config-line)#

#### 4.- Configurar contraseña enable secret

PILDORA(config)#enable secret cisco12345

#### 5.- Conigurar OSPF

#### 6.- Añadir usuarios a la base local del router

PILDORA(config)#username pepe password pepe123456

#### PILDORA(config)#

#### 7.- Habilitar el logado local para las lineas VTY y consola

PILDORA(config)#line console 0

PILDORA(config)#login local

By Roberto Jiménez

PILDORA(config)#line vty 0 4

PILDORA(config)#login local

PILDORA(config)#

# 8.- Bloquear la linea VTY durante 15 minutos cuando se detecta 3 intentos fallidos durante 60 segundos

PILDORA(config)#login block-for 150 attempts 3 within 60

PILDORA(config)#

# <u>9.- Asociar una lista de acceso que permita a los dispositivos de administración (redes del router preservativo) accedes al router por linea VTY aunque el acceso esté bloqueado</u>

PRESERVATIVO#configure terminal

Enter configuration commands, one per line. End with CNTL/Z.

PRESERVATIVO(config)#ip access-list standard PERMIT-ADMIN

PRESERVATIVO(config-std-nacl)#permit 172.16.1.0

PRESERVATIVO(config-std-nacl)#permit 172.16.6.0

PRESERVATIVO(config-std-nacl)#exit

PRESERVATIVO(config)#line vty 0 4

PRESERVATIVO(config-line)#access-class PERMIT-ADMIN in

PRESERVATIVO(config-line)#exit

PRESERVATIVO(config)#

## 10.- Cambiar el tiempo por defecto para login sucesivos a 5 segundos

PILDORA(config)#login delay 5 (no funciona el comando en el simulador)

PILDORA(config)#

## 11.- Registro de login fallidos y con éxito

PILDORA(config)#login on-success log

PILDORA(config)#login on-failure log

PILDORA(config)#

#### 12.- Activar conexiones Telnet en los routers

PILDORA(config)#line vty 0 4

PILDORA(config-line)#transport input telnet
#### 25.- Recuperación de contraseñas

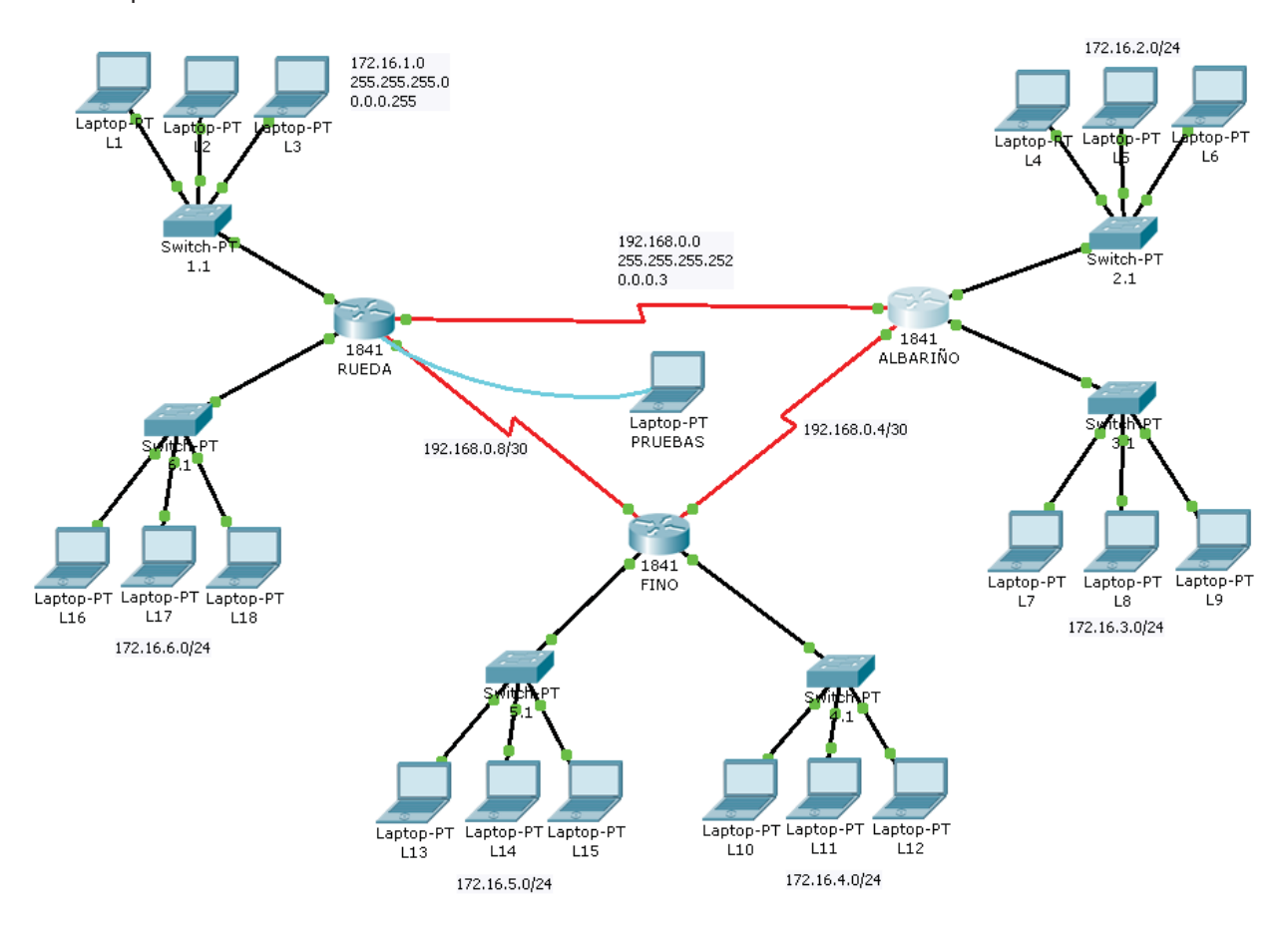

# 1.- Configuración Básica (Ip por DHCP)

# 2.- Contraseña mínima de 10 caracteres

RUEDA(config)#security passwords min-length 10

# 3.- Configurar contraseña enable secret

RUEDA(config)#enable secret cisco12345

# 4.- Proceso Recuperación de Contraseña

Paso 1: conectar al puerto consola

Paso 2: reiniciar el router

Paso 3: emitir la secuencia de escape Ctrl+break (pausa) para entrar al modo ROMmon

- Paso 4: escribir el comando confreg 0x2142
- Paso 5: escribir el comando reset y el router se reinicia
- Paso 6: responder no a la pregunta de acceso a setup
- Paso 7: escribir enable para acceder a modo privilegiado
- Paso 8: escribir copy startup-config running-config

Paso 9: escribir show running, las contaseñas desencriptadas pueden seguir

- utilizandose, las encriptadas necesitan ser reconfiguradas
- Paso 10: entra en el modo de configuración y configura una nueva enable secret
- Paso 11: emite el comando no shutdown en las interfaces
- Paso 12: escribe config-register 0x2102
- Paso 13: guarda la configuración con el comando copy running startup

#### 26.- Nivel de Privilegios

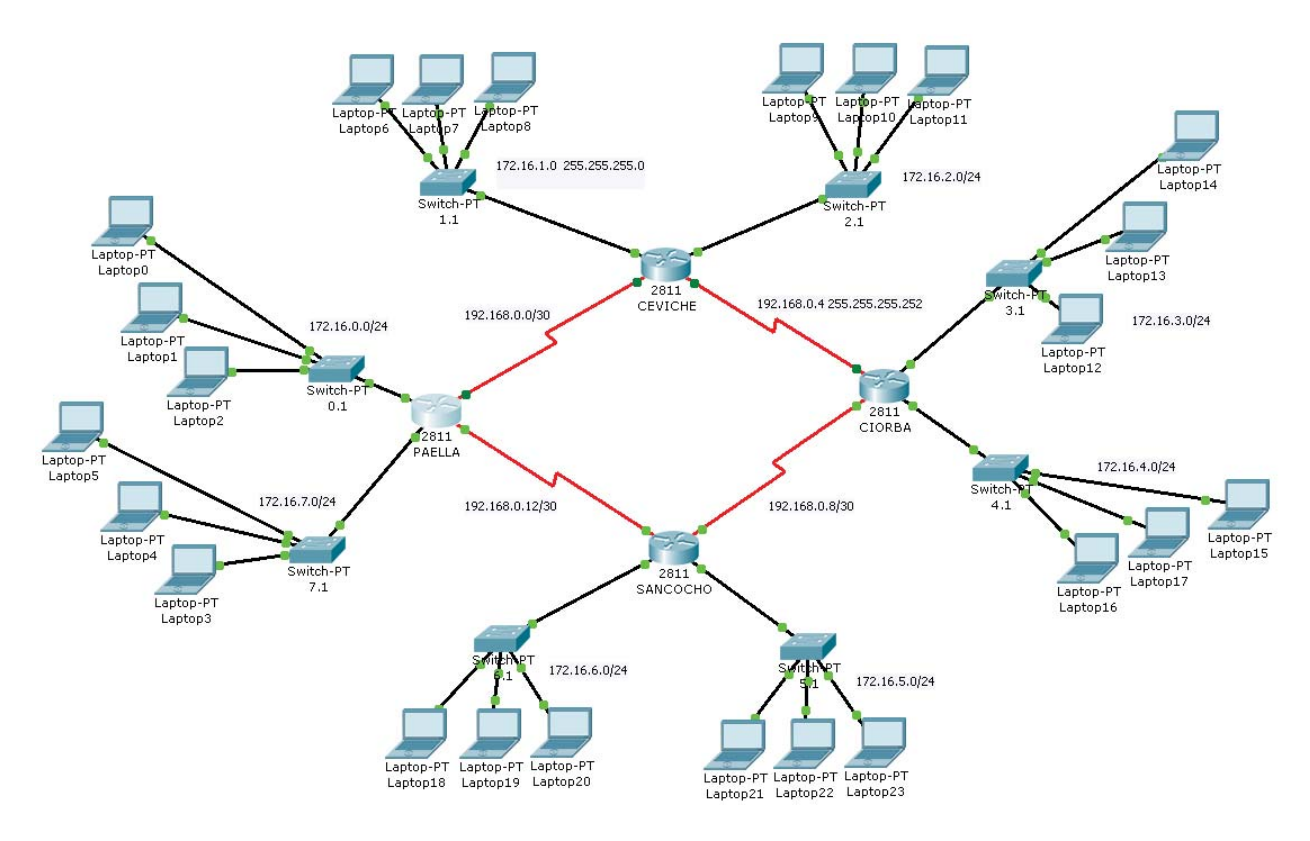

- 1.- Configuración Básica
- 2.- Protocolo de Enrutamiento EIGRP
- 3.- Crear 3 niveles de privilegios en cada router:

BASIC sólo puede utilizar el comando Ping

ADMIN-JUNIOR sólo puede utilizar el comando show running-config

ADMIN sólo puede utilizar los comandos reload, show ip route, show ip protocols, show ip interface brief

4.- Crear usuarios asociados a cada nivel de privilegios

### **EJEMPLO**

Rl# conf t
Rl (config) # username USER privilege 1 secret cisco
Rl (config) #
Rl (config) # privilege exec level 5 ping
Rl (config) # username SUPPORT privilege 5 secret cisco5
Rl (config) #
Rl (config) #
Rl (config) # privilege exec level 10 reload
Rl (config) # username JR-ADMIN privilege 10 secret cisco10
Rl (config) #
Rl (config) #
Rl (config) #
Rl (config) #
Rl (config) #
Rl (config) #
Rl (config) #
Rl (config) #
Rl (config) #
Rl (config) #
Rl (config) #
Rl (config) #
Rl (config) #
Rl (config) #
Rl (config) #
Rl (config) #
Rl (config) #
Rl (config) #
Rl (config) #
Rl (config) #
Rl (config) #
Rl (config) #
Rl (config) #
Rl (config) #
Rl (config) #
Rl (config) #
Rl (config) #
Rl (config) #
Rl (config) #
Rl (config) #
Rl (config) #
Rl (config) #
Rl (config) #
Rl (config) #
Rl (config) #
Rl (config) #
Rl (config) #
Rl (config) #
Rl (config) #
Rl (config) #
Rl (config) #
Rl (config) #
Rl (config) #
Rl (config) #
Rl (config) #
Rl (config) #
Rl (config) #
Rl (config) #
Rl (config) #
Rl (config) #
Rl (config) #
Rl (config) #
Rl (config) #
Rl (config) #
Rl (config) #
Rl (config) #
Rl (config) #
Rl (config) #
Rl (config) #
Rl (config) #
Rl (config) #
Rl (config) #
Rl (config) #
Rl (config) #
Rl (config) #
Rl (config) #
Rl (config) #
Rl (config) #
Rl (config) #
Rl (config) #
Rl (config) #
Rl (config) #
Rl (config) #
Rl (config) #
Rl (config) #
Rl (config) #
Rl (config) #
Rl (config) #
Rl (config) #
Rl (config) #
Rl (config) #
Rl (config) #
Rl (config) #
Rl (config) #
Rl (config) #
Rl (config) #
Rl (config) #
Rl (config) #
Rl (config) #
Rl (config) #
Rl (config) #
Rl (config) #
Rl (config) #
Rl (config) #
Rl (config) #
Rl (config) #
Rl (config) #
Rl (config) #
Rl (config) #
Rl (config) #
Rl (config) #
Rl (config) #
Rl (config) #
Rl (config) #
Rl (config) #
Rl (config) #
Rl (config) #
Rl (config) #
Rl (config) #
Rl (config) #
Rl (config) #
Rl (config) #
Rl (config) #
Rl (config) #
Rl (config) #
Rl (config) #
Rl (config) #
Rl (config) #
Rl (config) #
Rl (config) #
Rl (config) #
Rl (config) #
Rl (config) #
Rl (confi

# Creación de usuarios

By Roberto Jiménez PAELLA(config) #username basic password cisco12345 PAELLA(config) #username admin-junior password cisco12345 PAELLA(config) #username admin password cisco12345 Creación de usuarios desde la creación de privilegios PAELLA(config) #enable secret level 2 ciscocisco Creación de 3 niveles de privilegios PAELLA>enable PAELLA#configure terminal Enter configuration commands, one per line. End with CNTL/Z. PAELLA(config) #privilege exec level 2 ping PAELLA(config)#username basic privilege 2 PAELLA(config) #privilege exec level 3 show running-config PAELLA(config) #username admin-junior privilege 3 PAELLA(config) #privilege exec level 4 reload PAELLA(config) #privilege exec level 4 show ip route PAELLA(config) #privilege exec level 4 show ip protocols PAELLA(config) #privilege exec level 4 show ip interface brief PAELLA(config) #username admin privilege 4 PAELLA (config) #exit PAELLA#

# SHOW RUNNING-CONFIG

PAELLA#show running-config Building configuration... Current configuration : 1682 bytes version 12.4 no service timestamps log datetime msec no service timestamps debug datetime msec no service password-encryption hostname PAELLA ! enable secret level 2 5 \$1\$mERr\$2kSZR9DN2ofxLllbGij.S1

```
By Roberto Jiménez
enable secret level 3 5 $1$mERr$2kSZR9DN2ofxLllbGij.S1
enable secret level 4 5 $1$mERr$2kSZR9DN2ofxLllbGij.S1
enable secret 5 $1$mERr$2kSZR9DN2ofxL1lbGij.S1
1
ip dhcp pool red1
network 172.16.0.0 255.255.255.0
default-router 172.16.0.1
ip dhcp pool red2
network 172.16.7.0 255.255.255.0
default-router 172.16.7.1
1
username admin privilege 4 password 0 cisco12345
username admin-junior privilege 3 password 0 cisco12345
username administrador password 0 ciscocisco
username basic privilege 2 password 0 cisco12345
1
interface FastEthernet0/0
ip address 172.16.0.1 255.255.255.0
duplex auto
speed auto
T.
interface FastEthernet0/1
ip address 172.16.7.1 255.255.255.0
duplex auto
speed auto
1
interface Serial0/3/0
ip address 192.168.0.1 255.255.255.252
clock rate 64000
```

```
interface Serial0/3/1
```

1

```
ip address 192.168.0.13 255.255.255.252
1
interface Vlan1
 no ip address
 shutdown
1
router eigrp 1
network 172.16.0.0
network 192.168.0.0
no auto-summary
1
ip classless
1
privilege exec level 2 ping
privilege exec level 4 reload
privilege exec level 4 show
privilege exec level 4 show ip
privilege exec level 4 show ip interface
privilege exec level 4 show ip protocols
privilege exec level 4 show ip route
privilege exec level 4 show ipv6
privilege exec level 4 show ipv6 interface
privilege exec level 4 show ipv6 protocols
privilege exec level 4 show ipv6 route
privilege exec level 3 show running-config
1
line con 0
login local
line vty 0 4
login local
1
```

By Roberto Jiménez

end

PAELLA#

# LABORATORIO 2 (NTP-SSH)

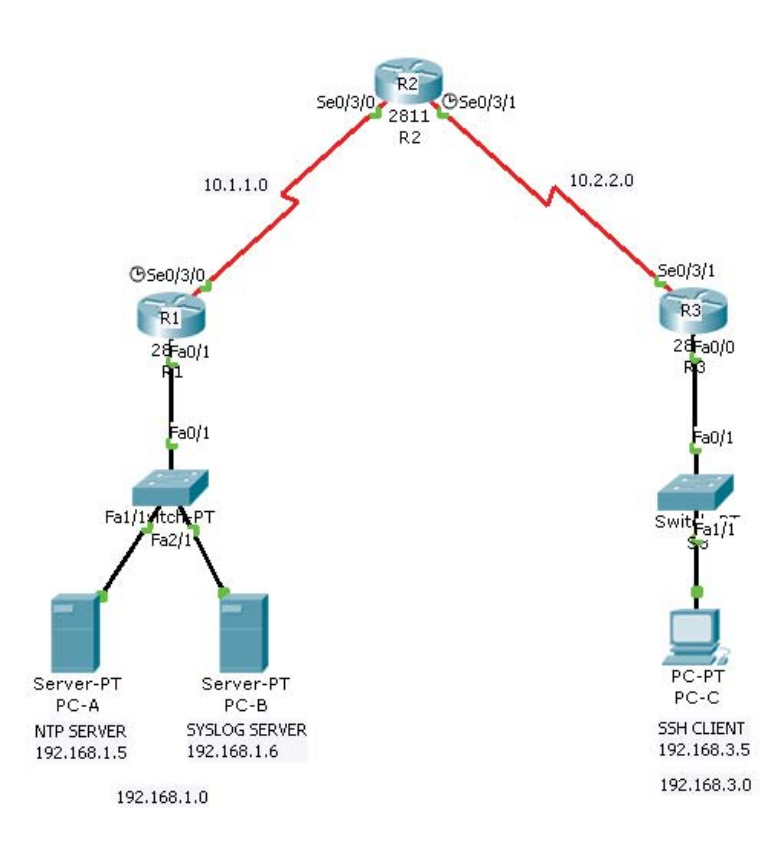

Contraseña Enable ciscoenpa55

- Contraseña para linea VTY ciscovtypa55
- Contraseña para línea SSH ciscosshpa55
- Enrutamineto Estático

R1>enable

R1#configure terminal

Enter configuration commands, one per line. End with CNTL/Z.

R1(config) #ip route 192.168.3.0 255.255.255.0 10.1.1.2

R1(config)#

R3> enable

R3# configure terminal

Enter configuration commands, one per line. End with CNTL/Z.

R3(config)#ip route 192.168.1.0 255.255.255.0 10.2.2.2

R3(config)#

By Roberto Jiménez

R2> enable

R2# configure terminal

Enter configuration commands, one per line. End with CNTL/Z.

R2(config)#ip route 192.168.1.0 255.255.255.0 10.1.1.1

R2(config)#ip route 192.168.3.0 255.255.255.0 10.2.2.1

R2(config)#

#### Activar conexiones Telnet en los routers

R1(config)#line vty 0 4

R1(config-line)#transport input telnet

Seguidamente tenemos que crear los usuarios telnet para probar las conexiones telnet

#### Para encriptar los datos en la comunicación

R3(config)#crypto key generate rsa The name for the keys will be: R3.ccnasecurity.com Choose the size of the key modulus in the range of 360 to 2048 for your General Purpose Keys. Choosing a key modulus greater than 512 may take a few minutes.

How many bits in the modulus [512]: 1024

% Generating 1024 bit RSA keys, keys will be non-exportable...[OK]

R3(config)#

#### 1.- Configure routers as NTP Clients

#### Configurar R1, R2 y R3 como clientes NTP

R1(config) # ntp server 192.168.1.5 R2(config) # ntp server 192.168.1.5 R3(config) # ntp server 192.168.1.5

Comando de verificación show ntp status

#### Configurar los routers para actualizar el reloj de hardware

```
R1(config) # ntp update-calendar
R2(config) # ntp update-calendar
R3(config) # ntp update-calendar
```

By Roberto Jiménez

Comando de verificación show clock

#### Configurar routers de mensajes de registro de fecha y hora

R1(config) # service timestamps log datetime msec R2(config) # service timestamps log datetime msec R3(config) # service timestamps log datetime msec

#### 2.- Configure routers to log messages to the Syslog Server

Configurar los routers para identificar el host remoto (servidor syslog) que recibirá los mensajes de registro

R1(config)# logging host 192.168.1.6 R2(config)# logging host 192.168.1.6 R3(config)# logging host 192.168.1.6

Comando de verificación show logging

#### 3.- Configure R3 to support SSH connections

Configure el nombre de dominio ccnasecurity.com en el router R3

R3(config) # ip domain-name ccnasecurity.com

Configurar los usuarios de inicio de sesión desde el cliente de SSH en R3.

Crear un ID de usuario de SSHadmin con el nivel de privilegio más alto posible y una contraseña secreta de ciscosshpa55

R3(config)# username SSHadmin privilege 15 secret ciscosshpa55

Configure las líneas vty entrantes en R3

Utilizar las cuentas de usuario locales para el acceso y validación obligatoria. Aceptar sólo las conexiones SSH

```
R3(config)# line vty 0 4
R3(config-line)# login local
R3(config-line)# transport input ssh
```

#### Para encriptar los datos en la comunicación

R3(config)#crypto key generate rsa The name for the keys will be: R3.ccnasecurity.com Choose the size of the key modulus in the range of 360 to 2048 for your General Purpose Keys. Choosing a key modulus greater than 512 may take a few minutes.

```
How many bits in the modulus [512]: 1024
% Generating 1024 bit RSA keys, keys will be non-exportable...[OK]
R3(config)#
```

#### Configurar tiempos de espera y los parámetros de autenticación SSH

Los tiempos de espera por defecto SSH y parámetros de autenticación puede ser alterado para ser más restrictivos. Establezca el tiempo de espera a 90 segundos, el número de reintentos de autenticación a 2, y la versión a 1

```
R3(config)# ip ssh time-out 90
R3(config)# ip ssh authentication-retries 2
R3(config)# ip ssh version 1
```

Comando de verificación show ip ssh

#### **VERIFICACIÓN**

Abra el escritorio de la PC-C. Seleccione el icono del símbolo del sistema. Desde el PC-C, escriba el comando para conectarse a R3 a través de Telnet

PC> telnet 192.168.3.1

Esta conexión falla, ya que R3 se ha configurado para aceptar sólo las conexiones SSH en las líneas de terminal virtual.

Abra el escritorio de la PC-C. Seleccione el icono del símbolo del sistema. Desde el PC-C, escriba el comando para conectarse a R3 a través de SSH. Cuando se le pida la contraseña, introduzca la contraseña configurada para el administrador: **ciscosshpa55** 

```
PC> ssh - 1 SSHadmin 192.168.3.1
```

Con el fin de solucionar problemas y mantener el router R3, el administrador en el ISP debe utilizar SSH para acceder a la CLI del router. Desde el CLI de R2, escriba el comando para conectarse a través de R3 versión 1 de SSH utilizando la cuenta de usuario SSHadmin. Cuando se le pida la contraseña, introduzca la contraseña configurada para el administrador: **ciscosshpa55** 

```
R2# ssh -v 1 - 1 SSHadmin 10.2.2.1
```

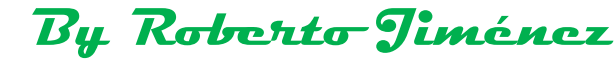

LABORATORIO 3 (AAA)

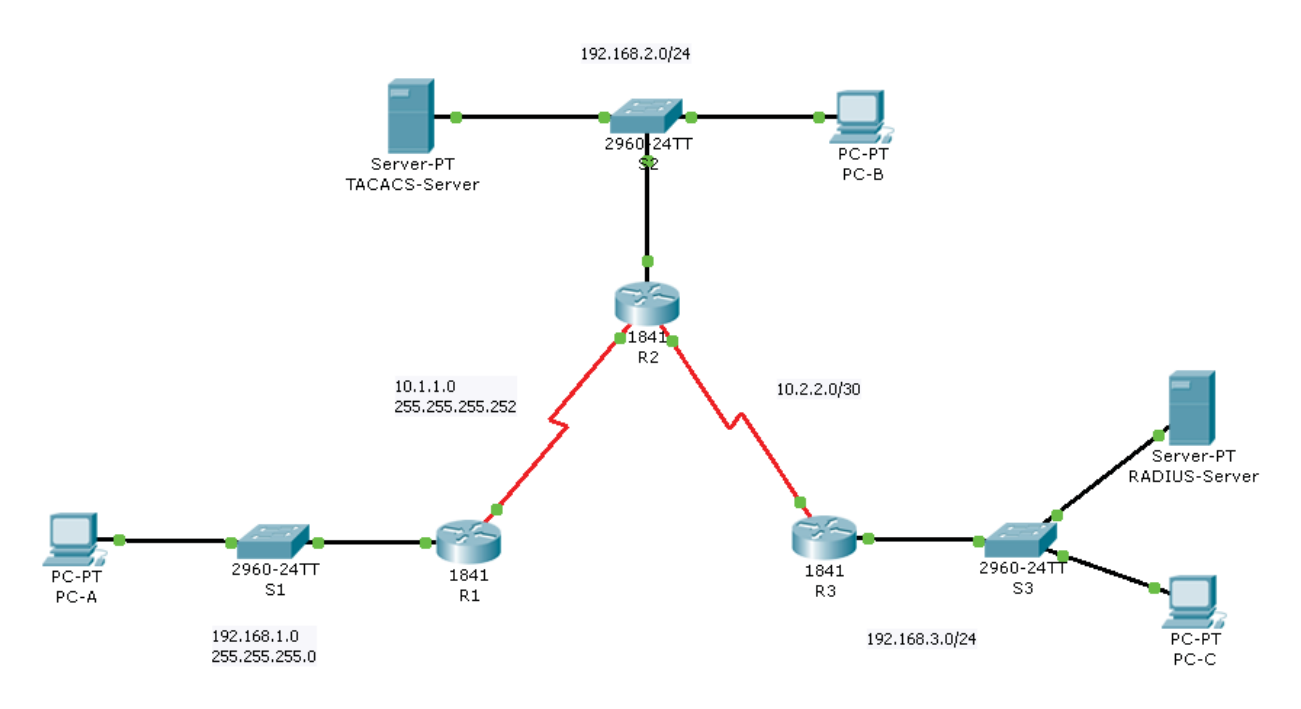

La topología de red muestra los routers R1, R2 y R3. En la actualidad toda la seguridad administrativa se basa en el conocimiento de la contraseña secreta de activación. Su tarea consiste en configurar y probar las soluciones de AAA local y basado en el servidor.

Va a crear una cuenta de usuario local y configurar AAA local en el router R1 para probar la consola y los inicios de sesión VTY.

# •Cuenta de usuario: Admin1 Contraseña: admin1pa55

A continuación, configurar el router R2 para apoyar la autenticación basada en servidor utilizando el protocolo TACACS +. El servidor TACACS + se ha pre-configurado con lo siguiente:

- Cliente: R2 utilizando la clave: tacacspa55
- Cuenta de usuario: Admin2 Contraseña: admin2pa55

Por último, va a configurar el router R3 para apoyar la autenticación basada en servidor utilizando el protocolo RADIUS. El servidor RADIUS se ha pre-configurado con lo siguiente:

- Cliente: R3 utilizando la clave: radiuspa55
- Cuenta de usuario: Admin3 Contraseña: admin3pa55

Los routers también han sido pre-configurado con los siguientes:

- Habilitar contraseña encriptada: ciscoenpa55
- RIP versión 2

# Configure un usuario local: Admin1 y una contraseña: admin1pa55.

#### R1(config) # username Admin1 password admin1pa55

Activar AAA en R1 y configurar la autenticación AAA para la consola de acceso para utilizar la base de datos local.

R1(config)# aaa new-model
R1(config)# aaa authentication login default local

By Roberto Jiménez

Configuración de la línea de consola a utilizar el método de autenticación definido AAA.

```
R1(config)# line console 0
R1(config-line)# login authentication default
```

#### Verifique el método de autenticatión AAA

Configuración de la autenticación local AAA para las líneas vty en el R1

Configurar una lista con nombre denominado TELNET LOGIN para autenticar inicios de sesión con AAA local.

R1(config) # aaa authentication login TELNET-LOGIN local

Configure las líneas vty a utilizar el método denominado AAA.

```
R1(config)# line vty 0 4
R1(config-line)# login authentication TELNET-LOGIN
R1(config-line)# end
```

Verifique la configuración Telnet. Desde el símbolo del sistema del PC-A, Telnet a R1.

Configurar el servidor de autenticación basada en AAA utilizando TACACS + en R2

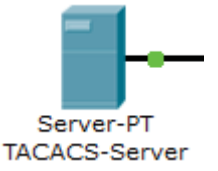

| ACS-Server      |             |              |          |             |             |   | × |  |
|-----------------|-------------|--------------|----------|-------------|-------------|---|---|--|
| ical Config I   | Desktop     |              |          |             |             |   |   |  |
| GLOBAL ^        |             |              | Д        | AA          |             |   |   |  |
| orithm Settings | Service     | In 🔘         | Off      | Radius Port | 1645        |   |   |  |
| HTTP            | -Network C  | onfiguration |          |             |             |   |   |  |
| DHCP            | Client Name | R2           |          | Client IP   | 192.168.2.1 |   |   |  |
| TFTP            | Secret      | tacacspa55   |          | ServerType  | Tacacs      | _ | 1 |  |
| DNS             | beater      | tacacopabb   |          | Cervertype  | 100000      | • |   |  |
| SYSLOG          | Client      | Name Cli     | entIP    | ServerType  | Key         | + | ] |  |
|                 | 1 R2        | 192.168      | 3.2.1 Ta | acacs       | tacacspa55  |   |   |  |
| EMATI           |             |              |          |             |             | - | J |  |
| FTP             |             |              |          |             |             |   |   |  |
| INTERFACE       | -User Setup |              |          |             |             |   |   |  |
| FastEthernet    | UserName    |              |          | Password    |             |   |   |  |
|                 |             | UserName     |          | Password    | 1           | + | 1 |  |
|                 | 1 Admin2    |              | admir    | n2pa55      | l           |   | J |  |
|                 |             |              |          | •           |             | - | 1 |  |
|                 |             |              | 1        |             |             | - | J |  |

A los efectos de copia de seguridad, configurar un nombre de usuario local de contraseña de administrador y el secreto de adminpa55

```
R2(config) # username Admin password adminpa55
```

Configurar el servidor AAA TACACS dirección IP y la clave secreta en R2

```
R2(config)# tacacs-server host 192.168.2.2
R2(config)# tacacs-server key tacacspa55
```

Activar AAA en el R2 y configurar todos los inicios de sesión para autenticar en el servidor TACACS y si no está disponible, a continuación, utilizar la base de datos local

```
R2(config)# aaa new-model
R2(config)# aaa authentication login default group tacacs+ local
```

Configurar la autenticación AAA para los accesos de la línea de consola y utilizar el método de acceso predeterminado el de autenticación AAA

```
R2(config)# line console 0
R2(config-line)# login authentication default
```

Compruebe la conexión del usuario EXEC con la AAA servidor TACACS +

Configurar el servidor de autenticación basada en AAA Usar RADIUS en R3

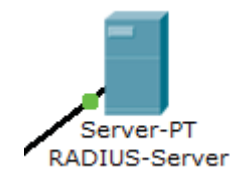

| Physical Config                | Desktop     |          |             |             |             |   |
|--------------------------------|-------------|----------|-------------|-------------|-------------|---|
| GLOBAL ^                       |             |          |             | AAA         |             |   |
| Algorithm Settings<br>SERVICES | Service     | 0 (      | Dn 🔘 Off    | Radius Port | 1645        |   |
| HTTP                           | Network Co  | onfigura | ation       |             |             |   |
| DHCP                           | Client Name | R3       |             | Client IP   | 192.168.3.1 |   |
| TFTP                           | Secret      | radiusp  | oa55        | ServerType  | Radius      | - |
|                                | Client      | Name     | ClientID    | ServerType  | Kev         |   |
| AAA                            | 1 02        | warne    | 102 169 2 1 | Padius      | radium 55   | + |
| NTP                            |             |          | 192,100,5,1 | Naulus      | radiuspass  | - |
| EMAIL                          |             |          |             |             |             |   |
| FTP                            | User Setup  |          |             |             |             |   |
| EastEthernet                   | UserName    |          |             | Password    |             |   |
|                                |             | UserNa   | ame         | Password    |             |   |
|                                | 1 Admin3    |          | a           | dmin3pa55   |             | + |
| -                              |             |          |             |             |             |   |
|                                | _           |          |             |             |             |   |

A los efectos de copia de seguridad, configurar un nombre de usuario local de contraseña de administrador y el secreto de adminpa55

#### R3(config) # username Admin password adminpa55

Configurar el servidor RADIUS AAA dirección IP y la clave secreta en R3

```
R3(config)# radius-server host 192.168.3.2
R3(config)# radius-server key radiuspa55
```

Activar AAA en R3 y configurar todos los inicios de sesión para autenticar con el servidor RADIUS AAA y si no está disponible, a continuación, utilizar la base de datos local

```
R3(config)# aaa new-model
R3(config)# aaa authentication login default group radius local
```

Configurar la autenticación AAA para la consola de acceso para utilizar el método predeterminado de autenticación AAA

```
R3(config)# line console 0
R3(config-line)# login authentication default
```

Compruebe la conexión del usuario EXEC con la AAA servidor RADIUS +

```
R3(config-line)# end
%SYS-5-CONFIG_I: Configured from console by console
R3# exit
R3 con0 is now available
```

Press RETURN to get started.

User Access Verification Username: Admin3 Password: admin3pa55 R3>

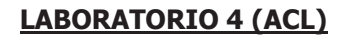

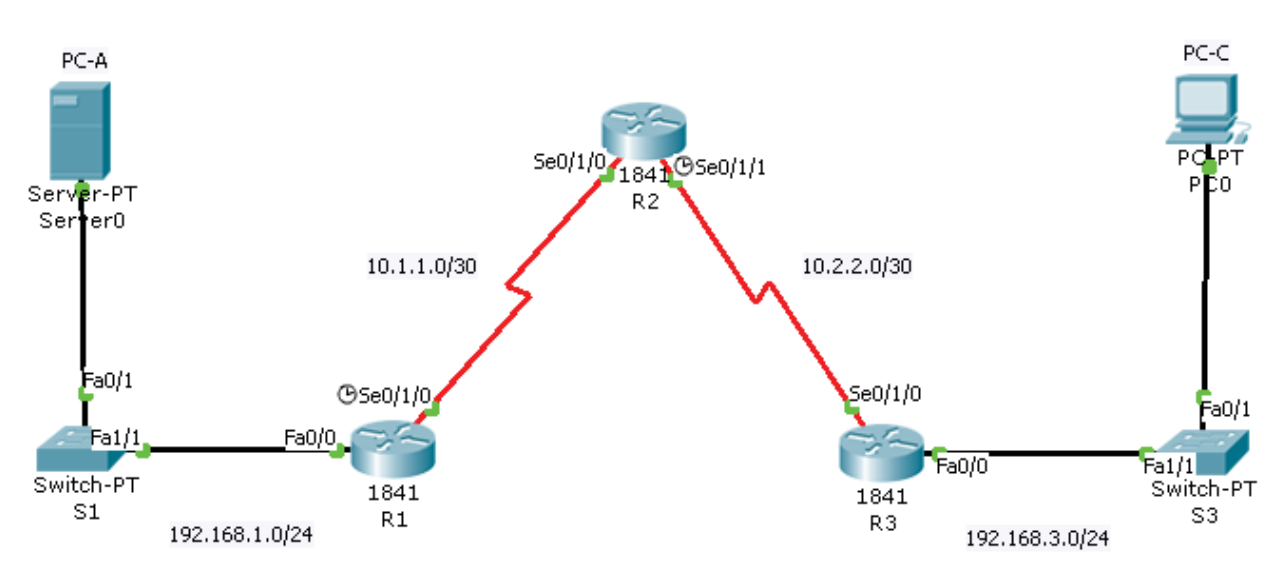

Contraseña enable: ciscoenpa55

Contraseña linea de consola: ciscoconpa55

• Usuario para la línea VTY: SSHadmin

Contraseña para la línea VTY: ciscosshpa55

• Enrutamiento estático

Desde el PC-C mandar una conexión SSH hasta la interfaz Loopback 0 del R2. Salir de la sesión SSH

# Configuración de SSH en el R2

Configurar un nombre de dominio:

R3(config) # ip domain-name ccnasecurity.com

Configurar los usuarios de inicio de sesión desde el cliente de SSH en R 3

R3(config) # username SSHadmin privilege 15 secret ciscosshpa55

Utilizar las cuentas de usuario locales para el acceso y validación obligatoria. Aceptar sólo las conexiones SSH

R3(config)# line vty 0 4 R3(config-line)# login local R3(config-line)# transport input ssh

Generar las claves para encriptar el tráfico SSH utilizando el algoritmo RSA. Tamaño de módulo mínimo recomendado de 1024

By Roberto Jiménez

#### R3(config)#crypto key generate rsa

Si no existen claves, es posible que reciba este mensaje: % No Signature RSA Keys found in configuration.

El router utiliza el par de claves RSA para la autenticación y el cifrado de los datos transmitidos por SSH. Configure las llaves RSA con un módulo de 1024. El valor por defecto es 512, y el rango es de 360 a 2048

R3(config) # crypto key generate rsa [Enter] The name for the keys will be: R3.ccnasecurity.com Choose the size of the key modulus in the range of 360 to 2048 for your General Purpose Keys. Choosing a key modulus greater than 512 may take a few minutes. How many bits in the modulus [512]:1024 % Generating 1024 bit RSA keys, keys will be non-exportable...[OK]

Los tiempos de espera por defecto SSH y parámetros de autenticación puede ser alterado para ser más restrictivos. Establezca el tiempo de espera a 90 segundos, el número de reintentos de autenticación a 2, y la versión la 1

```
R3(config) # ip ssh time-out 90
R3(config) # ip ssh authentication-retries 2
R3(config) # ip ssh version 1
```

Configuración de una ACL para bloquear todo el acceso remoto a los routers excepto el de PC-C

```
R1(config)# access-list 10 permit 192.168.3.3 0.0.0.0
R2(config)# access-list 10 permit 192.168.3.3 0.0.0.0
R3(config)# access-list 10 permit 192.168.3.3 0.0.0.0
```

Utilice el comando access-class para aplicar la lista de acceso para el tráfico entrante en las líneas vty

R1(config-line)# access-class 10 in R2(config-line)# access-class 10 in R3(config-line)# access-class 10 in

SSH a 192.168.2.1 desde el PC-C (en caso de tener éxito). SSH a 192.168.2.1 desde el PC-A (falla)

PC> ssh -1 SSHadmin 192.168.2.1

Configurar ACL 100 para bloquear todo el tráfico específico de la red de salidas

```
R3(config)# access-list 100 deny ip 10.0.0.0 0.255.255.255 any
R3(config)# access-list 100 deny ip 172.16.0.0 0.15.255.255 any
R3(config)# access-list 100 deny ip 192.168.0.0 0.0.255.255 any
R3(config)# access-list 100 deny ip 127.0.0.0 0.255.255.255 any
R3(config)# access-list 100 deny ip 224.0.0.0 15.255.255.255 any
R3(config)# access-list 100 permit ip any any
```

### Asociar la lista de acceso a la interfaz serial del R3

R3(config)# interface s0/1/0
R3(config-if)# ip access-group 100 in

Elimine la ACL. De lo contrario, todo el tráfico desde la red externa (siendo abordado con direcciones IP de origen privado) se negó durante el resto de la actividad

R3(config)# interface s0/0/1
R3(config-if)# no ip access-group 100 in

Denegar todos los paquetes de salida con dirección de origen fuera del rango de direcciones IP internas. Configurar la ACL 110 para permitir sólo el tráfico de la red 192.168.3.0

```
R3(config)# access-list 110 permit ip 192.168.3.0 0.0.0.255 any
```

#### Asociar la lista de acceso a la interfaz Fa0/0

```
R3(config)# interface fa0/0
R3(config-if)# ip access-group 110 in
```

Permitirá que cualquier host externo para acceder al DNS, SMTP y FTP en el servidor de PC-A, negará cualquier acceso a los servicios de HTTPS en el PC-A, y permitir que PC-C para acceder a R1 a través de SSH

```
R1 (config) # access-list 120 permit udp any host 192.168.1.3 eq domain
R1 (config) # access-list 120 permit tcp any host 192.168.1.3 eq smtp
R1 (config) # access-list 120 permit tcp any host 192.168.1.3 eq ftp
R1 (config) # access-list 120 deny tcp any host 192.168.1.3 eq 443
R1 (config) # access-list 120 permit tcp host 192.168.3.3 host 10.1.1.1 eq
```

#### 22

#### Asociar la lista de acceso a la interfaz serial 0/1/0

```
R1(config)# interface s0/0/0
R1(config-if)# ip access-group 120 in
```

Permiso de respuestas de eco ICMP y mensajes de destino inaccesible desde la red externa (en relación con R1); negará todos los otros paquetes ICMP entrantes

R1(config)# access-list 120 permit icmp any any echo-reply
R1(config)# access-list 120 permit icmp any any unreachable
R1(config)# access-list 120 deny icmp any any
R1(config)# access-list 120 permit ip any any

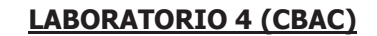

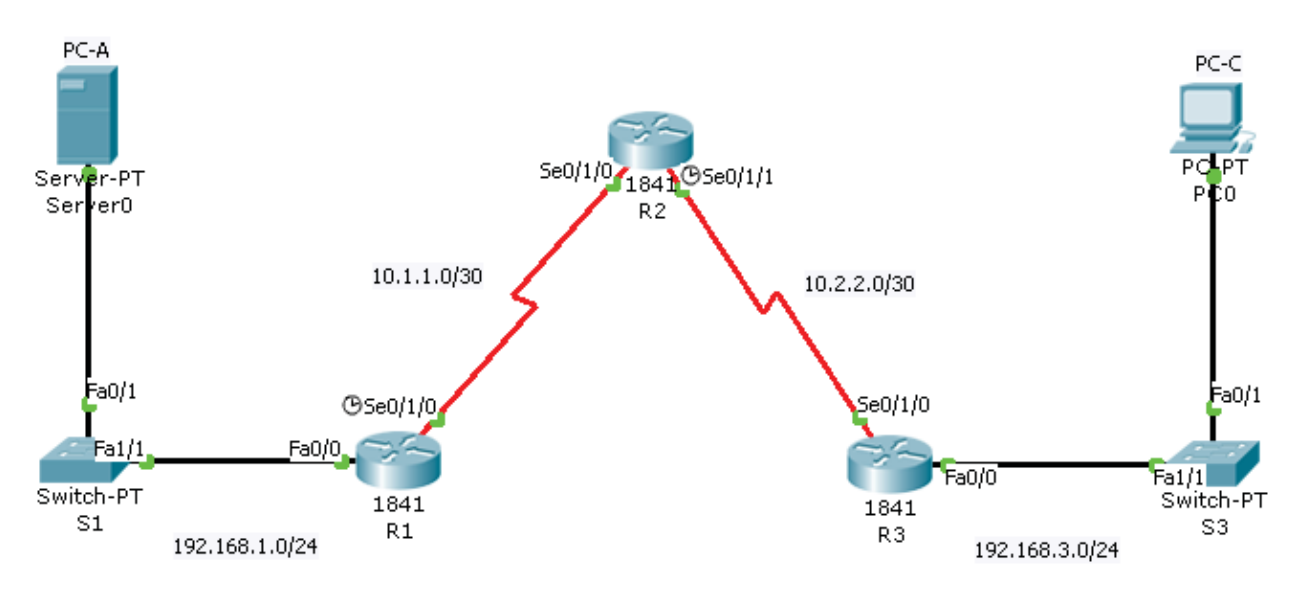

Contraseña de enable: ciscoenpa55

- Contraseña para las linea de consola: ciscoconpa55
- Contraseña para las lineas VTY: ciscovtypa55

By Roberto Jiménez

Enrutamiento estático

Hacer Telnet en el Router R2 en la interfaz S0/1/0 con al dirección IP 10.1.1.2. Salir de la sesión Telnet.

#### Lista de acceso extendida

R3 (config) # ip access-list extended OUT-IN R3 (config-ext-nacl) # deny ip any any R3 (config-ext-nacl) # exit

#### Aplicar la ACL a la interfaz S 0/1/0

R3 (config) # interfaz S0/1/0 R3 (config-if) # ip access-group-OUT IN in

#### Crear una regla de inspección

R3(config)# ip inspect name IN-OUT-IN icmp R3(config)# ip inspect name IN-OUT-IN telnet R3(config)# ip inspect name IN-OUT-IN http

Utilice una regla de inspección para activar los mensajes de auditoría CBAC para proporcionar un registro de acceso a la red a través del firewall, incluyendo los intentos de acceso ilegítimo. Habilitar el registro en el servidor syslog, 192.168.1.3. Asegúrese de que los mensajes registrados son de su fecha.

R3(config)# ip inspect audit-trail R3(config)# service timestamps debug datetime msec R3(config)# logging host 192.168.1.3

#### Aplica la regla de inspección para visualizar el tráfico en la interfaz se0/1/0

R3(config)#interface se0/1/0 R3(config-if)# ip inspect IN-OUT-IN out

### Verificar la funcionalidad del Firewall

Abre una sesión Telnet desde el PC-C a el router R2

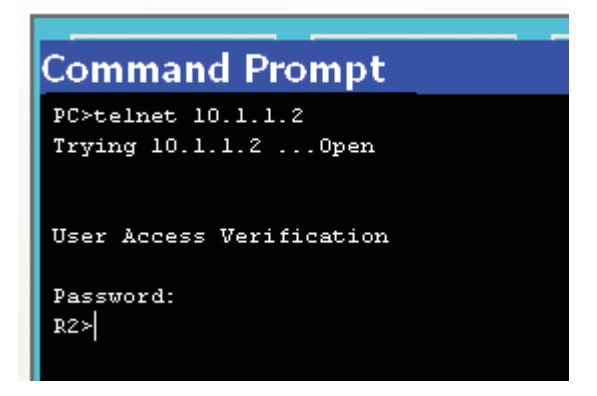

# Comando Show de verificación de sesiones

R3# show ip inspect sessions

```
Established Sessions
Session 100424296 (192.168.3.3:1031)=>(10.1.1.2:23) telnet SIS_OPEN
```

```
¿Cuál es la dirección IP de origen y número de puerto? 192.168.3.3:1031 (port 1031 is random)
```

¿Cuál es la dirección IP de destino y número de puerto? 10.1.1.2:23 (Telnet = port 23)

Abre un navegador web desde el PC-C con la dirección Ip del servidor PC-A (192.168.1.3)

| Web Browser                                                                                                    |    | X    |
|----------------------------------------------------------------------------------------------------|----|------|
| < > URL http://192.168.1.3                                                                                                    | Go | Stop |
| Cisco Packet Tracer                                                                                                    |    | ~    |
| Welcome to Cisco Packet Tracer. Opening doors to new opportunities. Mind Wide Open.<br>Quick Links:<br><u>A small page</u><br><u>Copyrights</u><br><u>Image page</u><br><u>Image</u> |    |      |

R3# show ip inspect sessions

```
Established Sessions
Session 104637440 (192.168.3.3:1032)=>(192.168.1.3:http SIS_OPEN
```

```
¿Cuál es la dirección IP de origen y número de puerto? 192.168.3.3:1027 (port
1032 is random)
¿Cuál es la dirección IP de destino y número de puerto? 192.168.1.3:80 (HTTP
web = port 80)
```

#### Comando show ip inspect en la interfaz R3

R3# show ip inspect interfaces

```
Interface Configuration
Interface Serial0/1/0
Inbound inspection rule is not set
Outgoing inspection rule is IN-OUT-IN
icmp alert is on audit-trail is on timeout 10
telnet alert is on audit-trail is on timeout 3600
http alert is on audit-trail is on timeout 3600
Inbound access list is OUT-IN
Outgoing access list is not set
```

#### R3# show ip inspect config

```
Session audit trail is enabled
      Session alert is enabled
      one-minute (sampling period) thresholds are [unlimited : unlimited]
      connections
      max-incomplete sessions thresholds are [unlimited : unlimited]
     max-incomplete tcp connections per host is unlimited. Block-time 0
minute
     tcp synwait-time is 30 sec -- tcp finwait-time is 5 sec
      tcp idle-time is 3600 sec -- udp idle-time is 30 sec
     tcp reassembly queue length 16; timeout 5 sec; memory-limit 1024 kilo
bytes
     dns-timeout is 5 sec
      Inspection Rule Configuration
      Inspection name IN-OUT-IN
      icmp alert is on audit-trail is off timeout 10
      telnet alert is on audit-trail is off timeout 3600
      http alert is on audit-trail is off timeout 3600
```

LABORATORIO 4 (ZPB)

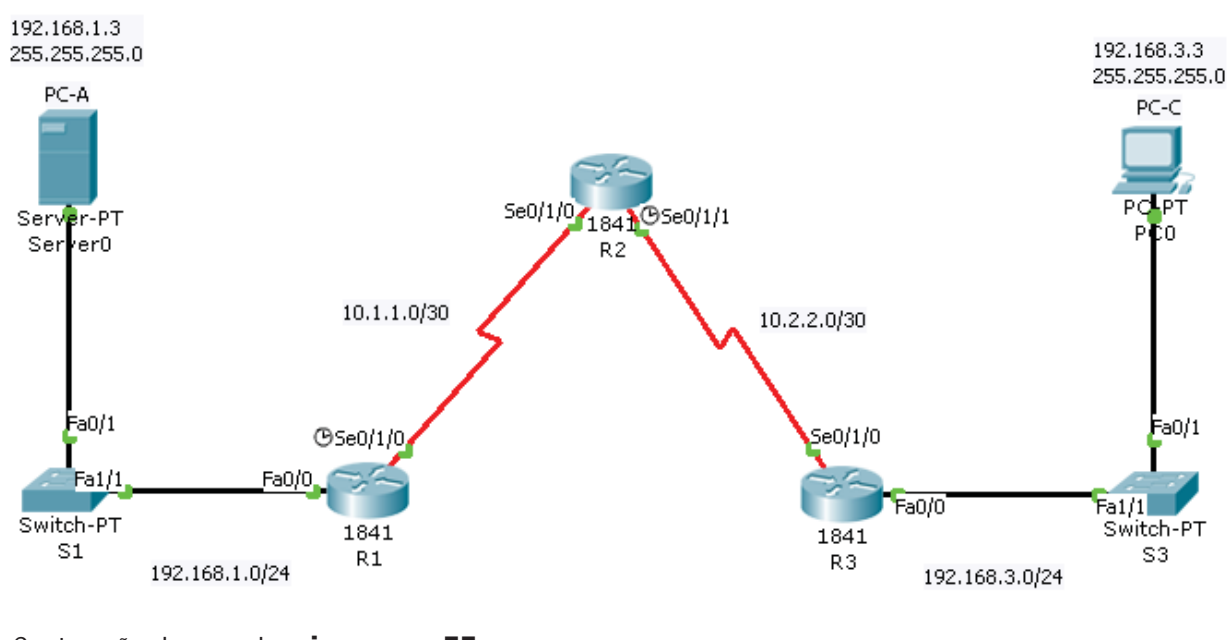

- Contraseña de consola: ciscoconpa55
- Contraseña de línea VTY: ciscovtypa55
- Contraseña de enable: ciscoenpa55
- Enrutamiento estático

Désde el símbolo de sistema del PC-C hacer Telnet a el R2 (10.2.2.2). Salir de la sesión de Telnet

R2(config)#line vty 0 4

#### R2(config-line)#transport input telnet

Haga clic en la ficha Escritorio y haga clic en la aplicación de navegador Web. Introduzca el PC una dirección IP 192.168.1.3 en la dirección URL. El Packet Tracer mostrará la página web de bienvenida del servidor Web

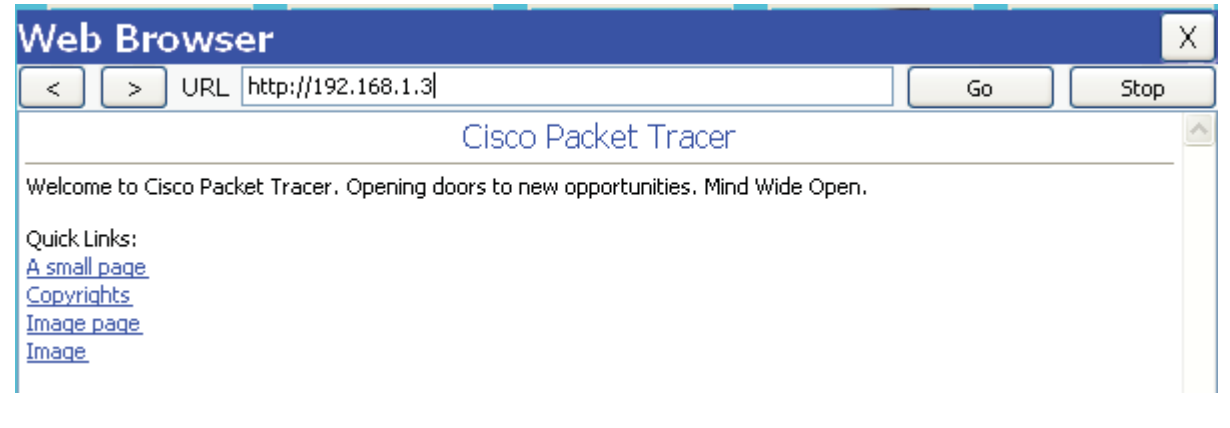

# Crear las zonas de firewall en el router R3

#### Zona Interna

R3(config) # zone security IN-ZONE

#### Zona Externa

R3(config) # zone security OUT-ZONE

#### Definir la lista de acceso para definir el tráfico

Utilice el comando access-list para crear ACL extendida 101 para permitir todos los protocolos IP de la red de origen 192.168.3.0/24 hacia cualquier destino

```
R3(config)# access-list 101 permit ip 192.168.3.0 0.0.0.255 any
```

#### Crear un Mapa de Clase llamado IN-NETCLASS-MAP

```
R3(config)# class-map type inspect match-all IN-NET-CLASS-MAP
R3(config-cmap)# match access-group 101
R3(config-cmap)# exit
```

#### **Específicar las Políticas Firewall**

Crear un mapa de la política llamado EN-2-OUT-PMAP

R3(config) # policy-map type inspect IN-2-OUT-PMAP

#### Especifique la acción de la inspección de este mapa de la política

```
R3(config-pmap-c)# inspect
%No specific protocol configured in class IN-NET-CLASS-MAP for
inspection.
All protocols will be inspected
```

#### **Aplicar las Políticas Firewall**

Usando el comando de seguridad crear un par de zona denominada EN-2-OUT-ZPAIR. Especificar el origen y las zonas de destino que se crearon en la Tarea 1

R3(config)# zone-pair security IN-2-OUT-ZPAIR source IN-ZONE destination OUT-ZONE

Adjuntar un mapa de la formulación de políticas y sus acciones asociadas a la par de la zona utilizando el tipo de política-servicio inspeccione el mando y hacer referencia al mapa de la política ha creado anteriormente, EN-2-OUT-PMAP

```
R3(config-sec-zone-pair)# service-policy type inspect IN-2-OUT-PMAP
R3(config-sec-zone-pair)# exit
R3(config)#
```

Utilice el comando de zona de seguridad-miembro en el modo de interfaz de configuración para asignar Fa0/0 de IN-ZONE y Se0/1/0 en OUT-ZONE

```
R3(config)# interface fa0/0
R3(config-if)# zone-member security IN-ZONE
R3(config-if)# exit
R3(config)# interface se0/1/0
R3(config-if)# zone-member security OUT-ZONE
R3(config-if)# exit
```

#### Prueba de funcionalidad de firewall de IN-ZONE en OUT-ZONE

Desde el PC-C Símbolo del sistema, telnet a R2 en 10.2.2.2 y proporcionar la contraseña de vty ciscovtypa55

El telnet debe tener éxito. Mientras que la sesión de Telnet está activo, ejecute el comando show políticas de tipo de mapa inspeccionar la zona par de sesiones en R3 para ver las sesiones establecidas

By Roberto Jiménez

R3# show policy-map type inspect zone-pair sessions

Zone-pair: IN-ZONE-OUT-ZONE
Service-policy inspect : IN-2-OUT-PMAP
Class-map: IN-NET-CLASS-MAP (match-all)
Match: access-group 101
Inspect
Established Sessions
Session 139644744 (192.168.3.3:1025)=>(10.2.2.2:23) telnet:tcp
SIS\_OPEN
Created 00:00:02, Last heard 00:00:00
Bytes sent (initiator:responder) [0:0]

¿Cuál es la dirección IP de origen y número de puerto? 192.168.3.3:1025 (port 1025 is random) ¿Cuál es la dirección IP de destino y número de puerto? 10.2.2.2:23 (Telnet = port 23)

Introduzca la dirección IP del servidor 192.168.1.3 en el campo de URL del navegador y haga clic en Go. La sesión de HTTP debe tener éxito. Si bien la sesión HTTP está activo, ejecute el comando show políticas de tipo de mapa inspeccionar la zona par de sesiones en R3 para ver las sesiones establecidas

```
R3# show policy-map type inspect zone-pair sessions
```

Zone-pair: IN-ZONE-OUT-ZONE
Service-policy inspect : IN-2-OUT-PMAP
Class-map: IN-NET-CLASS-MAP (match-all)
Match: access-group 101
Inspect
Established Sessions
Session 139142400 (192.168.3.3:1027) => (192.168.1.3:80)
http:tcp SIS\_OPEN
CCNA Security
All contents are Copyright © 1992-2010 Cisco Systems, Inc. All rights reserved. This document is Cisco Public Information. Page 5 of 5
Created 00:00:02, Last heard 00:00:00
Bytes sent (initiator:responder) [0:0]

¿Cuál es la dirección IP de origen y número de puerto? 192.168.3.3:1027 (port 1027 is random) ¿Cuál es la dirección IP de destino y número de puerto? 192.168.1.3:80 (HTTP web = port 80)

#### Prueba de funcionalidad de firewall de IN-ZONE / OUT-ZONE

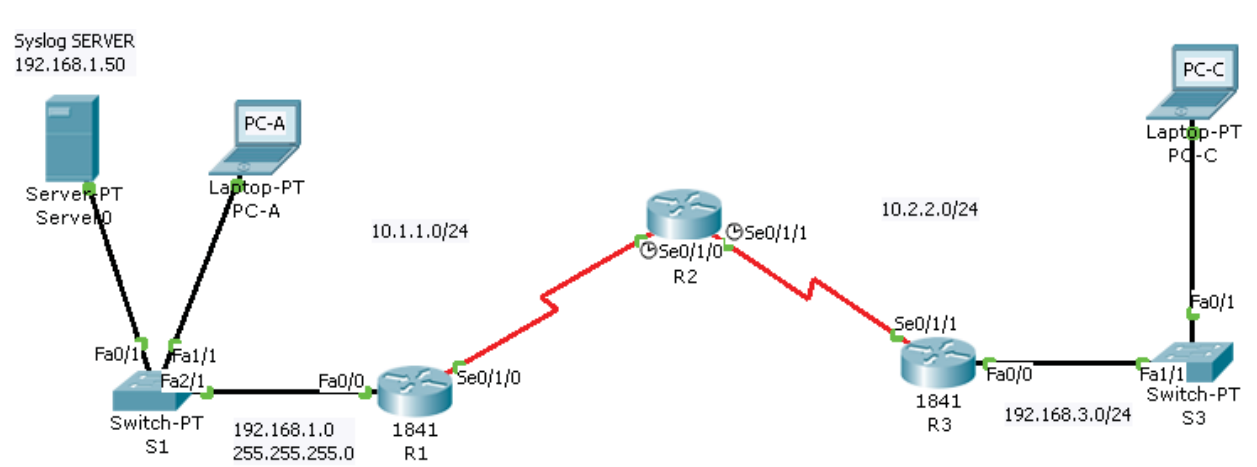

# LABORATORIO 5 (CONFIGURACIÓN IOS)

By Roberto Jiménez

Cree un directorio de configuración de IOS IPS en flash

```
Rl#mkdir ipsdir
Create directory filename [ipsdir]? <Enter>
Created dir flash:ipsdir
```

Para verificar que hemos creado bien el directorio, hacemos:

```
Rl#dir flash:
Directory of flash:/
3 -rw- 33591768 <no date> c1841-advipservicesk9-mz.124-
15.T1.bin
4 drw- 0 <no date> ipsdir
2 -rw- 28282 <no date> sigdef-category.xml
1 -rw- 227537 <no date> sigdef-default.xml
```

64016384 bytes total (30168797 bytes free)

En el router R1, configurar la firma IPS ubicación de almacenamiento para ser el directorio que acaba de crear

R1(config) #ip ips config location flash:ipsdir

En el router R1, crear un nombre de regla de IPS con el nombre de comando ip ips nombre en el modo de configuración global. El nombre de las reglas IPS es iosips

R1(config) # ip ips name iosips

IOS IPS apoya el uso de syslog para enviar la notificación de eventos. Syslog notificación está activada por defecto. Si se habilita el registro de la consola, ver los mensajes de syslog IPS. Habilitar syslog si no está habilitado

```
R1(config)# ip ips notify log
```

Utilice el comando de ajuste del reloj del modo EXEC privilegiado para reajustar el reloj si es necesario

R1# clock set 01:20:00 6 january 2009

Compruebe que el servicio de marca de hora para el registro está habilitado en el router mediante el comando show run. Habilitar el servicio de marca de tiempo si no está habilitado

R1(config) # service timestamps log datetime msec

Enviar mensajes de registro al servidor Syslog en la dirección IP 192.168.1.50

R1(config)# logging host 192.168.1.50

Configurar IPS IOS para utilizar las categorías de la firma

```
R1 (config) #ip ips signature-category
R1 (config-ips-category) #category all
R1 (config-ips-category-action) #retired true
R1 (config-ips-category-action) #exit
R1 (config-ips-category) #category ios_ips basic
R1 (config-ips-category-action) #retired false
R1 (config-ips-category-action) #exit
R1 (config-ips-category) #exit
Do you want to accept these changes? [confirm] ENTER
```

By Roberto Jiménez

```
Applying Category configuration to signatures ...
%IPS-6-ENGINE_BUILDING: atomic-ip - 288 signatures - 6 of 13 engines
%IPS-6-ENGINE_READY: atomic-ip - build time 30 ms - packets for this
engine will be scanned
```

R1(config)#

#### Aplicar la regla a IPS en una interfaz

Aplicar la regla a IPS que una interfaz con el comando de dirección ip ips nombre en el modo de configuración de interfaz. Aplique la regla de salida en la interfaz Fa0/0 del R1. Después de habilitar IPS, algunos mensajes de registro serán enviado a la línea de la consola que indica que los motores IPS se está inicializando

R1(config)#interface fa0/0 R1(config-if)#ip ips iosips out R1(config-if)# \*ene 06, 01:45:44.4545: %IPS-6-ENGINE\_BUILDS\_STARTED: 01:45:44 UTC ene 06 2009 \*ene 06, 01:45:44.4545: %IPS-6-ENGINE\_BUILDING: atomic-ip - 3 signatures - 1 of 13 engines \*ene 06, 01:45:44.4545: %IPS-6-ENGINE\_READY: atomic-ip - build time 8 ms - packets for this engine will be scanned \*ene 06, 01:45:44.4545: %IPS-6-ALL\_ENGINE\_BUILDS\_COMPLETE: elapsed time 8 ms

R1(config-if)#exit R1(config)#

#### Modificación de la firma

Cambiar el evento de acción de una firma

```
R1(config) # ip ips signature-definition
     R1(config-sigdef)# signature 2004 0
     R1(config-sigdef-sig) # status
     R1(config-sigdef-sig-status)# retired false
     R1(config-sigdef-sig-status)# enabled true
     R1(config-sigdef-sig-status) # exit
     R1(config-sigdef-sig) # engine
     R1(config-sigdef-sig-engine) # event-action produce-alert
     R1(config-sigdef-sig-engine)# event-action deny-packet-inline
     R1(config-sigdef-sig-engine) # exit
     R1(config-sigdef-sig)# exit
     R1(config-sigdef)# exit
     Do you want to accept these changes? [confirm] <Enter>
     %IPS-6-ENGINE BUILDS STARTED:
     %IPS-6-ENGINE BUILDING: atomic-ip - 303 signatures - 3 of 13 engines
     %IPS-6-ENGINE READY: atomic-ip - build time 480 ms - packets for this
engine will be scanned
     %IPS-6-ALL ENGINE BUILDS COMPLETE: elapsed time 648 ms
     R1(config)#
```

Usar los comandos show para verificar IPS

```
R1#show ip ips all
IPS Signature File Configuration Status
Configured Config Locations: flash:ipsdir
Last signature default load time:
```

By Roberto Jiménez

Last signature delta load time: Last event action (SEAP) load time: -none-General SEAP Config: Global Deny Timeout: 3600 seconds Global Overrides Status: Enabled Global Filters Status: Enabled IPS Auto Update is not currently configured IPS Syslog and SDEE Notification Status Event notification through syslog is enabled Event notification through SDEE is enabled **IPS Signature Status** Total Active Signatures: 1 Total Inactive Signatures: 0 IPS Packet Scanning and Interface Status **IPS Rule Configuration** IPS name iosips IPS fail closed is disabled IPS deny-action ips-interface is false Fastpath ips is enabled Quick run mode is enabled Interface Configuration Interface FastEthernet0/0 Inbound IPS rule is not set Outgoing IPS rule is iosips IPS Category CLI Configuration: Category all Retire: True Category ios ips basic Retire: False R1#

Desde el PC-C, intente hacer ping a PC-A. ¿Los pings son exitosos? ¿Por qué o por qué no?

Los pings deberían fallar. Esto se debe a la regla de IPS para el evento-acción de una solicitud de eco se ajusta a "negar-packet-inline.

Desde el PC-A, intente hacer ping a PC-C. Los pings son exitosos? ¿Por qué o por qué no? El ping debe tener éxito. Esto es debido a la regla IPS no cubre respuesta de eco. Cuando PC-A PCC pings, PC-C responde con una respuesta de eco.

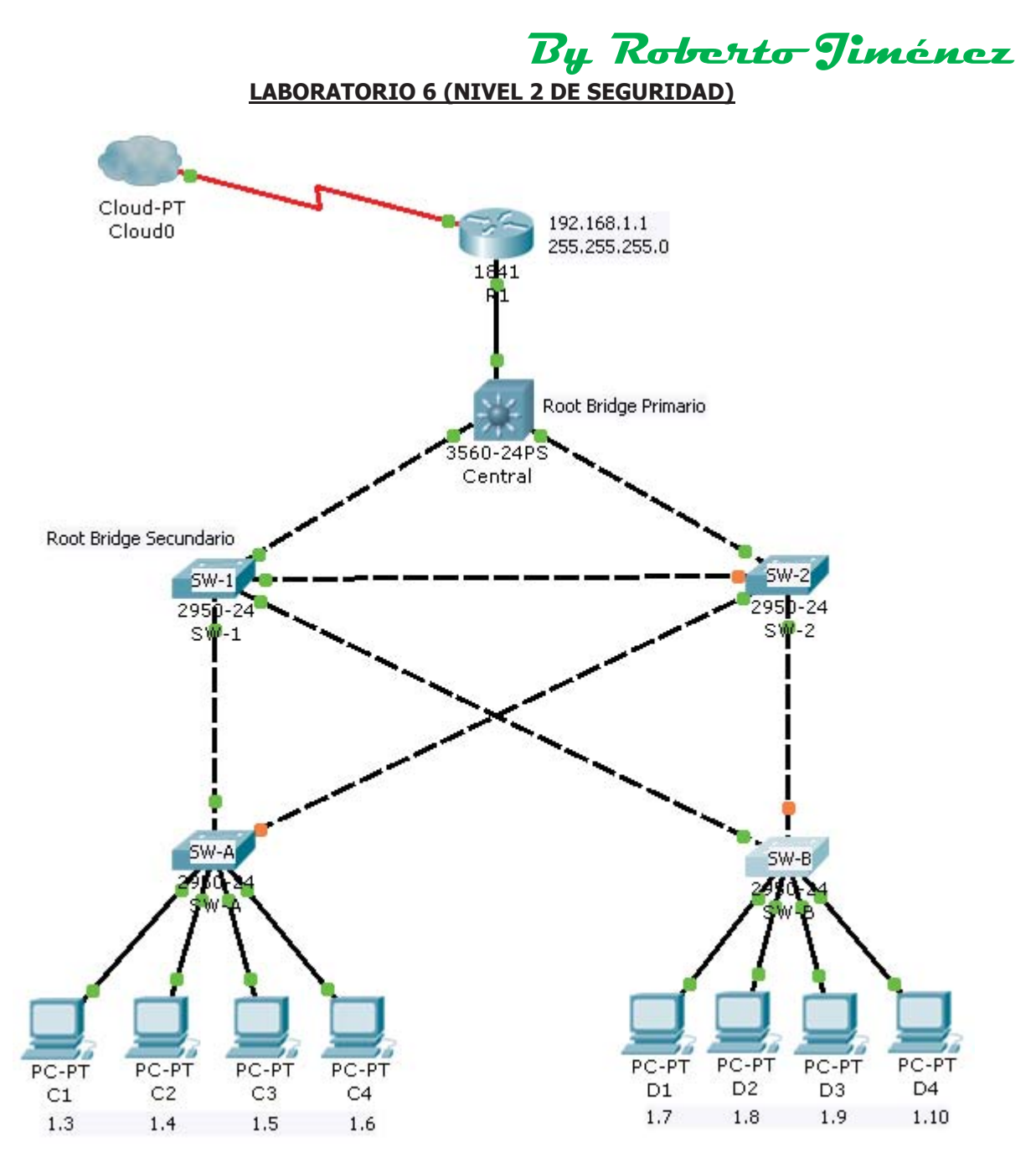

# **Introducción**

Ha habido una serie de ataques en la red recientemente. Por esta razón, el administrador de la red le ha asignado la tarea de configurar la seguridad de capa 2.

Para un rendimiento óptimo y la seguridad, el administrador le gustaría asegurarse de que el puente raíz es el conmutador central 3560. Para prevenir contra el spanning-tree ataques de manipulación, el administrador quiere asegurarse de que los parámetros de STP son seguras. Además, el administrador de red desea activar el control de tormentas para evitar las tormentas de broadcast. Por último, para evitar los ataques de desbordamiento de tabla de direcciones MAC, el administrador de red ha decidido configurar la seguridad del puerto para limitar el número de direcciones MAC que pueden ser aprendidas por cada puerto del conmutador. Si el número de direcciones MAC supera el límite establecido, el administrador le gustaría para el puerto que se cierre.

# **Contraseñas**

- Enable password: ciscoenpa55
- Console password: ciscoconpa55

#### VTY line password: ciscovtypa55

#### Configurar el puente raíz

Desde el switch Central, utilizará el comando show spanning-tree para determinar el puente raíz actual y para ver los puertos en uso y su estado.

Cuál de los switches es la raíz del actual puente? Asignar Central como el puente raíz primario.

#### Asignar Central como Root Bridge Primario

Central(config)# spanning-tree vlan 1 root primary

#### Asignar SW-1 como Root Bridge Secundario

SW-1(config) # spanning-tree vlan 1 root secondary

#### Proteger contra los ataques de STP

#### Habilitar PortFast en todos los puertos de acceso

PortFast se ha configurado en los puertos de acceso que se conectan a una estación de trabajo o servidor a fin de que se active con mayor rapidez. En los puertos de acceso conectados de los interruptores SW-A y SW-B, utilice el comando portfast spanning-tree

```
SW-A(config)# interface range fa0/4 - 7
SW-A(config-if-range)# spanning-tree portfast
SW-B(config)# interface range fa0/4 - 7
SW-B(config-if-range)# spanning-tree portfast
```

#### Habilitar BPDU en todos los puertos de acceso

BPDU Guard es una característica que puede ayudar a evitar estos cambios no autorizados y suplantación de identidad en los puertos de acceso. Habilitar BPDU guardia en SW-A y SW-B puertos de acceso

```
SW-A(config)# interface range fa0/4 - 7
SW-A(config-if-range)# spanning-tree bpduguard enable
SW-B(config)# interface range fa0/4 - 7
SW-B(config-if-range)# spanning-tree bpduguard enable
```

#### Habilitar protección de raíz

Root Guard se puede habilitar en todos los puertos en un switch que no son puertos raíz.

En el switch SW-1, habilitar root guard en los puertos Fa0/3 y Fa0/4. En el switch SW-2, habilitar root guard en los puertos Fa0/3 y Fa0/4.

```
SW-1(config)# interface fa0/3
SW-1(config-if)# spanning-tree guard root
SW-1(config-if)# interface fa0/4
SW-1(config-if)# spanning-tree guard root
SW-2(config)# interface fa0/3
SW-2(config-if)# spanning-tree guard root
SW-2(config-if)# interface fa0/4
SW-2(config-if)# spanning-tree guard root
```

### Habilitar el control de tormentas

Habilitar el control de tormentas para las emisiones en todos los puertos de conexión de los switch (puertos troncales). Establezca un 50 por ciento el aumento del nivel de supresión con el comando de

control de tormentas de difusión. Habilitar el control de la tormenta en las interfaces de conexión central, SW-1 y SW-2

```
SW-1(config)# interface fa0/1
SW-1(config-if) # storm-control broadcast level 50
SW-1(config-if) # interface fa0/2
SW-1(config-if) # storm-control broadcast level 50
SW-1(config-if)# interface fa0/3
SW-1(config-if) # storm-control broadcast level 50
SW-1(config-if)# interface fa0/4
SW-1(config-if) # storm-control broadcast level 50
SW-2(config) # interface fa0/1
SW-2(config-if) # storm-control broadcast level 50
SW-2(config-if)# interface fa0/2
SW-2(config-if) # storm-control broadcast level 50
SW-2(config-if) # interface fa0/3
SW-2(config-if) # storm-control broadcast level 50
SW-2(config-if) # interface fa0/4
SW-2(config-if) # storm-control broadcast level 50
Central(config)# interface fa0/1
Central(config-if)# storm-control broadcast level 50
Central(config-if) # interface fa0/2
Central(config-if) # storm-control broadcast level 50
Central(config-if) # interface fa0/3
Central(config-if) # storm-control broadcast level 50
```

#### SHOW STORM-CONTROL BROADCAST

#### <u>Central</u>

Central#show storm-control broadcast

| Interface | Filter State | Upper  | Lower  | Current |
|-----------|--------------|--------|--------|---------|
| Π=0 /1    |              | E0.00% | E0.00° | 0.220   |
|           | Link Up      | 50.00% | 50.00% | 0.32%   |
| Fa0/2     | Link Up      | 50.00% | 50.00% | 2.56%   |
| Fa0/3     | Link Up      | 50.00% | 50.00% | 0.00%   |

Central#

#### <u>SW-1</u>

SW-1#show storm-control broadcast

| Filter State | Upper                                                    | Lower                                                                                                    | Current                                                                                                    |
|--------------|----------------------------------------------------------|----------------------------------------------------------------------------------------------------|----------------------------------------------------------------------------------------------------|
|              |                                                          |                                                                                                    |                                                                                                    |
| Link Up      | 50.00%                                                   | 50.00%                                                                                                    | 0.32%                                                                                                    |
| Link Up      | 50.00%                                                   | 50.00%                                                                                                    | 1.28%                                                                                                    |
| Link Up      | 50.00%                                                   | 50.00%                                                                                                    | 1.28%                                                                                                    |
| Link Up      | 50.00%                                                   | 50.00%                                                                                                    | 0.00%                                                                                                    |
|              | Filter State<br>Link Up<br>Link Up<br>Link Up<br>Link Up | Filter State         Upper           Link Up         50.00%           Link Up         50.00%           Link Up         50.00%           Link Up         50.00% | Filter State         Upper         Lower           Link Up         50.00%         50.00%           Link Up         50.00%         50.00%           Link Up         50.00%         50.00%           Link Up         50.00%         50.00%           Link Up         50.00%         50.00% |

SW-1#

#### <u>SW-2</u>

SW-2#show storm-control broadcast

| Interface | Filter State | Upper  | Lower  | Current |
|-----------|--------------|--------|--------|---------|
|           |              |        |        |         |
| Fa0/1     | Link Up      | 50.00% | 50.00% | 2.88%   |

|       |         |        | By R   | loberto g | Jiménez |
|-------|---------|--------|--------|-----------|---------|
| Fa0/2 | Link Up | 50.00% | 50.00% | 0.00%     |         |
| Fa0/3 | Link Up | 50.00% | 50.00% | 0.00%     |         |
| Fa0/4 | Link Up | 50.00% | 50.00% | 0.00%     |         |

SW-2#

#### Configurar la seguridad del puerto y deshabilitar los puertos no utilizados

Este procedimiento debe realizarse en todos los puertos de acceso en SW-A y SW-B. Establecer el número máximo de direcciones MAC aprendidas a 2, permitir que la dirección MAC que hay que aprender de forma dinámica y si después de dos intentos erroneos de conexión tira el puerto

```
SW-A(config)# interface FastEthernet 0/4 -7
SW-A(config-if) # switchport mode access
SW-A(config-if) # switchport port-security
SW-A(config-if) # switchport port-security maximum 2
SW-A(config-if) # switchport port-security violation shutdown
SW-A(config-if) # switchport port-security mac-address sticky
SW-B(config) # interface FastEthernet 0/4 - 7
SW-B(config-if) # switchport mode access
SW-B(config-if) # switchport port-security
SW-B(config-if) # switchport port-security maximum 2
SW-B(config-if) # switchport port-security violation shutdown
SW-B(config-if) # switchport port-security mac-address sticky
```

\*\* Repita el procedimiento en otros puertos de SW-A y SW-B

¿Por qué no desea habilitar el puerto de seguridad en los puertos conectados a otros switches o routers?

#### Verifique la seguridad del puerto

Puertos conectado a otros dispositivos de conmutación y los enrutadores pueden y deben tener una multitud de direcciones MAC aprendidas para ese único puerto. Limitar el número de direcciones MAC que pueden ser aprendidas en estos escaneo de puertos de manera significativa la funcionalidad de la red de impacto

# Verificación con el comando Show

show port-security interface fa0/4 - 7

#### Deshabilitar los puertos no utilizados

Desactivar todos los puertos que se encuentran actualmente sin uso.

SW-A(config) # interface FastEthernet 0/2 SW-A(config-if) # **shutdown** \*\* Repita el procedimiento en otros puertos de SW-A y SW-B

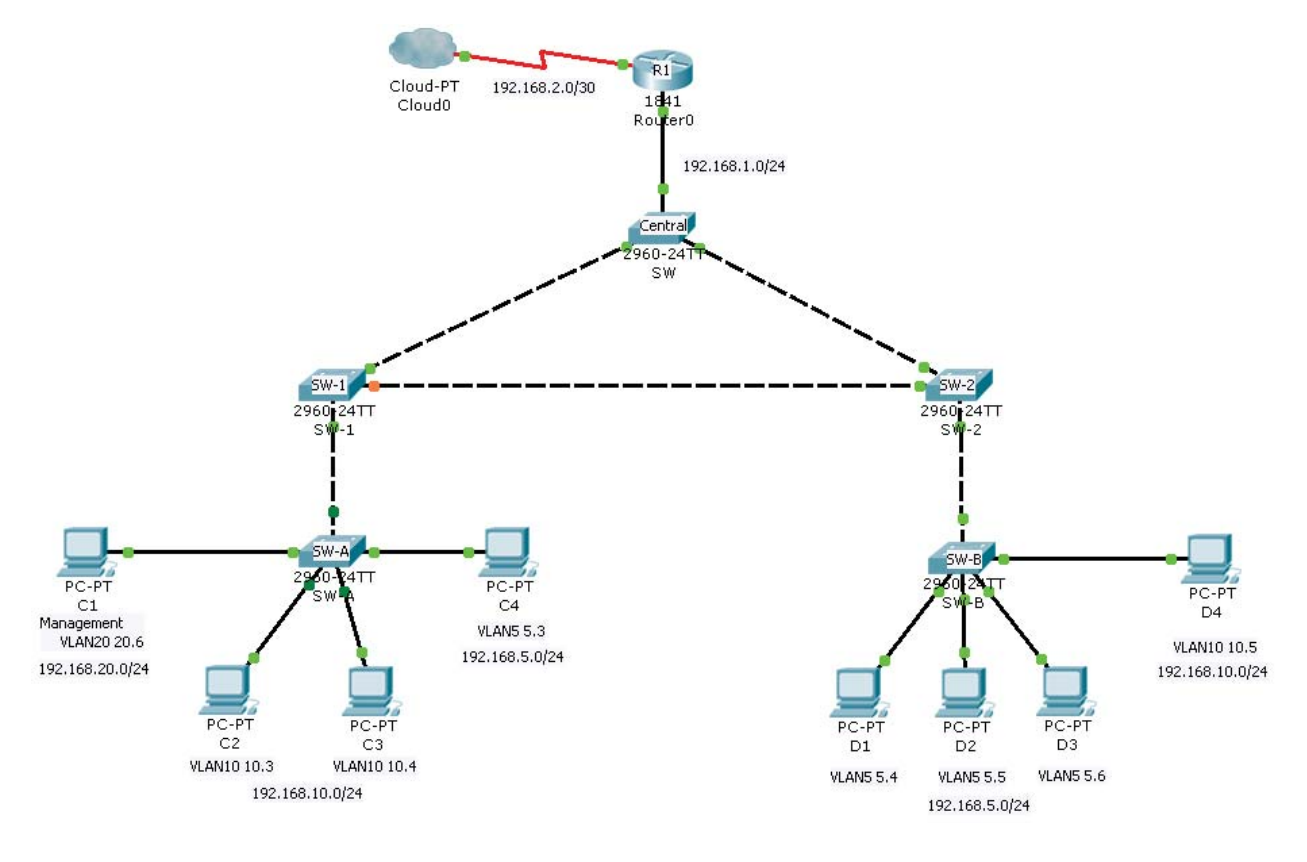

# LABORATORIO 6 (NIVEL 2 DE SEGURIDAD VLAN)

La red de una compañía está actualmente configurada con dos VLAN: VLAN separadas 5 y VLAN 10. Además, todos los puertos troncales se configuran con VLAN nativa 15. Un administrador de red quiere añadir un enlace redundante entre conmutador SW-1 y SW 2-. El enlace debe haber concentración de enlaces habilitada y con todos los requisitos de seguridad debe estar en su lugar.

Además, el administrador de red desea conectar un PC para cambiar la gestión de SW-A. El administrador desea permitir que el PC de gestión para poder conectar con todos los switches y el router, pero no quiere cualquier otro dispositivo para poder conectar con el PC de gestión o de los interruptores.

El administrador le gustaría crear una nueva VLAN 20 con fines de gestión

- Enable secret password: ciscoenpa55
- Console password: ciscoconpa55
- VTY line password: ciscovtypa55

#### Conecte SW-1 y SW-2

Con un cable cruzado conecte el puerto Fa0/23 en SW-1 al puerto Fa0/23 en SW-2

El modo troncal se ha configurado en todas las interfaces troncales ya existentes. El nuevo enlace debe estar configurado en modo troncal. En el SW-1 y SW-2 establecer el puerto en el troncal en las interfaz fa0/23, asignar VLAN nativa 15 modo troncal, y desactivar la auto-negociación.

Activar todos los troncales de los switch SW-1, SW-2, SW-A, SW-B y Central

SW-1(config)# interface fa0/23
SW-1(config-if)# no shutdown
SW-1(config-if)# switchport mode trunk

```
SW-1(config-if) # switchport trunk native vlan 15
SW-1(config-if) # switchport nonegotiate
SW-1(config) # interface fa0/1
SW-1(config-if) # no shutdown
SW-1(config-if) # switchport mode trunk
SW-1(config-if) # switchport trunk allowed vlan all
SW-1(config) # interface gig1/1
SW-1(config-if) # no shutdown
SW-1(config-if) # switchport mode trunk
SW-1(config-if) # switchport trunk allowed vlan all
SW-2(config) # interface fa0/23
SW-2(config-if) # no shutdown
SW-2(config-if) # switchport mode trunk
SW-2(config-if) # switchport trunk native vlan 15
SW-2(config-if) # switchport nonegotiate
SW-2(config) # interface fa0/1
SW-2(config-if) # no shutdown
SW-2(config-if) # switchport mode trunk
SW-2(config-if) # switchport trunk allowed vlan all
SW-2(config) # interface gig1/1
SW-2(config-if)# no shutdown
SW-2(config-if) # switchport mode trunk
SW-2(config-if) # switchport trunk allowed vlan all
Central(config)# interface gig1/1
Central(config-if)# no shutdown
Central(config-if)# switchport mode trunk
Central(config-if) # switchport trunk allowed vlan all
Central(config) # interface gig1/2
Central(config-if) # no shutdown
Central(config-if) # switchport mode trunk
Central(config-if)# switchport trunk allowed vlan all
SW-A(config) # interface fa0/5
SW-A(config-if) # no shutdown
SW-A(config-if) # switchport mode trunk
SW-A(config-if) # switchport trunk allowed vlan all
SW-B(config) # interface fa0/5
SW-B(config-if) # no shutdown
SW-B(config-if) # switchport mode trunk
SW-B(config-if) # switchport trunk allowed vlan all
```

El administrador de red desea acceder a todos los conmutadores y dispositivos de enrutamiento que utilizan un PC de gestión.

Para mayor seguridad, el administrador quiere asegurar que todos los dispositivos administrados están en una VLAN separadas (VLAN 5, 10 y 20)

#### Habilitar VLAN 20 en SW-A

```
SW-A(config) # vlan 20
SW-A(config-vlan) # exit
```

Crear una interfaz VLAN 20 y asignar una dirección IP dentro de la red 192.168.20.0/24

By Roberto Jiménez

```
SW-A(config) # interface vlan 20
SW-A(config-if) # ip address 192.168.20.1 255.255.255.0
```

Habilitar la misma VLAN de gestión en todos los otros switches Asegúrese de crear la VLAN en todos los switches: SW-B, SW-1, SW-2 y Central

```
SW-B(config) # vlan 20
SW-B(config-vlan) # exit
SW-B(config) # interface vlan 20
SW-B(config-if) # ip address 192.168.20.2 255.255.255.0
SW-1(config) # vlan 20
SW-1(config-vlan) # exit
SW-1(config) # interface vlan 20
SW-1(config-if) # ip address 192.168.20.3 255.255.255.0
SW-2(config) # vlan 20
SW-2(config-vlan) # exit
SW-2(config) # interface vlan 20
SW-2(config-if) # ip address 192.168.20.4 255.255.255.0
Central(config) # vlan 20
Central(config-vlan)# exit
Central(config) # interface vlan 20
Central(config-if) # ip address 192.168.20.5 255.255.255.0
SW-A(config)# vlan 5
SW-A(config-vlan) # exit
SW-A(config) # interface vlan 5
SW-A(config-if) # ip address 192.168.5.1 255.255.255.0
SW-A(config) # vlan 10
SW-A(config-vlan) # exit
SW-A(config) # interface vlan 10
SW-A(config-if) # ip address 192.168.10.1 255.255.255.0
SW-B(config) # vlan 5
SW-B(config-vlan) # exit
SW-B(config) # interface vlan 5
SW-B(config-if) # ip address 192.168.5.2 255.255.255.0
SW-B(config) # vlan 10
SW-B(config-vlan) # exit
SW-B(config) # interface vlan 10
SW-B(config-if) # ip address 192.168.10.2 255.255.255.0
```

Asegúrese de que el equipo de gestión se le asigna una dirección IP dentro de la red 192.168.20.0/24. Conecte el PC a la gestión de SW-A a un puerto Fa0/4

Asignar la interfaz Fa0/4 debe ser parte de la VLAN 20

```
SW-A(config)# interface fa0/4
SW-A(config-if)# switchport mode access
SW-A(config-if)# switchport access vlan 20
SW-A(config-if)# no shutdown
```

Seguir asignando las Vlan a las interfaz de los switch

```
SW-A(config)# interface fa0/3
SW-A(config-if)# switchport mode access
```

By Roberto Jiménez

```
SW-A(config-if)# switchport access vlan 10
SW-A(config-if)# no shutdown
```

```
SW-A(config)# interface fa0/2
SW-A(config-if)# switchport mode access
SW-A(config-if)# switchport access vlan 10
SW-A(config-if)# no shutdown
```

```
SW-A(config)# interface fa0/1
SW-A(config-if)# switchport mode access
SW-A(config-if)# switchport access vlan 5
SW-A(config-if)# no shutdown
```

```
SW-B(config)# interface fa0/1
SW-A(config-if)# switchport mode access
SW-B(config-if)# switchport access vlan 5
SW-B(config-if)# no shutdown
```

```
SW-B(config)# interface fa0/2
SW-A(config-if)# switchport mode access
SW-B(config-if)# switchport access vlan 5
SW-B(config-if)# no shutdown
```

```
SW-B(config)# interface fa0/3
SW-A(config-if)# switchport mode access
SW-B(config-if)# switchport access vlan 5
SW-B(config-if)# no shutdown
```

```
SW-B(config)# interface fa0/4
SW-A(config-if)# switchport mode access
SW-B(config-if)# switchport access vlan 10
SW-B(config-if)# no shutdown
```

Asegúrese de que el equipo de gestión se le asigna una dirección IP dentro de la red 192.168.20.0/24 y Conecte el PC a la gestión de SW-A a un puerto Fa0/4

Habilitar el PC de gestión de acceso del router R1

Crear subinterfaz Fa0/0.20 y asignar una dirección IP dentro de la red 192.168.20.0/24. Asegúrese de ajustar la encapsulación para dot1q 20 para tener en cuenta para la VLAN 20

```
R1 (config) # interface fa0/0.20
R1 (config-subif) # encapsulation dotlq 20
R1 (config-subif) # ip address 192.168.20.100 255.255.255.0
R1 (config) # interface fa0/0.10
R1 (config-subif) # encapsulation dotlq 10
R1 (config-subif) # ip address 192.168.10.100 255.255.255.0
R1 (config) # interface fa0/0.5
R1 (config-subif) # encapsulation dotlq 5
R1 (config-subif) # ip address 192.168.5.100 255.255.255.0
```

# Activar la Seguridad

Mientras que el PC de gestión debe ser capaz de acceder al router, ninguna otra PC debe ser capaz de acceder a la VLAN de administración

Crear una ACL que niega cualquier red de acceso a la red 192.168.20.0/24, pero permite que todas las otras redes para acceder a unos de otros

By Roberto Jiménez

```
R1(config)# access-list 101 deny ip any 192.168.20.0 0.0.0.255
R1(config)# access-list 101 permit ip any any
```

# Aplicar la ACL a las interfaz

```
R1(config)# interface fa0/0.5
R1(config-subif)# ip access-group 101 in
R1(config-subif)# interface fa0/0.10
R1(config-subif)# ip access-group 101 in
```

Hay varias formas en las que una ACL se pueden crear para lograr la seguridad necesaria. Por esta razón, la clasificación en esta porción de la actividad se basa en los requisitos de conectividad correcta. El equipo de gestión debe ser capaz de conectarse a todos los interruptores y el router. Todos los otros equipos no debe ser capaz de conectarse a cualquier dispositivo dentro de la VLAN de administración

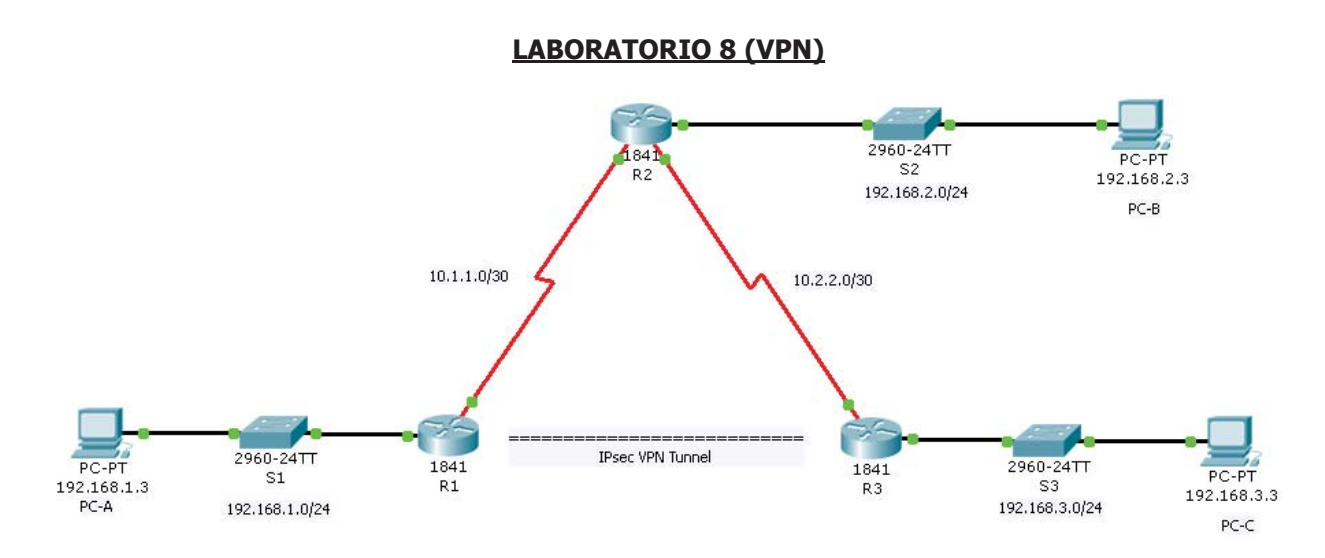

# **Tabla de Direcciomes**

| Device | Interface | IP Address  | Subnet Mask     |
|--------|-----------|-------------|-----------------|
| D1     | Fa0/0     | 192.168.1.1 | 255.255.255.0   |
| KI     | S0/0/0    | 10.1.1.2    | 255.255.255.252 |
|        | S0/0/0    | 10.1.1.1    | 255.255.255.252 |
| R2     | Fa0/0     | 192.168.2.1 | 255.255.255.0   |
|        | S0/0/1    | 10.2.2.1    | 255.255.255.252 |
| D2     | S0/0/1    | 10.2.2.2    | 255.255.255.252 |
| K3     | Fa0/0     | 192.168.3.1 | 255.255.255.0   |
| PC-A   | NIC       | 192.168.1.3 | 255.255.255.0   |
| PC-B   | NIC       | 192.168.2.3 | 255.255.255.0   |
| PC-C   | NIC       | 192.168.3.3 | 255.255.255.0   |

La topología de la red muestra tres routers. Su tarea consiste en configurar los routers R1 y R3 para apoyar a un sitio a sitio VPN IPsec cuando el tráfico fluye de sus respectivas redes de área local. El túnel VPN IPsec es desde el router R1 a R3 a través del router R2. R2 actúa como un paso a través y no tiene conocimiento de la VPN. IPsec proporciona una transmisión segura de información confidencial a través de redes desprotegidas como Internet. IPsec actúa en la capa de red.

# ISAKMP(Internet Security Association and Key management protocol) Fase 1 parámetros de la política

| PARÁMET                         | R1                                              | R2        |           |
|---------------------------------|-------------------------------------------------|-----------|-----------|
| Método de intercambio de claves | Método de intercambio de claves Manual o ISAKMP |           | ISAKMP    |
| Algoritmo de cifrado            | DES, 3DES O AES                                 | AES       | AES       |
| Integridad                      | MD5 O SHA-1                                     | SHA-1     | SHA-1     |
| Autenticación al par            | Pre-shared keys o RSA                           | Pre-share | Pre-share |
| Intercambio de clave DH         | Diffie-Hellman Grupo 1,2 o 5                    | DH2       | DH2       |
| Tiempo de Vida de SA IKE        | 86400 segundos o menos                          | 86400     | 86400     |
| Clave ISAKMP                    | Clave                                           | Vpnpa55   | Vpnpa55   |

| Parameter               | R1                            | R3        |           |
|-------------------------|-------------------------------|-----------|-----------|
| Key distribution method | Manual or ISAKMP              | ISAKMP    | ISAKMP    |
| Encryption algorithm    | DES, 3DES, or AES             | AES       | AES       |
| Hash algorithm          | MD5 or SHA-1                  | SHA-1     | SHA-1     |
| Authentication method   | Pre-shared keys or <b>RSA</b> | pre-share | pre-share |
| Key exchange            | DH Group 1, 2, or 5           | DH 2      | DH 2      |
| IKE SA Lifetime         | 86400 seconds or less         | 86400     | 86400     |
| ISAKMP Key              |                               | vpnpa55   | vpnpa55   |

IPsec Fase 2 parámetros de la política

| Parameters              | R1             | R3             |  |
|-------------------------|----------------|----------------|--|
| Transform Set           | VPN-SET        | VPN-SET        |  |
| Peer Hostname           | R3             | R1             |  |
| Peer IP Address         | 10.2.2.2       | 10.1.1.2       |  |
| Network to be encrypted | 192.168.1.0/24 | 192.168.3.0/24 |  |
| Crypto Map name         | VPN-MAP        | VPN-MAP        |  |
| SA Establishment        | ipsec-isakmp   | ipsec-isakmp   |  |

# Configuración Ipsec

| Concession of |           | Concerner of | Dees  |
|---------------|-----------|--------------|-------|
| areas         | para cont | igurar       | Psec. |

Tarea 1:Asegurar que las ACLs son compatibles con IPsec. Tarea 2:Crear una política ISAKMP (IKE).

Tarea 3:Configurar el conjunto de transformación IPsec.

Tarea 4:Crear una crypto ACL.

Tarea 5:Crear y aplicar el crypto-map.

# Contraseñas y Enrutamiento

- Password for console line: ciscoconpa55
- Password for vty lines: ciscovtypa55
- Enable password: ciscoenpa55
- RIP version 2

# Configuración de los parámetros Ipsec en el R1

# Identificar el tráfico interesante R1

Configurar la ACL 110 para identificar el tráfico de la LAN de R1 a la LAN de R3 como interesante. Este tráfico interesante se disparará la VPN IPsec para implementar cada vez que hay tráfico entre R1 a R3 LAN. Todos los demás el tráfico procedente de las LAN no se cifrará

# Recuerde que debido a la implícita negar todo, no hay necesidad de configurar un negar cualquier declaración alguna (deny any any)

R1(config)# access-list 110 permit ip 192.168.1.0 0.0.0.255 192.168.3.0 0.0.0.255

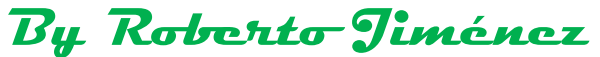

### Configuración de la Fase 1 de ISAKMP propiedades en el router R1

Configure las propiedades de cifrado ISAKMP **10** en el R1, junto con la clave de cifrado precompartida *vpnpa55*. Consulte la tabla de la Fase 1 de ISAKMP para ver los parámetros específicos a configurar. Los valores por defecto no tienen que ser configurados, por lo tanto, sólo el algoritmo de cifrado, el método de intercambio de claves, y el método de DH debe estar configurado

R1(config)# crypto isakmp policy 10
R1(config-isakmp)# encryption aes
R1(config-isakmp)# authentication pre-share
R1(config-isakmp)# group 2
R1(config-isakmp)# exit
R1(config)# crypto isakmp key vpnpa55 address 10.2.2.2

#### Configuración de la Fase 2 de ISAKMP propiedades en el router R1

Crear el conjunto de transformación *VPN-SET* para el uso de *esp-3des* y *esp-sha-hmac.* A continuación, cree el cryptomapa *VPN-MAP* que une a todos los de la Fase 2 parámetros juntos. Utilice el número de secuencia de *10* y lo identifican como un mapa de *ipsec-isakmp* 

```
R1(config)# crypto ipsec transform-set VPN-SET esp-3des esp-sha-hmac
R1(config)# crypto map VPN-MAP 10 ipsec-isakmp
R1(config-crypto-map)# description VPN connection to R3
R1(config-crypto-map)# set peer 10.2.2.2
R1(config-crypto-map)# set transform-set VPN-SET
R1(config-crypto-map)# match address 110
R1(config-crypto-map)# exit
```

#### Configurar el mapa criptográfico en el interfaz de salida Serial0/0/0

Por último, asociar el crypto mapa VPN-MAP a la salida de interfaz Serial0/0/0

R1(config)# interface S0/0/0
R1(config-if)# crypto map VPN-MAP

# Configurar los parámetros de IPsec en el R3

Configurar el router R3 para apoyar a una VPN de sitio a sitio con R1 Ahora configurar los parámetros de movimiento alternativos en R3. Configurar ACL 110 identificar el tráfico de la LAN de R3 a la LAN en R1 como interesante

```
R3(config)# access-list 110 permit ip 192.168.3.0 0.0.0.255 192.168.1.0 0.0.0.255
```

#### Configuración de la Fase 1 de ISAKMP propiedades en el router R3

Configure el cifrado ISAKMP 10 en las propiedades del R3, junto con la criptografía de clave precompartida *vpnpa55* 

```
R3(config)# crypto isakmp policy 10
R3(config-isakmp)# encryption aes
R3(config-isakmp)# authentication pre-share
R3(config-isakmp)# group 2
R3(config-isakmp)# exit
R3(config)# crypto isakmp key vpnpa55 address 10.1.1.2
```

#### Configuración de la Fase 2 de ISAKMP propiedades en el router R3
Así como lo hizo en R1, crear el conjunto de transformación llamado **VPN-SET** para el uso de **esp-3des** y **esp-sha-hmac**. A continuación, crear el mapa de cifrado **VPN-MAP** que une a todos los de la Fase 2 parámetros juntos. Utilice el número de secuencia de **10** y lo identifican como un mapa de **ipsec-isakmp** 

R3(config)# crypto ipsec transform-set VPN-SET esp-3des esp-sha-hmac
R3(config)# crypto map VPN-MAP 10 ipsec-isakmp
R3(config-crypto-map)# description VPN connection to R1
R3(config-crypto-map)# set peer 10.1.1.2
R3(config-crypto-map)# set transform-set VPN-SET
R3(config-crypto-map)# match address 110
R3(config-crypto-map)# exit

# Configurar el mapa criptográfico en el interfaz de salida Serial0/0/1

Por último, asociar el crypto mapa VPN-MAP a la salida de interfaz Serial0/0/1

R3(config)# interface S0/0/1 R3(config-if)# crypto map VPN-MAP

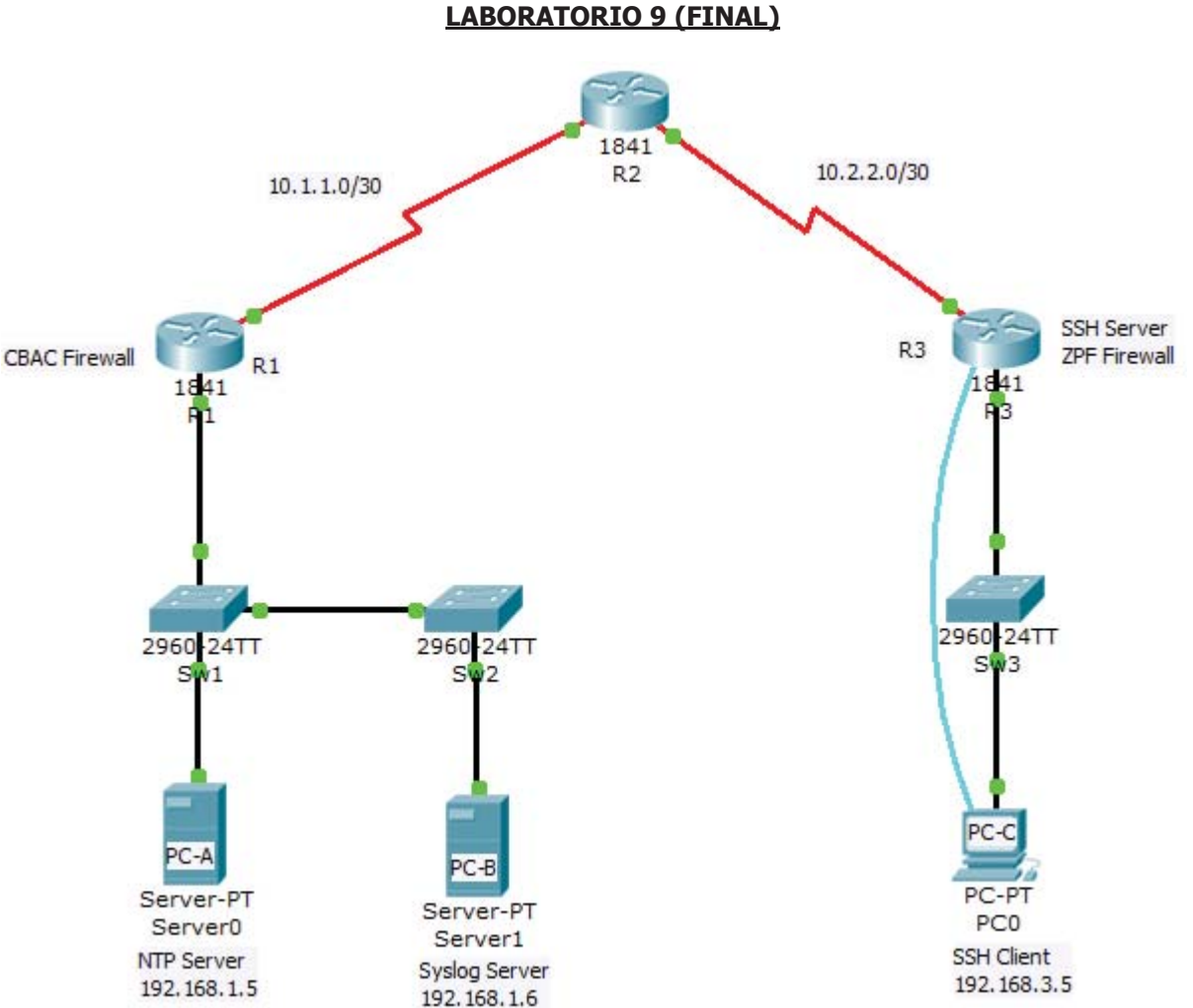

| Device | Interface    | IP Address  | Subnet Mask     | Default Gateway | Switch Port |
|--------|--------------|-------------|-----------------|-----------------|-------------|
| R1     | FA0/1        | 192.168.1.1 | 255.255.255.0   | N/A             | S1 FA0/5    |
|        | S0/0/0 (DCE) | 10.1.1.1    | 255.255.255.252 | N/A             | N/A         |
| R2     | S0/0/0       | 10.1.1.2    | 255.255.255.252 | N/A             | N/A         |
|        | S0/0/1 (DCE) | 10.2.2.2    | 255.255.255.252 | N/A             | N/A         |
| R3     | FA0/1        | 192.168.3.1 | 255.255.255.0   | N/A             | S3 FA0/5    |
|        | S0/0/1       | 10.2.2.1    | 255.255.255.252 | N/A             | N/A         |
| PC-A   | NIC          | 192.168.1.5 | 255.255.255.0   | 192.168.1.1     | S1 FA0/6    |
| PC-B   | NIC          | 192.168.1.6 | 255.255.255.0   | 192.168.1.1     | S2 FA0/18   |
| PC-C   | NIC          | 192.168.3.5 | 255.255.255.0   | 192.168.3.1     | S3 FA0/6    |

# Tabla de Direcciones

# **Introducción**

En esta actividad, la práctica integral, que se aplicará una combinación de medidas de seguridad que se introdujeron en el curso. Estas medidas figuran en los objetivos.

En la topología, R1 es el borde exterior de la empresa A, mientras que R3 es el router de borde de la compañía B. Estas redes están interconectadas a través del router R2 que representa el ISP. Va a configurar varias características de seguridad en los routers y switches para la empresa A y B. de la compañía no todas las características de seguridad se pueden configurar en R1 y R3

Objetivos de Aprendizaje:

- Asegure los routers con contraseñas seguras, encriptación de la contraseña y un cuadro de inicio de sesión
- Asegure la consola y las líneas vty con contraseñas
- Configurar la autenticación AAA local
- Configurar el servidor SSH
- Configurar router para syslog
- Configurar router para el NTP
- Asegure el router de los ataques de inicio de sesión
- Configurar CBAC y firewalls ZPF
- Los switches de red seguros

Las configuraciones previas siguientes se han realizado:

- Los nombres de hosts en todos los dispositivos
- Las direcciones IP de todos los dispositivos
- Contraseña de consola del R2: ciscoconpa55
- Contraseña en líneas vty del R2: ciscovtypa55
- Contraseña de Enable en el R2: ciscoenpa55
- El enrutamiento estático
- Servicios de Syslog en el PC-B
- búsqueda de DNS ha sido deshabilitado
- Las puertas de enlace IP por defecto para todos los conmutadores

## Enrutamiento Estático

R1 (config) # ip route 10.2.2.0 255.255.255.252 10.1.1.2
R1 (config) # ip route 192.168.3.0 255.255.255.0 10.2.2.1
R2 (config) # ip route 192.168.1.0 255.255.255.0 10.1.1.1
R2 (config) # ip route 192.168.3.0 255.255.255.0 10.2.2.1
R3 (config) # ip route 10.1.1.0 255.255.255.252 10.2.2.2
R3 (config) # ip route 192.168.1.0 255.255.255.0 10.1.1.1

# Prueba de conectividad y verificar las configuraciones

```
*Rl#show ip interface brief
```

| Inte                                                           | rface                                                                    | IP-Address        | OK?  | Method   | Status            | Pro   | otocol |
|----------------------------------------------------------------|--------------------------------------------------------------------------|-------------------|------|----------|-------------------|-------|--------|
| Fast                                                           | Ethernet0/0                                                              | unassigned        | YES  | unset    | administratively  | down  | down   |
| FastEthernet0/1                                                |                                                                          | 192.168.1.1       | YES  | manual   | up                |       | up     |
| Serial0/0/0                                                    |                                                                          | 10.1.1.1          | YES  | manual   | up                |       | up     |
| Serial0/0/1                                                    |                                                                          | unassigned        | YES  | unset    | administratively  | down  | down   |
| Vlan1                                                          |                                                                          | unassigned        | YES  | unset    | administratively  | down  | down   |
| R1#                                                            |                                                                          |                   |      |          |                   |       |        |
| *R1#                                                           | show ip route                                                            |                   |      |          |                   |       |        |
| Code                                                           | s: C - connected,                                                        | S - static, I - 1 | IGRP | , R - RI | IP, M - mobile, B | - BGI | 2      |
| D - EIGRP, EX - EIGRP external, O - OSPF, IA - OSPF inter area |                                                                          |                   |      |          |                   |       |        |
| N1 - OSPF NSSA external type 1, N2 - OSPF NSSA external type 2 |                                                                          |                   |      |          |                   |       |        |
|                                                                | E1 - OSPF external type 1, E2 - OSPF external type 2, E - EGP            |                   |      |          |                   |       |        |
|                                                                | i - IS-IS, L1 - IS-IS level-1, L2 - IS-IS level-2, ia - IS-IS inter area |                   |      |          |                   |       |        |
|                                                                | * - candidate default, U - per-user static route, o - ODR                |                   |      |          |                   |       |        |
|                                                                | P - periodic do                                                          | wnloaded static : | rout | Э        |                   |       |        |
| Gate                                                           | way of last resort                                                       | is not set        |      |          |                   |       |        |
|                                                                | 10.0.0.0/30 is su                                                        | bnetted, 2 subne  | ts   |          |                   |       |        |
| С                                                              | 10.1.1.0 is di                                                           | rectly connected  | , Se | rial0/0, | 0                 |       |        |
| S                                                              | 10.2.2.0 [1/0]                                                           | via 10.1.1.2      |      |          |                   |       |        |
| С                                                              | 192.168.1.0/24 is                                                        | directly connect  | ted, | FastEth  | nernet0/1         |       |        |
| S                                                              | 192.168.3.0/24 [1                                                        | /0] via 10.2.2.1  |      |          |                   |       |        |
| R1#                                                            |                                                                          |                   |      |          |                   |       |        |

# Seguridad en los routers

Establecer una longitud de contraseña mínima de 10 caracteres en el router R 1 y R 3

```
R1(config)# security passwords min-length 10
R3(config)# security passwords min-length 10
```

Configuramos una constraseña de enable encriptada en los router R1 y R3 que sea ciscoenpa55.

```
R1(config)# enable secret ciscoenpa55
R3(config)# enable secret ciscoenpa55
```

Cifrar contraseñas en texto plano

```
R1(config)# service password-encryption
R3(config)# service password-encryption
```

Configurar las lineas de consola del router R1 y R3

Configurar una contraseña de la consola de ciscoconpa55 y permitir inicio de sesión. Ajuste el exectimeout para cerrar la sesión después de 5 minutos de inactividad. Evitar mensajes de la consola de interrumpir la entrada de comandos

```
R1 (config) # line console 0
R1 (config-line) # password ciscoconpa55
R1 (config-line) # exec-timeout 5 0
R1 (config-line) # logging synchronous
R3 (config) # line console 0
R3 (config-line) # password ciscoconpa55
R3 (config-line) # exec-timeout 5 0
R3 (config-line) # loggin
R3 (config-line) # loggin
R3 (config-line) # loggin
R3 (config-line) # logging synchronous
```

## Configurar las líneas VTY en el router R1

Configurar una contraseña de la línea vty de **ciscovtypa55** y permitir inicio de sesión. Ajuste el exectimeout para cerrar la sesión después de 5 minutos de inactividad. Configurar la autenticación de inicio de sesión para usar la lista por defecto AAA que se definirá más adelante

```
R1(config)# line vty 0 4
R1(config-line)# password ciscovtypa55
R1(config-line)# exec-timeout 5 0
R1(config-line)# login authentication default
```

Nota: Las líneas vty en R3 será configurado para SSH en una tarea posterior

## Configuración del aviso de seguridad en el Router R1 y R3

```
R1(config)# banner motd #ENTRADA PROHIBIDA!#
R3(config)# banner motd #ENTRADA PROHIBIDA!#
```

## Configuración de la autenticación local en R1 y R3

Configurar la base de datos local de usuarios

Crear una cuenta de usuario local llamada *Admin01* con una contraseña secreta que sea *Admin01pa55* 

By Roberto Jiménez

R1(config)# username Admin01 privilege 15 secret Admin01pa55
R3(config)# username Admin01 privilege 15 secret Admin01pa55

Activar los Servicios AAA

R1(config) # aaa new-model
R3(config) # aaa new-model

Implementar servicios de AAA que utilizan la base de datos local

Cree el inicio de sesión predeterminado de autenticación lista de métodos de uso de la autenticación local con un método de copia de seguridad

R1(config)# aaa authentication login default local none R3(config)# aaa authentication login default local none

## **Configuración NTP**

Habilitar la autenticación NTP en el PC-A

El PC-A, seleccione la ficha Configuración, y luego el botón de NTP. Seleccione On para el servicio NTP. Habilitar la autenticación e introduzca una clave de 1 y una contraseña de *ciscontppa55* 

Configurar R1 como un cliente NTP

Configuración de NTP autenticación de clave 1 con una contraseña de *ciscontpa55*. Configurar el R1 para sincronizar con el servidor NTP y la autenticación mediante la clave 1

R1(config) # ntp authenticate
R1(config) # ntp authentication-key 1 md5 ciscontppa55
R1(config) # ntp trusted-key 1
R1(config) # ntp server 192.168.1.5 key 1

Configurar routers para actualizar el reloj de hardware

Configurar routers para actualizar periódicamente el reloj del hardware con el tiempo aprendido de NTP

R1(config) # ntp update-calendar

#### Configuración del roter R1 como un Cliente Syslog

Configurar el R1 para los mensajes de registro de fecha y hora

R1(config) # service timestamps log datetime msec

Configurar el R1 para registrar los mensajes en el servidor syslog

Configurar los routers para identificar el host remoto (servidor syslog) que recibirá los mensajes de registro

R1(config) # logging 192.168.1.6

Usted debe ver un mensaje en la consola similar a lo siguiente:

```
SYS-6-LOGGINGHOST_STARTSTOP: Logging to host 192.168.1.6 port 514 started - CLI initiated
```

Compruebe si hay mensajes de syslog en el PC-B

En el router R1, salir del modo de configuración para generar un mensaje de syslog. Abra el servidor syslog en la PC-B para ver el mensaje enviado desde R1. Usted debe ver un mensaje similar al siguiente en el servidor syslog:

```
%SYS-5-CONFIG I: Configured from console by console
```

## Asegurar el Router R1 contra ataques

Log de intentos fallidos de inicio de sesión en R 1

```
R1(config) # login on-failure log
```

Telnet a R1 desde el PC-A

Hacer un Telnet desde el PC-A a R1 y proporcionar el nombre de usuario y contraseña *Admin01 Admin01pa55*. El Telnet debe tener éxito.

Telnet a R1 desde el PC-A y revisar los mensajes del syslog en el servidor syslog

Salir de la sesión de Telnet y hacer Telnet otra vez a R1 mediante el nombre de usuario y la contraseña de cualquier usuario de la base de datos

Compruebe el servidor syslog en la PC-B. Usted debe ver un mensaje de error similar al siguiente que se genera por el intento fallido de login

```
SEC_LOGIN-4-LOGIN_FAILED:Login failed [user:baduser]
[Source:192.168.1.5][localport:23] [Reason:Invalid login] at 15:01:23 UTC Wed
June 17 2009
```

# Configurar SSH en el router R3

Crear un ID de usuario de SSHadmin con el nivel de privilegio más alto posible y una contraseña secreta de ciscosshpa55

R3(config) # username SSHadmin privilege 15 secret ciscosshpa55

Configure un nombre de dominio de conasecurity.com en el router R3

R3(config) # ip domain-name ccnasecurity.com

Configure las líneas vty entrantes en R 3

Utilizar las cuentas de usuario locales para el acceso obligatorio y la validación y aceptar sólo conexiones SSH

```
R3(config)# line vty 0 4
R3(config-line)# exec-timeout 5 0
R3(config-line)# login local
R3(config-line)# transport input ssh
```

Configurar el par de claves RSA de cifrado para R3

Todos los pares de claves RSA existentes deben borrarse en el router. Si no hay claves configuradas actualmente aparecerá un mensaje indicando esto. Configure las llaves RSA con un módulo de 1024

R3(config)# crypto key zeroize rsa % No Signature RSA Keys found in configuration.

By Roberto Jiménez

R3(config)# crypto key generate rsa [Enter] The name for the keys will be: R3.ccnasecurity.com Choose the size of the key modulus in the range of 360 to 2048 for your General Purpose Keys. Choosing a key modulus greater than 512 may take a few minutes.

How many bits in the modulus [512]:1024 % Generating 1024 bit RSA keys, keys will be non-exportable...[OK]

Configurar tiempos de espera y los parámetros de autenticación SSH. Establezca el tiempo de espera de SSH a 90 segundos, el número de reintentos de autenticación a 2, y la versión a 1

R3(config) # ip ssh time-out 90
R3(config) # ip ssh authentication-retries 2
R3(config) # ip ssh version 1

# **VERIFICACIÓN**

Abra el escritorio del PC-C. Seleccione el icono del símbolo del sistema. Desde el PC-C, escriba el comando para conectarse a R3 a través de SSH. Cuando se le pida la contraseña, introduzca la contraseña configurada para el administrador: **ciscosshpa55** 

PC> ssh - 1 SSHadmin 192.168.3.1

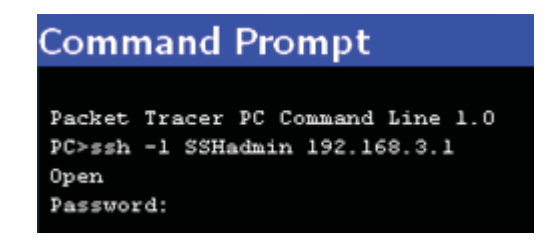

# Configuración de un Firewall CBAC en el R1

Configuración de la ACL

Crear una ACL IP llamado OUT-IN para bloquear todo el tráfico procedente de la red exterior

```
R1(config)# ip access-list extended OUT-IN
R1(config-ext-nacl)# deny ip any any
R1(config-ext-nacl)# exit
```

Aplicar la lista de acceso para el tráfico entrante en la interfaz Serial0/0/0

R1(config)# interface s0/0/0
R1(config-if)# ip access-group OUT-IN in

Confirme que la interfaz Serial0/0/0 el tráfico de netrada está caido

Desde el símbolo del sistema del PC-A, hacer un ping PC-C. Las respuestas de ehco ICMP son bloqueados por la ACL

Crear una regla de inspección para inspeccionar el tráfico ICMP, Telnet y HTTP Crear una regla de inspección denominada IN-OUT-IN para inspeccionar Telnet ICMP, y el tráfico HTTP

R1(config)# ip inspect name IN-OUT-IN icmp
R1(config)# ip inspect name IN-OUT-IN telnet

R1(config) # ip inspect name IN-OUT-IN http

Aplicar la regla de inspección a la interfaz con sentido salida

Aplicar el IN-OUT-IN regla de inspección a la interfaz de donde sale el tráfico a las redes externas

R1(config)# interface s0/0/0
R1(config-if)# ip inspect IN-OUT-IN out

Prueba de funcionamiento de la regla de inspección

Desde el PC-Un símbolo del sistema, mesa de ping PC-C. Las respuestas de eco ICMP deben ser inspeccionados y autorizados por medio

#### Configuración de un Firewall ZPF en el R3

Prueba de conectividad:

- A partir de PC-C, para probar la conectividad con ping y Telnet a R2, todo debe tener éxito
- A partir de ping R2 para PC-C. Los pings se debe permitir

#### Crear el firewall basado en zonas (ZPF)

Crear una zona interna llamada **IN-ZONE**.

R3(config) # zone security IN-ZONE

Crear una zona externa llamada OUT-ZONE.

R3(config) # zone security OUT-ZONE

Crear una ACL que define el tráfico interno

Crear una extendida, con el número ACL que permite que todos los protocolos IP de la red de origen 192.168.3.0/24 hacia cualquier destino. Utilice 101 para el número de ACL

R3(config)# access-list 101 permit ip 192.168.3.0 0.0.0.255 any

Crear un mapa de clase que hace referencia al tráfico interno de ACL Crear un mapa de clase llamado EN-NET-CLASE-MAP para que coincida con ACL 101

```
R3(config)# class-map type inspect match-all IN-NET-CLASS-MAP
R3(config-cmap)# match access-group 101
R3(config-cmap)# exit
```

#### Específicar las políticas del firewall

Crear un mapa de la política llamado EN-2-OUT-PMAP para determinar qué hacer con el tráfico coincidente

R3(config) # policy-map type inspect IN-2-OUT-PMAP

Especifique un tipo de clase de inspeccionar y hacer referencia a mapa de clase IN-NET-CLASE-MAP

R3(config-pmap)# class type inspect IN-NET-CLASS-MAP

Especifique la acción de la inspección de este mapa de la política

R3(config-pmap-c) # inspect

By Roberto Jiménez

Usted debe ver el mensaje en la consola lo siguiente:

```
%No specific protocol configured in class IN-NET-CLASS-MAP for inspection.All protocols will be inspected."
```

## Aplicar las políticas del firewall

Crear un par de zona denominada EN-2-OUT-PAR. Especificar el origen y las zonas de destino que se creó anteriormente

R3(config)# zone-pair security IN-2-OUT-ZPAIR source IN-ZONE destination OUT-ZONE

Adjuntar un mapa de la política y las acciones a la par de la zona que hace referencia al mapa de la política ha creado anteriormente, IN-2-OUT MAP

```
R3(config-sec-zone-pair) # service-policy type inspect IN-2-OUT-PMAP
```

Salida a la configuración global del sistema y asignar las interfaces internas y externas a las zonas de seguridad

```
R3(config)# interface fa0/1
R3(config-if)# zone-member security IN-ZONE
R3(config-if)# interface s0/0/1
R3(config-if)# zone-member security OUT-ZONE
```

# Seguridad en los switches

Configuración de una contraseña secreta en todos los switches

Utilice una contraseña secreta que sea ciscoenpa55

S1(config) # enable secret ciscoenpa55

Encriptar las contraseñas en texto plano

```
S1(config) # service password-encryption
```

Configurar las líneas de consola en todos los switches

Configurar una contraseña de la consola de ciscoconpa55 y permitir inicio de sesión. Ajuste el exectimeout para cerrar la sesión después de 5 minutos de inactividad. Evitar mensajes de la consola de interrumpir la entrada de comandos

```
S1(config)# line console 0
S1(config-line)# password ciscoconpa55
S1(config-line)# exec-timeout 5 0
S1(config-line)# login
S1(config-line)# loging synchronous
```

#### Configuración de las líneas VTY en los switches

Configurar una contraseña de la línea vty de cisco **vtypa55** y habilitar el registro. Ajuste el exec-timeout para cerrar la sesión después de 5 minutos de inactividad. Establezca el parámetro de inicio de sesión

```
S1(config)# line vty 0 4
S1(config-line)# password ciscovtypa55
S1(config-line)# exec-timeout 5 0
S1(config-line)# login
```

By Roberto Jiménez

### Puertos seguros troncales en el SW 1 y SW 2

Configure el puerto Fa0/1 en el SW1 como un puerto troncal

S1(config)# interface FastEthernet 0/1
S1(config-if)# switchport mode trunk

Configure el puerto Fa0/1 en el SW2 como un puerto troncal

```
S2(config)# interface FastEthernet 0/1
S2(config-if)# switchport mode trunk
```

Compruebe que el puerto FaO /1 del SW1 está en modo de enlace troncal

S1# show interfaces trunk

Compruebe que el puerto FaO /1 del SW2 está en modo de enlace troncal

S2# show interfaces trunk

Configurar la VLAN nativa en S1 y S2 puertos troncales para un sin utilizar la VLAN 99

```
S1(config)# interface Fa0/1
S1(config-if)# switchport trunk native vlan 99
S1(config-if)# end
S2(config)# interface Fa0/1
S2(config-if)# switchport trunk native vlan 99
S2(config-if)# end
```

Establecer los puertos troncales en S1 y S2 de manera que no negocian apagando la generación de marcos de DTP (Dynamic Trunking Protocol)

```
S1(config)# interface Fa0/1
S1(config-if)# switchport nonegotiate
S2(config)# interface Fa0/1
S2(config-if)# switchport nonegotiate
```

Habilitar el control de tormentas para las emisiones en los puertos de enlace troncal SW1 y SW2 con un nivel de supresión de 50 por ciento de aumento

```
S1(config)# interface FastEthernet 0/1
S1(config-if)# storm-control broadcast level 50
S2(config)# interface FastEthernet 0/1
S2(config-if)# storm-control broadcast level 50
```

## Asegure los puertos de acceso

Desactivar el enlace troncal en los puertos de acceso SW1, SW2 y SW3

```
S1(config)# interface FastEthernet 0/5
S1(config-if)# switchport mode access
S1(config-if)# interface FastEthernet 0/6
S1(config-if)# switchport mode access
S2(config)# interface FastEthernet 0/18
S2(config-if)# switchport mode access
```

By Roberto Jiménez

```
S3(config)# interface FastEthernet 0/5
S3(config-if)# switchport mode access
S3(config-if)# interface FastEthernet 0/6
S3(config-if)# switchport mode access
```

Habilitar PortFast en SW1, SW2, SW3 y los puertos de acceso

```
S1(config)# interface FastEthernet 0/5
S1(config-if)# spanning-tree portfast
S1(config-if)#interface FastEthernet 0/6
S1(config-if)# spanning-tree portfast
S2(config)# interface FastEthernet 0/18
S2(config)# interface FastEthernet 0/5
S3(config)# interface FastEthernet 0/5
S3(config-if)# spanning-tree portfast
S3(config-if)# interface FastEthernet 0/6
S3(config-if)# interface FastEthernet 0/6
S3(config-if)# spanning-tree portfast
```

Habilitar BPDU guard en los puertos del switch configurados previamente como único acceso

```
S1(config)# interface FastEthernet 0/5
S1(config-if)# spanning-tree bpduguard enable
S1(config-if)# interface FastEthernet 0/6
S1(config)# interface FastEthernet 0/18
S2(config)# interface FastEthernet 0/18
S3(config)# interface FastEthernet 0/5
S3(config-if)# spanning-tree bpduguard enable
S3(config-if)# interface FastEthernet 0/6
S3(config-if)# interface FastEthernet 0/6
S3(config-if)# spanning-tree bpduguard enable
```

Habilitar la seguridad básica de puerto por defecto en todos los puertos de acceso de los usuarios finales que están en uso

```
S1(config)# interface FastEthernet 0/5
S1(config-if) # shutdown
S1(config-if)# switchport port-security
S1(config-if)# switchport port-security mac-address sticky
S1(config-if) # no shutdown
S1(config-if)# interface FastEthernet 0/6
S1(config-if) # shutdown
S1(config-if) # switchport port-security
S1(config-if)# switchport port-security mac-address sticky
S1(config-if) # no shutdown
S2(config) # interface FastEthernet 0/18
S2(config-if) # shutdown
S2(config-if) # switchport port-security
S2(config-if) # switchport port-security mac-address sticky
S2(config-if) # no shutdown
S3(config) # interface FastEthernet 0/5
S3(config-if) # shutdown
S3(config-if) # switchport port-security
S3(config-if) # switchport port-security mac-address sticky
S3(config-if) # no shutdown
S3(config-if) # interface FastEthernet 0/6
```

By Roberto Jiménez

```
S3(config-if)# shutdown
S3(config-if)# switchport port-security
S3(config-if)# switchport port-security mac-address sticky
S3(config-if)# no shutdown
```

Deshabilite todos los puertos que no son utilizados en cada switch

```
S1(config)# interface range Fa0/2 - 4
S1(config-if-range)# shutdown
S1(config-if-range)# interface range Fa0/7 - 24
S1(config-if-range) # shutdown
S1(config-if-range)# interface range gigabitethernet1/1 - 2
S1(config-if-range) # shutdown
S2(config) # interface range Fa0/2 - 17
S2(config-if-range) # shutdown
S2(config-if-range) # interface range Fa0/19 - 24
S2(config-if-range) # shutdown
S2(config-if-range) # interface range gigabitethernet1/1 - 2
S2(config-if-range) # shutdown
S3(config) # interface range Fa0/1 - 4
S3(config-if-range) # shutdown
S3(config-if-range) # interface range Fa0/7 - 24
S3(config-if-range) # shutdown
S3(config-if-range)# interface range gigabitethernet1/1 - 2
S3(config-if-range)# shutdown
```

# **Verificación**

# Configuración de prueba SSH

Intente conectarse a R3 a través de Telnet desde el PC-C

Desde el PC-C, escriba el comando para conectarse a R3 a través de Telnet una dirección IP 192.168.3.1

Esta conexión falla, ya que R3 se ha configurado para aceptar sólo las conexiones SSH en las líneas de terminal virtual.

Desde el PC-C, entre el ssh-l 192.168.3.1 Admin01 de comandos para conectarse a R3 a través de SSH

Cuando se le pida la contraseña, introduzca la contraseña configurada para Admin01pa55 el administrador local

Utilice el comando show ip ssh para ver las opciones de configuración

R3# **show ip ssh** SSH Enabled - version 2.0 Authentication timeout: 90 secs; Authentication retries: 2

Verificar fecha y hora, estado de NTP para R1 y un PC

R1# show clock
\*17:28:49.898 UTC Tue May 19 2009
R1# show ntp status

By Roberto Jiménez

Clock is synchronized, stratum 2, reference is 192.168.1.5 nominal freq is 250.0000 Hz, actual freq is 249.9990 Hz, precision is 2\*\*19 reference time is CD99AF95.0000011B (15:00:37.283 UTC Tue May 19 2009) clock offset is 0.00 msec, root delay is 0.00 msec root dispersion is

0.02 msec, peer dispersion is 0.02 msec

### Prueba firewall CBAC en R 1

- Realice un ping desde el PC-A-R2 en 10.2.2.2 (en caso de éxito)
- Telnet desde el PC-A a R2 10.2.2.2 (en caso de éxito)
- Haga ping desde R2 a la PC-A en 192.168.1.3 (falla)

## Prueba de firewall ZPF en R3

- Realice un ping desde el PC-C para R2 en 10.2.2.2 (en caso de éxito)
- Telnet desde el PC-C para R2 en 10.2.2.2 (en caso de éxito)
- Haga ping desde R2 a PC-C en 192.168.3.5 (falla)
- Telnet de R2 a R3 en 10.2.2.1 (en caso de no sólo se permite SSH)

## Verificación del port security

## S2**#show run**

```
Building configuration...
<output omitted>
interface FastEthernet0/18
switchport mode access
switchport port-security
switchport port-security mac-address sticky
switchport port-security mac-address sticky 0001.435D.3057
spanning-tree portfast
spanning-tree bpduguard enable
<output omitted>
```

Este comando sirve para ver el estado de la interfaz: show interface Fa0/18

#### S2**#show int fa0/18**

FastEthernet0/18 is down, line protocol is down (err-disabled)
<output omitted>

### S2**#show port-security**

| Secure | Port | MaxSecureAddr<br>(Count) | CurrentAddr<br>(Count) | SecurityViolation (Count) | Security Action |
|--------|------|--------------------------|------------------------|---------------------------|-----------------|
| Fa0/1  | .8   | 1                        | 1                      | 1                         | Shutdown        |

En el modo de interfaz de configuración del switch SW2 interface Fa0/18, utilice el **no switchport port**security mac-address sticky address para eliminar la dirección aprendida del PC-B

```
S2(config)# int fa0/18
S2(config-if)# no switchport port-security mac-address sticky
0001.435D.3057
```

Tirar y volver a habilitar la interfaz Fa0/18

S2(config)# int fa0/18
S2(config-if)# shutdown

## S2(config-if) # no shutdown

En el SW2, utilice el comando **show run** para saber la configuración del puerto y la nueva dirección MAC que se ha aprendido

```
S2#show run
Building configuration...
<output omitted>
interface FastEthernet0/18
switchport mode access
switchport port-security
switchport port-security mac-address sticky
switchport port-security mac-address sticky 0001.435D.BBBB
spanning-tree portfast
spanning-tree bpduguard enable
<output omitted>
```

Nota: Si se desea volver a conectar el PC con la dirección MAC original, simplemente puede cambiar la dirección MAC de la PC de nuevo a la original y emitir el cierre y no cierre los comandos en el puerto Fa0/18. Si el PC o una tarjeta de red está siendo sustituido y tendrá una nueva dirección MAC, primero debe eliminar la antigua dirección aprendido

In.